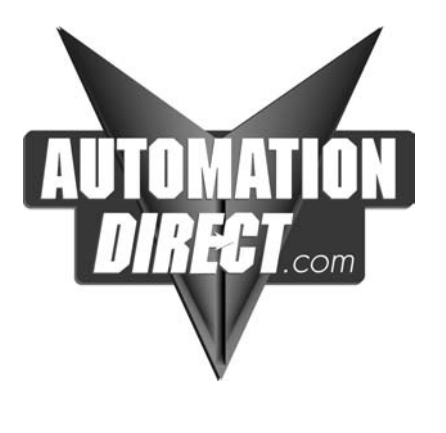

# Ethernet Base Controller User Manual

Manual Number H24-EBC-M

#### WARNING

Thank you for purchasing automation equipment from *Automationdirect.com*<sup>™</sup>. We want your new *Direct*LOGIC<sup>™</sup> automation equipment to operate safely. Anyone who installs or uses this equipment should read this publication (and any other relevant publications) before installing or operating the equipment.

To minimize the risk of potential safety problems, you should follow all applicable local and national codes that regulate the installation and operation of your equipment. These codes vary from area to area and usually change with time. It is your responsibility to determine which codes should be followed, and to verify that the equipment, installation, and operation are in compliance with the latest revision of these codes.

At a minimum, you should follow all applicable sections of the National Fire Code, National Electrical Code, and the codes of the National Electrical Manufacturer's Association (NEMA). There may be local regulatory or government offices that can also help determine which codes and standards are necessary for safe installation and operation.

Equipment damage or serious injury to personnel can result from the failure to follow all applicable codes and standards. We do not guarantee the products described in this publication are suitable for your particular application, nor do we assume any responsibility for your product design, installation, or operation.

Our products are not fault–tolerant and are not designed, manufactured or intended for use or resale as on–line control equipment in hazardous environments requiring fail–safe performance, such as in the operation of nuclear facilities, aircraft navigation or communication systems, air traffic control, direct life support machines, or weapons systems, in which the failure of the product could lead directly to death, personal injury, or severe physical or environmental damage ("High Risk Activities"). **Automationdirect.com**™ specifically disclaims any expressed or implied warranty of fitness for High Risk Activities.

For additional warranty and safety information, see the Terms and Conditions section of our Desk Reference. If you have any questions concerning the installation or operation of this equipment, or if you need additional information, please call us at 770–844–4200.

This publication is based on information that was available at the time it was printed. At *Automationdirect.com*™ we constantly strive to improve our products and services, so we reserve the right to make changes to the products and/or publications at any time without notice and without any obligation. This publication may also discuss features that may not be available in certain revisions of the product.

#### Trademarks

This publication may contain references to products produced and/or offered by other companies. The product and company names may be trademarked and are the sole property of their respective owners. *Automationdirect.com*<sup>™</sup> disclaims any proprietary interest in the marks and names of others.

#### Copyright 2001, *Automationdirect.com*™ Incorporated All Rights Reserved

No part of this manual shall be copied, reproduced, or transmitted in any way without the prior, written consent of *Automationdirect.com*<sup>™</sup> Incorporated. *Automationdirect.com*<sup>™</sup> retains the exclusive rights to all information included in this document.

#### **AVERTISSEMENT**

Nous vous remercions d'avoir acheté l'équipement d'automatisation de **Automationdirect.com**<sup>™</sup>. Nous tenons à ce que votre nouvel équipement d'automatisation **Direct**LOGIC<sup>™</sup> fonctionne en toute sécurité. Toute personne qui installe ou utilise cet équipement doit lire la présente publication (et toutes les autres publications pertinentes) avant de l'installer ou de l'utiliser.

Afin de réduire au minimum le risque d'éventuels problèmes de sécurité, vous devez respecter tous les codes locaux et nationaux applicables régissant l'installation et le fonctionnement de votre équipement. Ces codes diffèrent d'une région à l'autre et, habituellement, évoluent au fil du temps. Il vous incombe de déterminer les codes à respecter et de vous assurer que l'équipement, l'installation et le fonctionnement sont conformes aux exigences de la version la plus récente de ces codes.

Vous devez, à tout le moins, respecter toutes les sections applicables du Code national de prévention des incendies, du Code national de l'électricité et des codes de la National Electrical Manufacturer's Association (NEMA). Des organismes de réglementation ou des services gouvernementaux locaux peuvent également vous aider à déterminer les codes ainsi que les normes à respecter pour assurer une installation et un fonctionnement sûrs.

L'omission de respecter la totalité des codes et des normes applicables peut entraîner des dommages à l'équipement ou causer de graves blessures au personnel. Nous ne garantissons pas que les produits décrits dans cette publication conviennent à votre application particulière et nous n'assumons aucune responsabilité à l'égard de la conception, de l'installation ou du fonctionnement de votre produit.

Nos produits ne sont pas insensibles aux défaillances et ne sont ni conçus ni fabriqués pour l'utilisation ou la revente en tant qu'équipement de commande en ligne dans des environnements dangereux nécessitant une sécurité absolue, par exemple, l'exploitation d'installations nucléaires, les systèmes de navigation aérienne ou de communication, le contrôle de la circulation aérienne, les équipements de survie ou les systèmes d'armes, pour lesquels la défaillance du produit peut provoquer la mort, des blessures corporelles ou de graves dommages matériels ou environnementaux ("activités à risque élevé"). La société **Automationdirect.com**<sup>™</sup> nie toute garantie expresse ou implicite d'aptitude à l'emploi en ce qui a trait aux activités à risque élevé.

Pour des renseignements additionnels touchant la garantie et la sécurité, veuillez consulter la section Modalités et conditions de notre documentation. Si vous avez des questions au sujet de l'installation ou du fonctionnement de cet équipement, ou encore si vous avez besoin de renseignements supplémentaires, n'hésitez pas à nous téléphoner au 770–844–4200.

Cette publication s'appuie sur l'information qui était disponible au moment de l'impression. À la société **Automationdirect.com**<sup>™</sup>, nous nous efforçons constamment d'améliorer nos produits et services. C'est pourquoi nous nous réservons le droit d'apporter des modifications aux produits ou aux publications en tout temps, sans préavis ni quelque obligation que ce soit. La présente publication peut aussi porter sur des caractéristiques susceptibles de ne pas être offertes dans certaines versions révisées du produit.

#### Marques de commerce

La présente publication peut contenir des références à des produits fabriqués ou offerts par d'autres entreprises. Les désignations des produits et des entreprises peuvent être des marques de commerce et appartiennent exclusivement à leurs propriétaires respectifs. **Automationdirect.com**<sup>™</sup> nie tout intérêt dans les autres marques et désignations.

#### Copyright 2001, Automationdirect.com<sup>™</sup> Incorporated

#### Tous droits réservés

Nulle partie de ce manuel ne doit être copiée, reproduite ou transmise de quelque façon que ce soit sans le consentement préalable écrit de la société **Automationdirect.com**<sup>™</sup> Incorporated. **Automationdirect.com**<sup>™</sup> conserve les droits exclusifs à l'égard de tous les renseignements contenus dans le présent document.

# **Manual Revisions**

If you contact us in reference to this manual, be sure and include the revision number.

Title: Ethernet Base Controller Manual Number: H24–EBC–M

| Edition     | Date  | Description of Changes  |
|-------------|-------|-------------------------|
| Original    | 10/98 | Original issue          |
| 2nd Edition | 11/01 | Added KEPwareEX OPC use |

# **Table of Contents**

# **Chapter 1: Introduction**

| Manual Overview                   | 1–2 |
|-----------------------------------|-----|
| Overview of this Manual           | 1–2 |
| Other Reference Materials         | 1–2 |
| Who Should Read This Manual       | 1–2 |
| Technical Support                 | 1–2 |
| Conventions Used                  | 1–3 |
| Key Topics for Each Chapter       | 1–3 |
| Ethernet Base Controller Overview | 1–4 |
| I/O Values Stored in Cache Memory | 1–4 |
| Industry Standard Ethernet        | 1–5 |
| H2–EBC and H2–EBC–F               | 1–5 |
| H4–EBC and H4–EBC–F               | 1–5 |
| RS232C Serial Port                | 1–5 |
| Frequently Asked Questions        | 1–6 |

# Chapter 2: Installing the H2–EBC(–F) or H4–EBC(–F)

| Setting the Module ID                          | 2–2 |
|------------------------------------------------|-----|
| Three Methods for Setting Module ID            | 2–2 |
| Setting Module ID with DIP Switches            | 2–2 |
| Setting Module ID with Software Tool           | 2–2 |
| The H2–EBC DIP Switch                          | 2–3 |
| The H2–EBC (–F) DIP Switch                     | 2–3 |
| The H4–EBC DIP Switch                          | 2–4 |
| The H4–EBC (–F) DIP Switch                     | 2–4 |
| Inserting the H2–EBC or H2–EBC–F into the Base | 2–5 |
| Intalling the H4–EBC or H4–EBC–F onto the Base | 2–5 |
| DL205 Power Wiring and Grounding               | 2–6 |
| H4–EBC Power Wiring and Grounding              | 2–7 |
| EBC Wiring                                     | 2–7 |
| 10BaseT Network Cabling                        | 2–8 |
| EBC Supports Two Standards                     | 2–8 |
| 10BaseT Connections                            | 2–8 |
| 10BaseFL Network Cabling                       | 2–9 |
| EBC Supports Two Standards                     | 2–9 |
| 10BaseFL Connections                           | 2–9 |
|                                                |     |

| Fiber Optic Cable                                                                                                  | 2–9<br>2–9           |
|----------------------------------------------------------------------------------------------------|----------------------|
| Maximum Ethernet Cable Length                                                                                      | 2–10                 |
| Calculating the Power Budget for the DL205 with H2–EBC                                                             | 2–11                 |
| Managing your Power Resource                                                                                       | 2–11<br>2–11<br>2–11 |
| Power Consumption Chart (DL205 Modules)                                                                            | 2–12                 |
| Power Budget Calculation Example Power Budget Calculation Worksheet                                                | 2–13<br>2–14         |
| Calculating the Power Budget for the H4–EBC(–F)                                                                    | 2–15                 |
| Managing your Power Resource         EBC and Expansion Base Power Specifications         Module Power Requirements | 2–15<br>2–15<br>2–15 |
| Power Consumption Chart (DL405 Modules)                                                                            | 2–16                 |
| Power Budget Calculation Example Power Budget Calculation Worksheet                                                | 2–17<br>2–18         |
| DL405 Local and Expansion I/O                                                                                      | 2–19                 |
| Local Base and I/O                                                                                                 | 2–19<br>2–19         |

# Chapter 3: Configuring the EBC Using NetEdit

| Starting NetEdit Software                  | 3–2 |
|--------------------------------------------|-----|
| Operating System Requirements              | 3–2 |
| System Requirements                        | 3–2 |
| The NetEdit Screen                         | 3–2 |
| Using NetEdit                              | 3–3 |
| Ethernet Communication Protocol            | 3–3 |
| Adding Network Protocol Support to Your PC | 3–4 |
| Ethernet Address                           | 3–4 |
| Module Information                         | 3–5 |
| Module ID                                  | 3–5 |
| Advanced Settings                          | 3–6 |
| Using NetEdit to Configure the H4–EBC Base | 3–7 |
| Configuring Analog Modules                 | 3–7 |
| Configuring the High Speed Counter Module  | 3–7 |
| Locating the Ethernet Address Label        | 3–8 |
| Ethernet Address                           | 3–8 |

# **Chapter 4: Troubleshooting Guidelines**

| Isolating a Communication Problem | 4–2 |
|-----------------------------------|-----|
| Diagnostic Tools and Techniques   | 4–2 |

| Troubleshooting Chart             | 4–2 |
|-----------------------------------|-----|
| EBC Module Diagnostic LEDs        | 4–4 |
| EBC LEDs                          | 4–4 |
| Using NetEdit for Troubleshooting | 4–5 |
| Select a Module                   | 4–5 |
| Module Information                | 4–5 |
| Change Protocol                   | 4–6 |
| Ethernet Stats                    | 4-6 |
|                                   | 4-6 |
| Diagnosing Network Cable Problems | 4–7 |

# **Appendix A: General Specifications**

| H2–EBC(–F) and H4–EBC(–F) Specifications | A–2 |
|------------------------------------------|-----|
| Serial Port Specifications               | A-2 |
| Ethernet Standards                       | A-3 |

# Appendix B: Using the H2–EBC with Think & Do

| Configuring the DL205 I/O Base                        | B–2 |
|-------------------------------------------------------|-----|
| Mapping H2–EBC I/O Points                             | B–2 |
| Launching Connectivity Center Tool                    | B–2 |
| Connecting to the EBC                                 | B–2 |
| Mapping I/O Points to Data Items                      | B–2 |
| I/O Module Status Word / Bits                         | B–3 |
| Using EZTouch/EZText Panel with the RJ-12 Serial Port | B–4 |
| Adding Operator Interface Device                      | B–4 |
| Using Monitor I/O to Verify Panel Operation           | B–5 |

# Appendix C: Using the H4–EBC with Think & Do

| Configuring the DL405 I/O Base with H4–EBC(–F) | C–2 |
|------------------------------------------------|-----|
| Starting I/O View                              | C–3 |
| Starting a New Screen in I/O View              | C–3 |
| Selecting a Driver                             | C–4 |
| H4–EBC Base Configuration Screen               | C–5 |
| Identifying Analog Modules                     | C–6 |

# Appendix D: Using the H2–EBC with KEPwareEX OPC Server

| Introduction to KEPServerEX | D–2 |
|-----------------------------|-----|
| Introduction to OPC         | D–2 |
| DDE Support                 | D–2 |

| KEPServerEX                                           | D–2  |
|-------------------------------------------------------|------|
| KEPServerEX Project: Adding and Configuring a Channel | D-4  |
| Running the Server                                    | D–4  |
| Adding a Channel                                      | D-4  |
| Selecting the Device Driver                           | D–5  |
| Selecting the Network Adapter                         | D–5  |
| Setting the Server Writes Optimizations               | D–6  |
| Saving the New Channel Settings                       | D–7  |
| Using Multiple Channels in a Project                  | D–7  |
| KEPServerEX Project: Adding and Configuring a Device  | D-8  |
| Adding a Device                                       | D–8  |
| Selecting theDevice Model                             | D–8  |
| Selecting the Device Model                            | D–9  |
| Setting the Device Timeout Properties                 | D–9  |
| Automatic OPC Tag Database Generation                 | D-10 |
| Saving the New Device Settings                        | D-10 |
| KEPServerEX Project: Adding Tags to the Project       | D–11 |
| User Defined Tags                                     | D–11 |
| Creating a User Define Tag                            | D–13 |
| H2–EBC I/O Addressing                                 | D–14 |
| H2–EBC I/O Addressing Example                         | D–14 |

# Appendix E: Using the KEPwareEX OPC Quick Client

| Creating a KEPServerEX Quick Client Project | E–2 |
|---------------------------------------------|-----|
| Connecting the Client to the OPC Server     | E–2 |
| Creating a Client Group                     | E–2 |
| Selecting a Group Item                      | E–3 |
| Item Operations                             | E–4 |
| Using the RJ12 Serial Port in ASCII Mode    | E–5 |

# Index

# Introduction

In This Chapter....

- Manual Overview
- Ethernet Base Controller Overview
- Frequently Asked Questions

#### **Manual Overview**

Overview of this This manual describes the installation and operation of the Ethernet Base Controller. You will find the necessary information for configuring the H2-EBC(-F)and H4-EBC(-F), installing the module in a DL205 or DL405 I/O base and connecting the EBC to a 10BaseT or 10BaseFL Ethernet network.

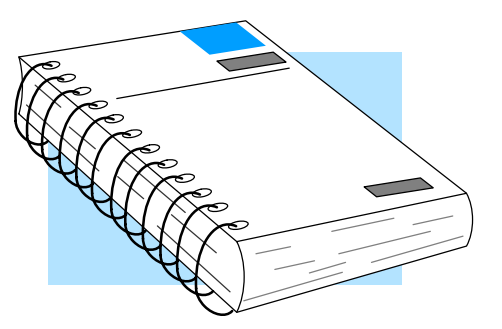

Other Reference You may find other technical manuals useful for your application. For technical Materials information related to your PC-based control software or your PC, please refer to the appropriate manual for that product. For more information about the *Direct*LOGIC<sup>™</sup> products, you may want to read the following:

- DL205 User Manual
- DL405 User Manual

Who Should Read You will find this manual helpful for setup and installation if you have chosen to use all This Manual of the following:

- PC-based Control (rather than a traditional PLC CPU) •
- Our DL205 or DL405 I/O •
- One of our Ethernet Base Controllers for communication to the I/O rack •

A familiarity with Ethernet communications and with the setup and installation of PLCs is helpful. An understanding of electrical codes and industrial control is essential.

Technical Support We strive to make our manuals the best in the industry. We rely on your feedback to let us know if we are reaching our goal. If you cannot find the solution to your particular application, or, if for any reason you need additional technical assistance, please call us at

#### 770-844-4200

Our technical support team is happy to work with you in answering your questions. They are available weekdays from 9:00 a.m. to 6:00 p.m. Eastern Time. We also encourage you to visit our website where you can find technical and nontechnical information about our products and our company.

#### www.automationdirect.com

If you have a comment or question about any of our products, services, or manuals, please fill out and return the 'Suggestions' card that was shipped with this manual.

Manual

# **Conventions Used**

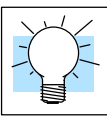

The "light bulb" icon in the left-hand margin indicates a **tip** or **shortcut**.

The "note pad" icon in the left-hand margin indicates a **special note**.

The "exclamation mark" icon in the left-hand margin indicates a **warning** or **caution**. These are very important because the information may help you prevent serious personal injury or equipment damage.

Key Topics for Each Chapter

The beginning of each chapter will list the key topics that can be found in that chapter.

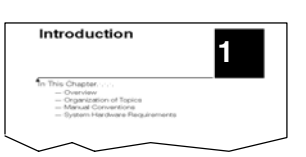

# Ethernet Base Controller Overview

The Ethernet Base Controller (EBC) provides a low-cost, high-performance Ethernet link between a PC-based Control system, DL205 and DL405 I/O bases. The EBC occupies the CPU position of the PLC base and communicates across the backplane to input and output modules.

Although, the Ethernet Base Controller occupies the CPU slot in the PLC base, the control function is not performed by the EBC. The control function is performed by PC-based Control software (which is purchased separately) running on a PC. The function of the EBC is to:

- process analog and digital input signals •
- format the I/O signals to conform to the Ethernet standard
- transmit the signals to the PC-based controller •
- receive and translate output signals from the PC-based Control software •
- distribute the output signals to the appropriate output module in the base

#### The EBC module continually scans all I/O and stores the most recent values in I/O Values Stored in Cache Memory

cache memory. The cache memory contents are available to the PC-based Control software as a block of data or by individual slot location. The EBC reads all channels of digital modules on each scan. It reads one channel of each analog module on each scan, updating that value in cache memory. On the next scan, the EBC sequences to the next channel and updates that value in cache memory, and so on. Typically, PC-based Control will request *all* input and output values at the same time from the EBC. The EBC passes the cache memory values for all channels of all input and output modules. By using this method, very fast response times can be achieved by the PC-based Control system.

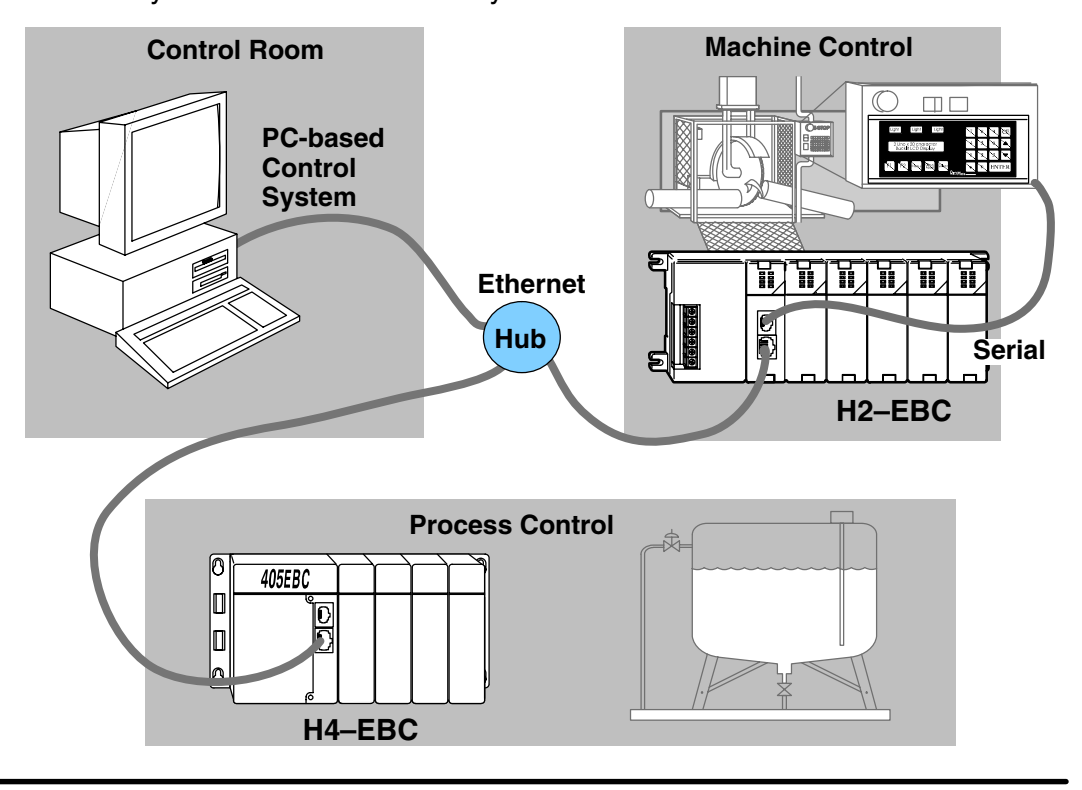

#### Industry Standard Ethernet

H2–EBC and H2–EBC–F **d** The H2–EBC and H4–EBC modules support industry standard 10BaseT Ethernet communications, and the H2–EBC–F and H4–EBC–F modules support 10BaseFL (fiber optic) Ethernet standards. All EBCs offer 10Mbps transfer rates between your PC application and your I/O base.

**WARNING:** For deterministic Ethernet communication you must use a dedicated network of EBC modules connected to your PC-based control system. The EBC modules and the PC running PC-based Control Software must be the only devices on the network.

The H2–EBC(–F) installs in the CPU slot of a DL205 base and communicates across the backplane to digital and analog input and output modules. The H2–EBC(–F) does not support remote I/O or Specialty Modules.

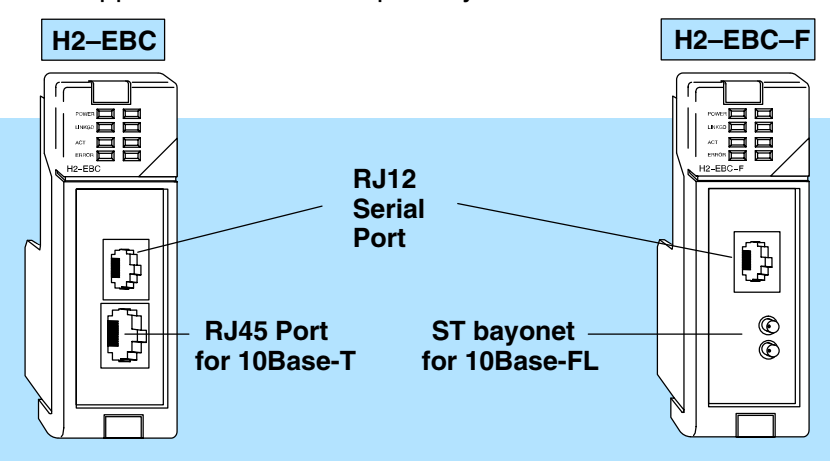

#### H4–EBC and H4–EBC–F

The H4–EBC(–F) installs in the CPU slot of a DL405 base and communicates across the backplane to digital and analog, input and output modules. The H4–EBC(–F) supports up to three expansion I/O bases (see page 2–19), and it supports the D4–HSC High Speed Counter Module. The H4–EBC(–F) also serves as the power supply for the local base. Expansion bases have their own power supplies.

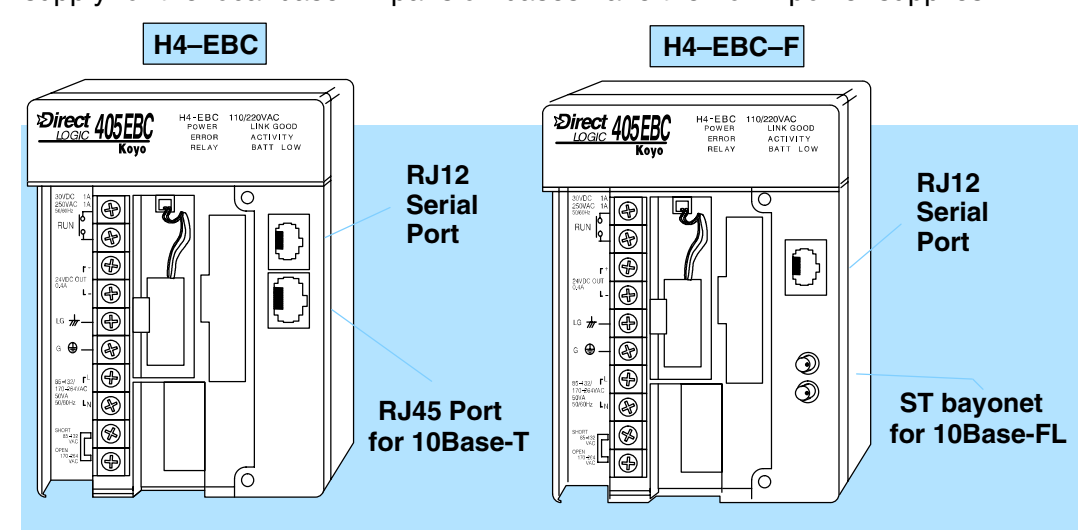

RS232C Serial Port An RS232C serial port on-board the EBC module allows serial communication to an operator interface device or other serial device. See your PC-based Control software documentation to determine whether this EBC feature is supported.

-6

# **Frequently Asked Questions**

#### Q. What is Ethernet?

**A.** Ethernet is a specification which defines cable type and signalling methods to be used in a local-area-network (LAN). An Ethernet network transmits packets of information between computers at speeds of 10 to 100 million bits per second (Mbps). Currently the most widely used version of Ethernet technology is the 10Mbps twisted-pair variety. Ethernet allows multi-vendor products to communicate using common software protocols.

#### Q. Which protocols are supported by the EBC?

**A.** The H2–EBC(–F) and the H4–EBC(–F) support IPX (originated by Novell) and UDP/IP (Universal Datagram Protocol/Internet Protocol). The Windows NT<sup>™</sup> operating system supports both protocols. The UDP/IP protocol is supported within the TCP/IP suite.

#### Q. What Ethernet standards should I be familiar with?

**A.** Below is a short list of most commonly used Ethernet cabling standards and their key characteristics.

- 10Base-2 Thin coaxial cable, which supports a maximum of 30 stations per network and is limited to 185 meters (607ft.) per cable segment.
- 10Base-5 Thick coaxial cable, which supports a maximum of 100 stations and is limited to 500 meters (1,640ft.) per segment.
- 10Base-F Plastic or Glass Fiber Optic maximum of 1024 stations and distances depend on signaling technology and medium used but can commonly support up to 2 Kilometers.
- 10Base-T Unshielded Twisted Pair, which supports a maximum of 1024 stations with a segments of 100 meters, but distance is truly based on signal loss in decibels (less than 11.5dB loss source to destination).

#### Q. Which Ethernet specifications are required to install an EBC system?

**A.** None. Detailed Ethernet specifications are not necessary for implementing the EBC system.

#### Q. How do I connect to an Ethernet network?

**A.** Different types of Ethernet media may be connected to a single LAN network solution using repeaters, bridges, and adaptor type products. A number of vendors offer adaptors or transceivers, which provide interconnection of different types of Ethernet cabling.

# Installing the H2–EBC(–F) or H4–EBC(–F)

In This Chapter. . .

- Setting the Module ID
- The H2–EBC DIP Switch
- The H4–EBC DIP Switch
- Inserting the H2-EBC or H2-EBC-F into the Base
- Inserting the H4–EBC or H4–EBC–F into the Base
- DL205 Power Wiring and Grounding
- H4-EBC Power Wiring and Grounding
- 10BaseT Network Cabling
- 10BaseFL Network Cabling
- Maximum Ethernet Cable Length
- Calculating the Power Budget for the H2-EBC(-F)
- Power Consumption Chart (DL205 Modules)
- Calculating the Power Budget for the H4-EBC(-F)
- Power Consumption Chart (DL405 Modules)
- DL405 Local and Expansion I/O

## Setting the Module ID

|                                        | Each Ethernet Base Controller must have a Module ID in order to be recognized on the network, and each Module ID must be unique. Duplicate Module IDs on the same network will cause unpredictable results and must be avoided.                                                                                                    |
|----------------------------------------|----------------------------------------------------------------------------------------------------|
| Three Methods for<br>Setting Module ID | <ul> <li>There are three methods for setting the Module ID, and they are the same for the H2–EBC and the H4–EBC modules. You can set the Module ID using:</li> <li>The <b>DIP switch</b> on the EBC module</li> <li>The <b>NetEdit</b> software utility</li> <li>The software utility in your <b>PC-based Control software</b> (if a utility is provided)</li> </ul> |
| Setting Module ID with DIP Switches    | We recommend using the DIP switch to set the Module ID because the DIP switch is simple to set, and the Module ID can be determined by looking at the physical module, without reference to a software utility.                                                                                                    |
|                                        | You can use the DIP switch to set the Module ID to a number from $1 - 63$ . Do not use Module ID 0 <i>for communications</i> . The only pupose of Module ID 0 is to allow communications with a PC while changing the Module ID.                                                                                                    |
|                                        | If the DIP switch is set to a number greater than 0, the software tools are disabled from setting the Module ID. Again, the software tools will only allow changes to the Module ID if the DIP switch setting is 0 (all switches OFF).                                                                                                    |
|                                        | The DIP switch settings are read only at powerup. You must cycle power if you change the DIP switches.                                                                                                    |
| Setting Module ID with Software Tool   | Software changes to the Module ID do not require cycling power. To set the Module ID using one of the available software tools, do the following:                                                                                                    |
|                                        | <ul> <li>Check to be sure all DIP switches are set to the off position,<br/>Module ID = 0 (see page 2–3 or 2–4)</li> </ul>                                                                                                    |
|                                        | <ul> <li>Insert the module in the base (see page 2–5)</li> </ul>                                                                                                    |
|                                        | <ul> <li>Connect the power wiring (see page 2–6)</li> </ul>                                                                                                    |
|                                        | <ul> <li>Connect module to the Ethernet network (see page 2–8 through 2–10)</li> </ul>                                                                                                    |
|                                        | Apply power                                                                                                    |
|                                        | • Link to the module and change the Module ID using the software of your choice. Remember to update the module before exiting the software. See note below.                                                                                                    |
|                                        |                                                                                                    |

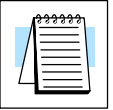

**NOTE:** Set the Module ID using the method recommended for your PC-based Control software. The use of NetEdit to set the Module ID is described in Chapter 3. Some PC-based Control software packages may make automatic updates to the EBC module configuration, overwriting the configuration developed in NetEdit.

2-

#### The H2–EBC DIP Switch

The H2–EBC (–F) DIP Switch The EBC DIP switch contains eight individual switches, but only six of these are active. You will find that the printed circuit board is labeled 0-7. The numbers on the printed circuit board indicate the power of 2 represented by each individual switch. For example, switch 0 represents  $2^0$  (or 1), switch 1 is  $2^1$  (or 2), switch 2 is  $2^2$  (or 4), and so on. The figure below shows the binary value of each switch in parentheses ().

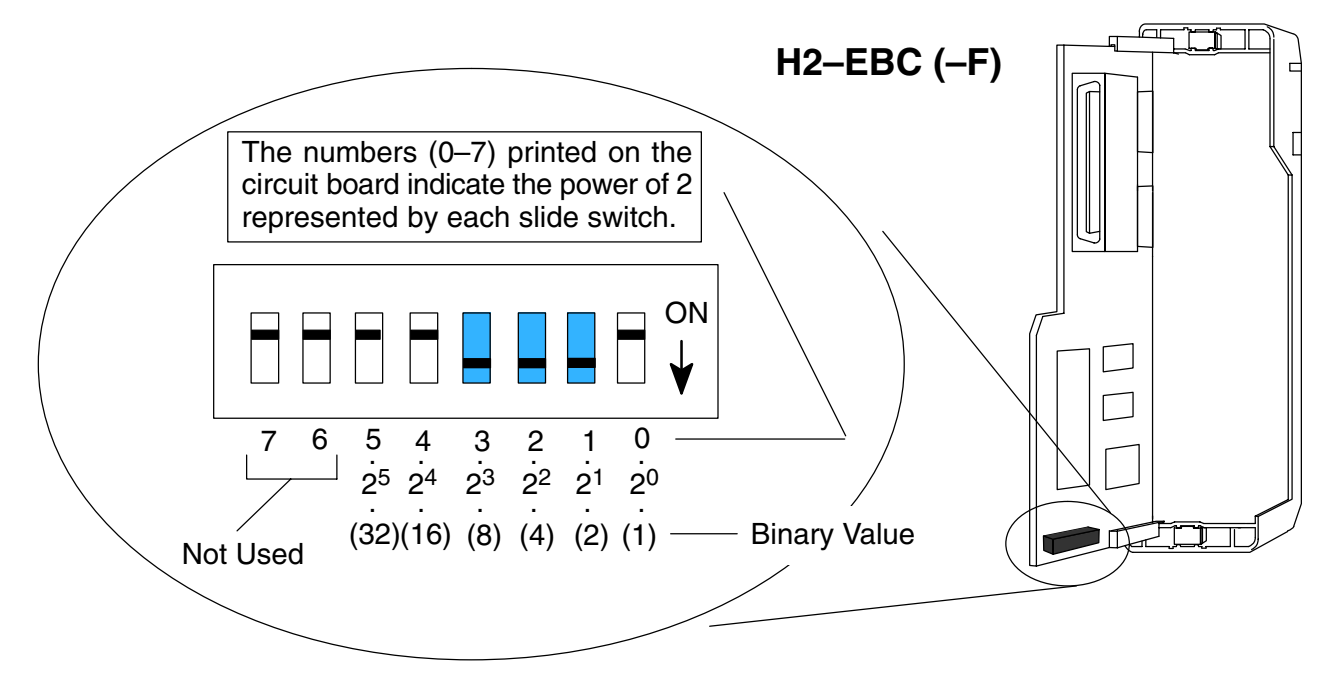

The Module ID equals the *sum* of the binary values of the slide switches set in the ON position. For example, if you set slide switches 1, 2, and 3 to the ON position, the Module ID will be 14. This is found by adding 8+4+2=14. The maximum value you can set on the DIP switch is 32+16+8+4+2+1=63. This is achieved by setting switches 0 through 5 to the ON position.

## The H4–EBC DIP Switch

The H4–EBC (–F) DIP Switch The H4–EBC DIP switch contains eight individual switches, but only six of these are active. Two are not used. Notice that the individual switches are labeled 0 - 7 on the printed circuit board. The numbers on the printed circuit board indicate the power of 2 represented by each individual switch. For example, switch 0 represents  $2^0$  (or 1), switch 1 is  $2^1$  (or 2), switch 2 is  $2^2$  (or 4), and so on. The figure below shows the binary value of each switch in parentheses ().

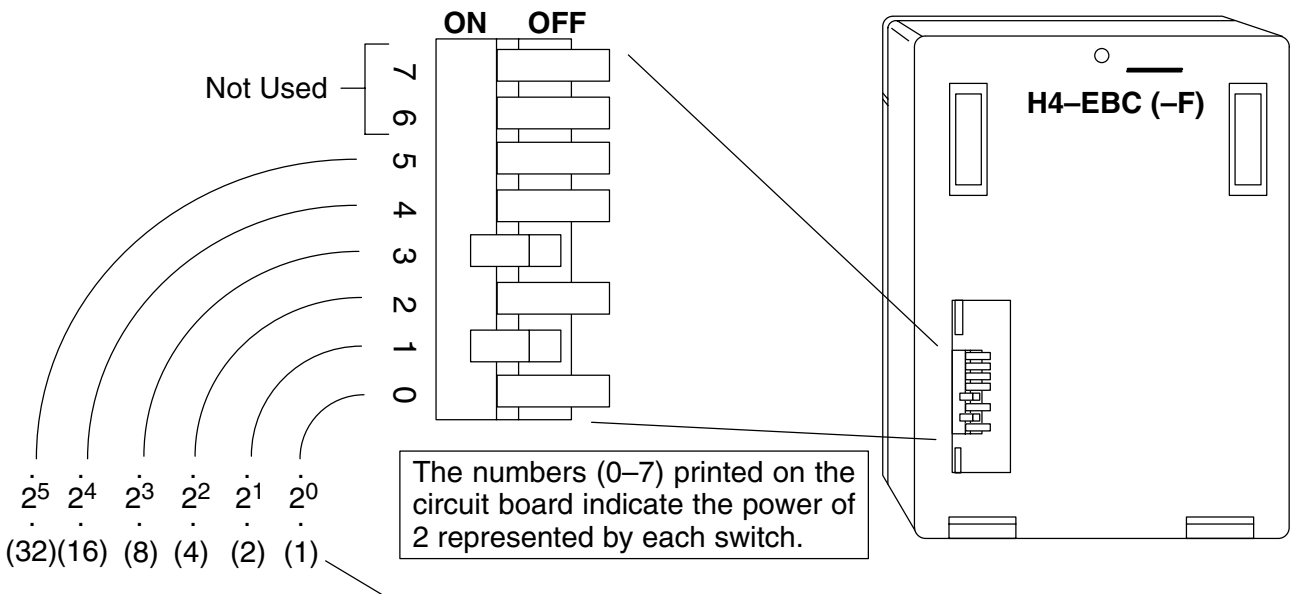

Binary Value

The Module ID equals the *sum* of the binary values of the individual switches set in the ON position. For example, if you set switches 1 and 3 to the ON position, the Module ID will be 10. This is found by adding 8+2=10. The maximum value you can set on the DIP switch is 32+16+8+4+2+1=63. This is achieved by setting switches 0 through 5 to the ON position. The DIP switch must be set to a number greater than zero.

# Inserting the H2–EBC or H2–EBC–F into the Base

The H2–EBC plugs into the CPU slot of any DL205 base.

- Locate the grooves on the inside top and bottom of the DL205 base.
- Align the module with the grooves and slide the module into the slot until the face of the module is flush with the power supply.
- Push in the retaining clips to secure the module.

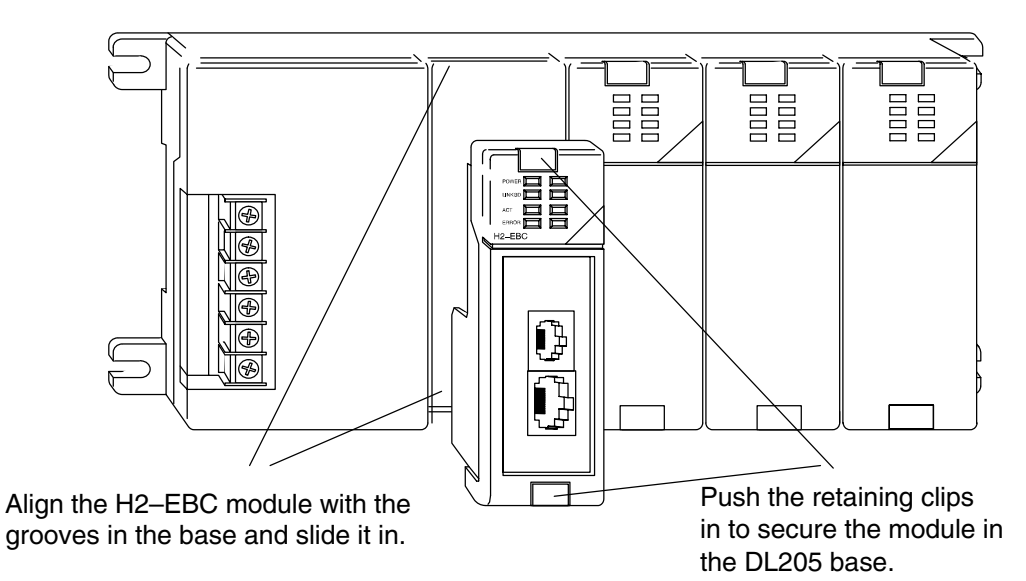

# Intalling the H4–EBC or H4–EBC–F onto the Base

The H4–EBC installed in the CPU position of any DL405 I/O base.

- The EBC has two plastic tabs at the bottom and a screw at the top.
- With the device tilted as shown, hook the plastic tabs into the notches at the bottom of the base.
- Gently push the top of the module toward the base until the back of the module is flush with the base.
- Tighten the screw at the top of the device to secure it to the base.

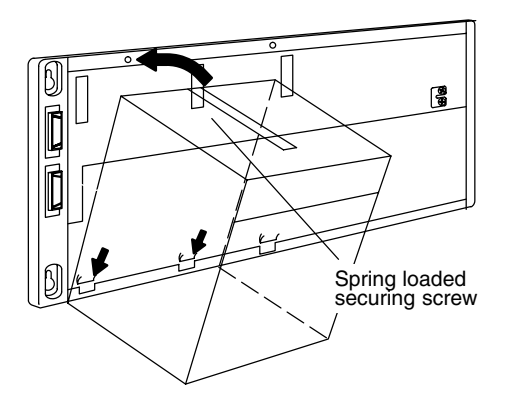

# **DL205 Power Wiring and Grounding**

The power wires for the DL205 are *not* connected directly to the H2–EBC as they are on the H4–EBC. The DL205 power supply is an integral part of the base and separate from the EBC. The DL205 also has three power options: 12/24VDC, 125VDC, and 120/240VAC.

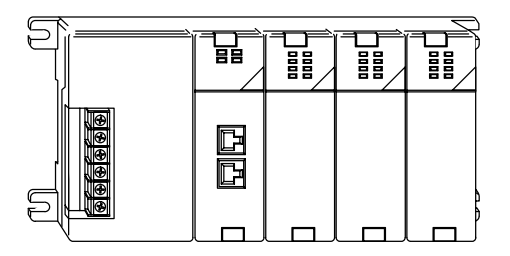

The diagram shows the terminal connections located on the power supply of the DL205 bases. The base terminals can accept up to 16 AWG. You may be able to use larger wiring depending on the type of wire used, but 16 AWG is the recommended size.

**NOTE:** You can connect either a 120 VAC or 240 VAC supply to the AC terminals. Special wiring or jumpers are not required as with some of the other *Direct*LOGIC<sup>m</sup> products.

#### 110/220 VAC Base Terminal Strip

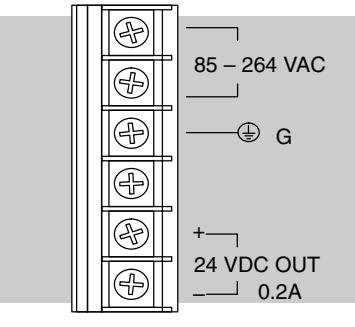

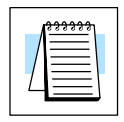

#### 12/24 VDC Base Terminal Strip

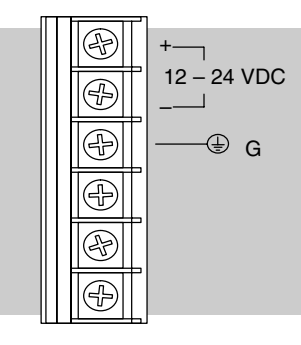

#### 125 VDC Base Terminal Strip

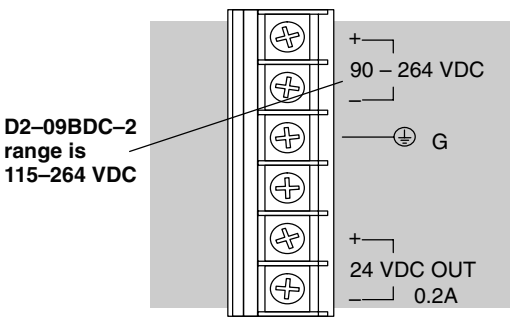

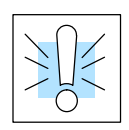

**WARNING:** Once the power wiring is connected, install the plastic protective cover. When the cover is removed there is a risk of electrical shock if you accidentally touch the wiring or wiring terminals.

# H4–EBC Power Wiring and Grounding

The power connection terminals are under the front cover of the Ethernet Base Controller. The list below describes the function of each of the terminal screws.

- **Relay** normally-open contact indicates that the EBC's link to hub or PC is good. Link Good indicator light is also on.
- 24VDC Auxiliary Power can be used to power field devices or I/O modules requiring external power. It supplies up to 400 mA of current at 20–28VDC, ripple less than 1 V P-P.
- Logic Ground internal ground to the system which can be tied to field devices or communication ports to unite ground signals.
- **Chassis Ground** where earth ground is connected to the unit.
- **AC Power** –where the line (hot) and the neutral (common) connections are made to the EBC.
- 110/220 Voltage Select a jumper across two of the terminals determines the voltage selection. Install the jumper to select 110VAC input power, or remove the jumper to select 220VAC power input.

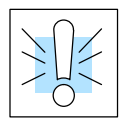

**WARNING:** Damage will occur to the power supply if 220 VAC is connected to the terminal connections with the 115 VAC jumper installed. Once the power wiring is connected, install the protective cover to avoid risk of accidental shock.

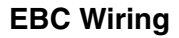

The following diagram shows the appropriate connections for each terminal. Note that you should install a jumper between logic ground and chassis ground for best noise immunity.

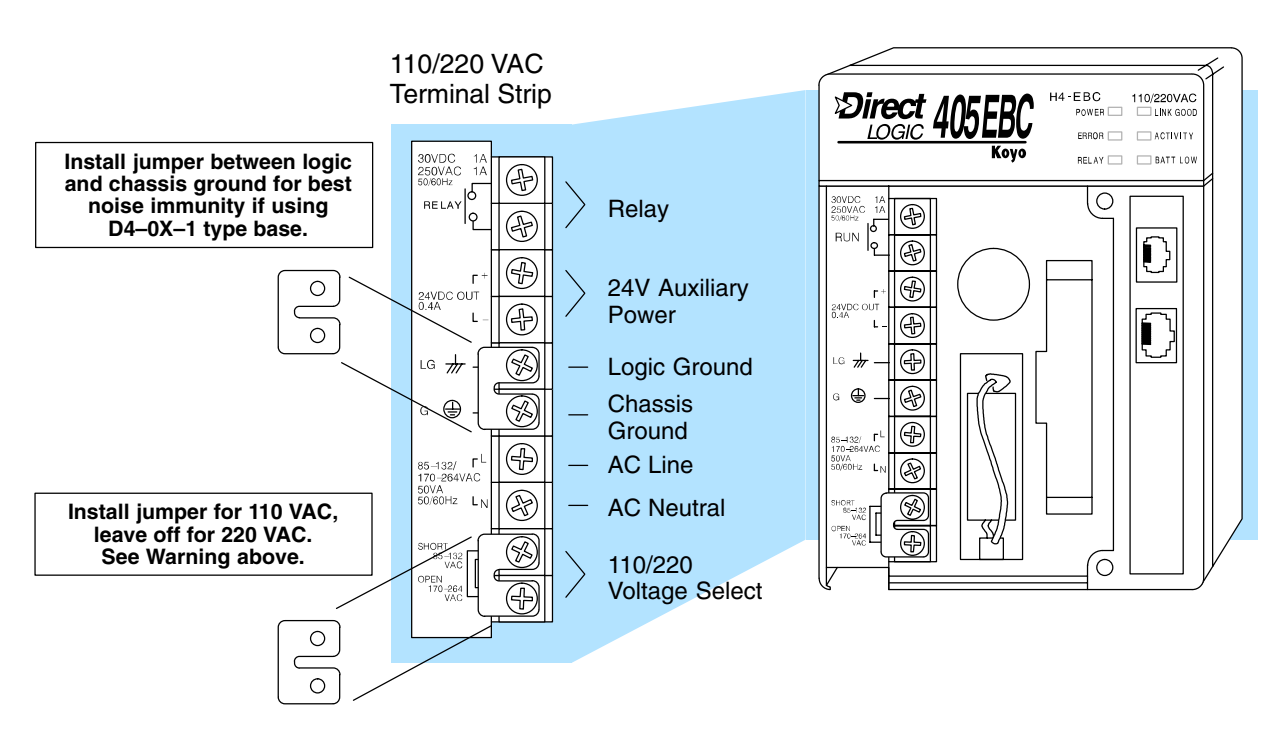

#### **10BaseT Network Cabling**

**EBC Supports Two Standards** Two types of EBC modules are available. One type supports the Ethernet 10BaseT standard, and the other supports the 10BaseFL standard. The 10BaseT standard uses twisted pairs of copper wire conductors, and the 10BaseFL standard is for fiber optic cabling.

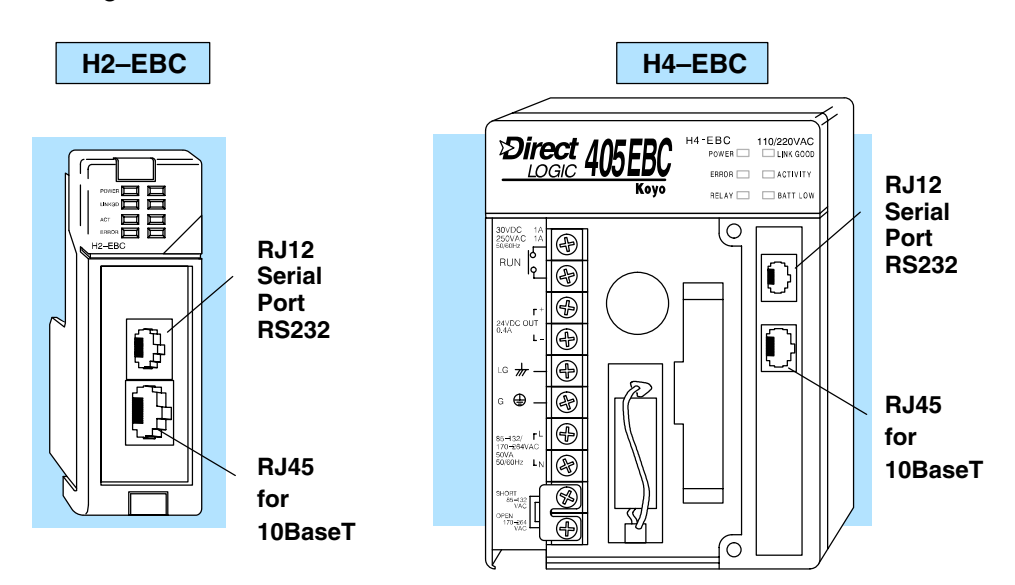

#### 10BaseT Connections

The EBC has an eight-pin modular jack that accepts RJ45 connector plugs. UTP (Unshielded Twisted-Pair) cable is rated according to its data-carrying ability (bandwidth) and is given a category number. We strongly recommend using a Category 5 (CAT5) cable for all Ethernet 10BaseT connections. For convenient and reliable networking, we recommend that you purchase commercially manufactured cables (cables with connectors already attached).

To connect an EBC (or PC) to a hub or repeater, use a **patch cable** (sometimes called a straight-through cable). The cable used to connect a PC *directly* to an EBC or to connect two hubs is referred to as a **crossover cable**.

| EBCTD+ 1OR/WHTOR/WHTHUBEBCOR/WHTOR/WHTTD- 2GRN/WHTOR/WHT1RD-1RD-1RD+ 3GRN/WHTGRN/WHTGRN/WHT1RD-20BLUBLUBLUBLUBLUBLUBLUBLUBLUBLU/WHTBLU/WHTBLU/WHT56TD-776RD- 6GRN/WHTBRN/WHTBRN/WHT6TD-7787BLUSBLUBLN/WHTBRN/WHT788787BLUSBLUBLNBLNBLN8888 | Pate                                                                                                    | ch (Straight-through) (                                                                                              | Cable                                                               |                                                                                        | Crossover Cable                                                                                                    |                                                        |                      |
|----------------------------------------------------------------------------------------------------|----------------------------------------------------------------------------------------------------|----------------------------------------------------------------------------------------------------|---------------------------------------------------------------------|----------------------------------------------------------------------------------------|----------------------------------------------------------------------------------------------------|--------------------------------------------------------|----------------------|
|                                                                                                    | TD+       1         TD-       2         RD+       3         RD-       5         RD-       6         7       8 | OR/WHT OR/WHT<br>OR OR<br>GRN/WHT GRN/WHT<br>BLU BLU/WHT<br>BLU/WHT BLU/WHT<br>GRN GRN<br>BRN/WHT BRN/WHT<br>BRN BRN | HUB<br>1 RD+<br>2 RD-<br>3 TD+<br>4<br>5<br>6 TD-<br>7<br>8<br>RJ45 | EBC<br>TD+ 1<br>TD- 2<br>RD+ 3<br>4<br>RD+ 5<br>6<br>7<br>8<br>RD- 6<br>7<br>8<br>RJ45 | OR/WHT GRN/WHT<br>OR GRN<br>GRN/WHT OR/WHT<br>BLU BLU/WHT<br>BLU/WHT BLU/WHT<br>GRN OR<br>BRN/WHT BRN/WHT<br>BRN BRN | PC<br>1 TE<br>2 TE<br>3 RI<br>4<br>5<br>6 RI<br>7<br>8 | )+<br>)-<br>)+<br>)- |

This diagram illustrates the standard wire positions in the RJ45 connector. We recommend all EBC 10BaseT cables to be **Category 5**, UTP cable.

**NOTE:** See page 2–10 for 10BaseT distance limitations.

# 10BaseT

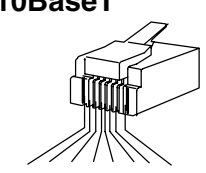

1 2 3 4 5 6 7 8 8-pin RJ45 Connector (8P8C)

# 10BaseFL Network Cabling

Standards

**EBC Supports Two** Two types of EBC modules are available. One type supports the Ethernet 10BaseT standard, and the other supports the 10BaseFL standard. The 10BaseT standard uses twisted pairs of copper wire conductors, and the 10BaseFL standard is for fiber optic cabling.

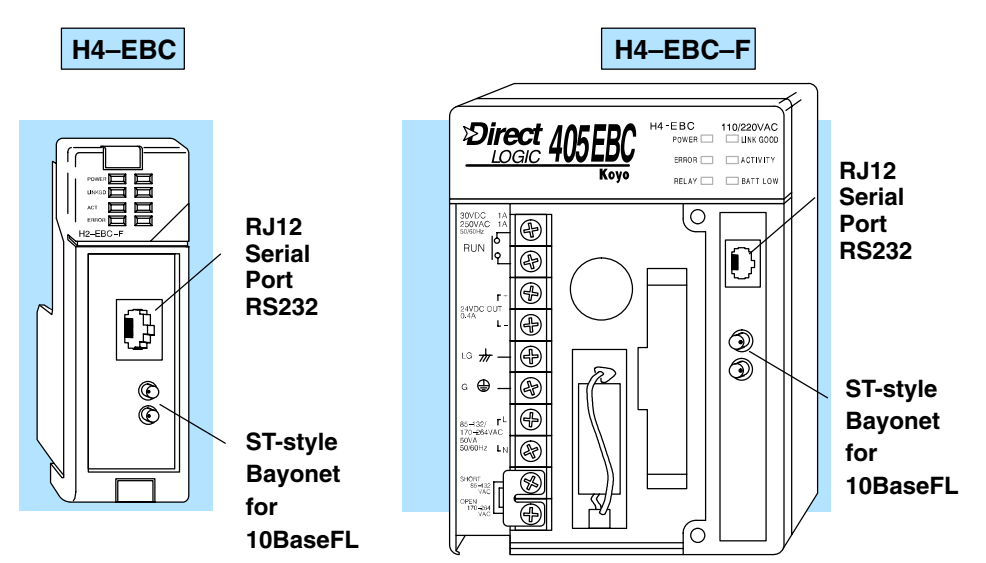

10BaseFL Each module has two ST-style bayonet connectors. The ST-style connector uses a quick release coupling which requires a quarter turn to engage or disengage. The **Connections** connectors provide mechanical and optical alignment of fibers.

Each cable segment requires two strands of fiber: one to transmit data and one to receive data. The ST-style connectors are used to connect the H4-EBC-F module to a PC or a fiber optic hub or repeater.

The H4-EBC-F module accepts 62.5/125 multimode fiber optic (MMF) cable. The **Fiber Optic Cable** glass core diameter is 62.5 micrometers, and the glass cladding is 125 micrometers. The fiber optic cable is highly immune to noise and permits communications over much greater distances than 10BaseT.

#### **Fiber Optic Module** ST Connector

Multimode Fiber Optic (MMF) Cable

Transmit

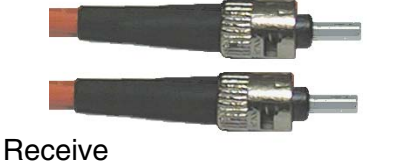

62.5/125 MMF cable with bayonet ST-style connectors Transmit Transmit C Receive Receive

> Connecting your fiber optic EBC to a network adapter card or fiber optic hub

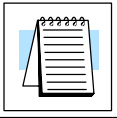

**NOTE:** See page 2–10 for 10BaseFL distance limitations.

# **Maximum Ethernet Cable Length**

The maximum distance per 10BaseT cable segment is 100 meters or 328 feet. Repeaters extend the distance. Each cable segment attached to a repeater can be 100 meters. Two repeaters connected together extend the total range to 300 meters.

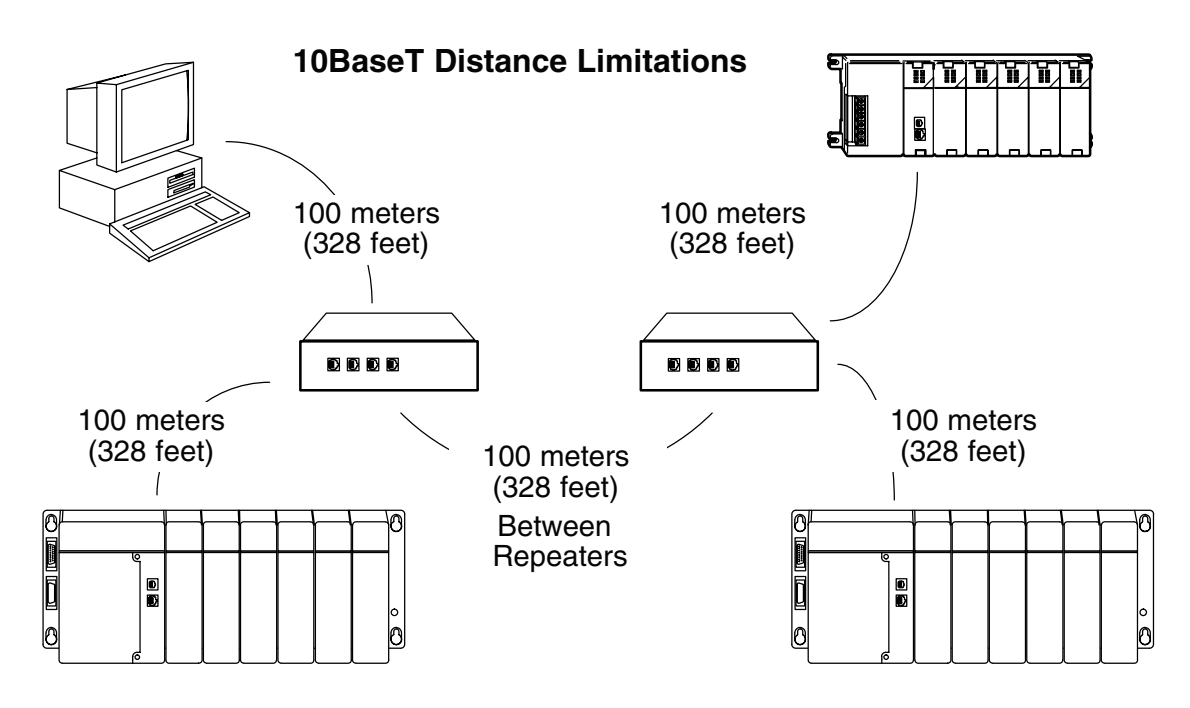

The maximum distance per 10BaseFL cable segment is 2,000 meters or 6,560 feet. Repeaters extend the distance. Each cable segment attached to a repeater can be 2,000 meters. Two repeaters connected together extend the total range to 6,000 meters.

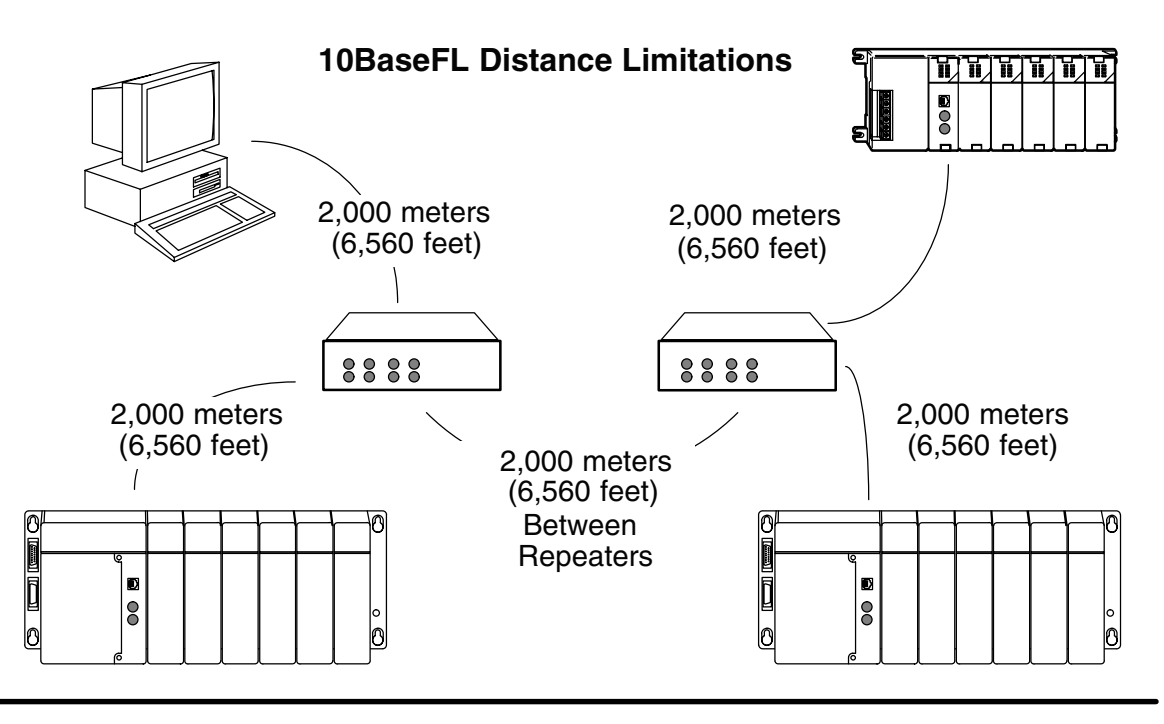

# Calculating the Power Budget for the DL205 with H2–EBC

#### Managing your Power Resource

When determining which I/O modules you will be using in the DL205 EBC system, it is important to remember that there is a limited amount of power available from the power supply. We have provided a table showing the power available from the various DL205 base power supplies and a table showing the maximum power consumed by the EBC and each of the I/O modules supported by the EBC. Following these two tables is an example of a completed power budgeting worksheet and then a blank worksheet you can use for your own calculations.

If the I/O modules you choose exceed the maximum power available from the smaller DL205 base power supplies, you will need to use a D2–09B 9-slot base. This base supplies more power than the other bases, as you can see in the table below.

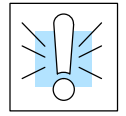

**WARNING:** It is *extremely* important to calculate the power budget. If you exceed the power budget, the system may operate in an unpredictable manner which may result in a risk of personal injury or equipment damage.

#### EBC Power Specifications

The following table shows the amount of electrical current available at the two voltages supplied from the DL205 base. Use these values when calculating the power budget for you system.

The Auxiliary 24V power source mentioned in the table is available at the base terminal strip. You can connect to external devices or DL205 I/O modules that require 24VDC, but be sure not to exceed the maximum current supplied.

| Bases      | 5V Current Supplied | Auxiliary 24VDC<br>Current Supplied |
|------------|---------------------|-------------------------------------|
| D2-03B     | 1550 mA             | 200 mA                              |
| D2-04B     | 1550 mA             | 200 mA                              |
| D2-06B     | 1550 mA             | 200 mA                              |
| D2-09B     | 2600 mA             | 300 mA                              |
| D2-03BDC-1 | 1550 mA             | None                                |
| D2-04BDC-1 | 1550 mA             | None                                |
| D2-06BDC-1 | 1550 mA             | None                                |
| D2-09BDC-1 | 2600 mA             | None                                |
| D2-03BDC-2 | 1550 mA             | 200 mA                              |
| D2-04BDC-2 | 1550 mA             | 200 mA                              |
| D2-06BDC-2 | 1550 mA             | 200 mA                              |
| D2-09BDC-2 | 2600 mA             | 300 mA                              |

#### Module Power Requirements

The chart on the next page shows the maximum amount of electrical current required to power each of the DL205 EBC or I/O modules. Use these values when calculating the power budget for your system.

# Power Consumption Chart (DL205 Modules)

| Module               | 5V Power<br>Required (mA) | External Power Source Required                         |
|----------------------|---------------------------|--------------------------------------------------------|
| CPUs                 |                           |                                                        |
| D2-230               | 120                       | None                                                   |
| D2–240               | 120                       | None                                                   |
| D2–250               | 330                       | None                                                   |
| DC Input Modules     |                           |                                                        |
| D2-08ND3             | 50                        | None                                                   |
| D2-16ND3-2           | 100                       | None                                                   |
| D2-32ND3/-2          | 25                        | None                                                   |
| AC Input Modules     |                           |                                                        |
| D2-08NA-1            | 50                        | None                                                   |
| D2-08NA-2            | 100                       | None                                                   |
| D2-16NA              | 100                       | None                                                   |
| DC Output Modules    |                           |                                                        |
| D2-04TD1             | 60                        | 20                                                     |
| D2-08TD1             | 100                       | None                                                   |
| D2-16TD1-2           | 200                       | 24 VDC @ 80 mA max                                     |
| D2-16TD2-2           | 200                       | 0                                                      |
| D2-32TD1/2           | 350                       | 0                                                      |
| AC Output Modules    |                           |                                                        |
| D2-08TA              | 250                       | None                                                   |
| D2-12TA              | 350                       | None                                                   |
| Relay Output Modules |                           |                                                        |
| D2–04TRS             | 350                       | None                                                   |
| D2-08TR              | 250                       | None                                                   |
| D2–12TR              | 450                       | None                                                   |
| F2–08TR              | 670                       | None                                                   |
| F2–08TRS             | 670                       | None                                                   |
| Combination Modules  |                           |                                                        |
| D2-08CDR             | 200                       | 0                                                      |
| Analog               |                           |                                                        |
| F2-04AD-1(L)         | 50                        | 18-30 VDC @ 80 mA max; (-L) 10-15VDC @ 90mA            |
| F2-04AD-2(L)         | 60                        | 18-26.4 VDC @ 80 mA max; (-L) 10-15VDC @ 90mA          |
| F2-08AD-1            | 50                        | 18-26.4 VDC @ 80 mA max                                |
| F2-08AD-2            | 60                        | 18–26.4 VDC @ 80 mA max                                |
| F2-02DA-1(L)         | 40                        | 18-30VDC @ 60mA; (L) 10-15VDC @ 70mA (add 20mA / loop) |
| F2-02DA-2(L)         | 40                        | 18-30 VDC @ 60 mA max; (-L) 10-15VDC @ 70mA            |
| F2-02DAS-1           | 100                       | 18–32VDC @ 50mA per channel                            |
| F2-02DAS-2           | 60                        | 21.6–26.4 VDC @ 60 mA per channel                      |
| F2-08DA-2            | 60                        | 18-30 VDC @ 80 mA max                                  |
| F2–04AD2DA           | 110                       | 18-26.4VDC @ 80mA; add 20mA / loop                     |
| F2–04RTD             | 90                        | 0                                                      |
| F2–04THM             | 110                       | 18–26.4 VDC @ 60 mA max                                |
| Specialty Modules    |                           |                                                        |
| D2–CTRINT            | 50                        | 5 VDC @ 60 mA max (required for outputs only)          |

| Base #                  | Module Type   | 5 VDC (mA)             | Auxiliary<br>Power Source<br>24 VDC Output<br>(mA) |   |
|-------------------------|---------------|------------------------|----------------------------------------------------|---|
| Available<br>Base Power | D2–09B        | 2600                   | 300                                                | 0 |
|                         |               |                        |                                                    |   |
| EBC                     | H2–EBC        | + 530                  | + (                                                | 0 |
| Slot 0                  | D2-16ND3-2    | + 100                  | + (                                                | 0 |
| Slot 1                  | D2–16NA       | + 100                  | + (                                                | 0 |
| Slot 2                  | D2–16NA       | + 100                  | + (                                                | 0 |
| Slot 3                  | F2-04AD-1     | + 50                   | + 80                                               | 0 |
| Slot 4                  | F2-02DA-1     | + 40                   | + 100                                              | 0 |
| Slot 5                  | D208TA        | + 250                  | + (                                                | 0 |
| Slot 6                  | D2-08TD1      | + 100                  | + (                                                | 0 |
| Slot 7                  | D208TR        | + 250                  | + (                                                | 0 |
| Other                   |               |                        |                                                    |   |
|                         |               |                        |                                                    |   |
|                         |               |                        |                                                    |   |
| Maximum Pow             | er Required   | 1520                   | 180                                                | D |
| Remaining Pov           | ver Available | 2600–1520= <b>1080</b> | 300 – 170 = <b>120</b>                             | 0 |

- 1. Using the table on the previous page, fill in the information for the base power supply, the EBC, I/O modules, and any other devices that will use system power including devices that use the 24 VDC output. Pay special attention to the current supplied by the base power supply. The 9-slot base has a larger current capacity than the smaller bases.
- 2. Add the current columns starting with the row for Slot 0 and working your way down to the "**Other**" category. Put the total in the row labeled "**Maximum power required**".
- 3. Subtract the row labeled "**Maximum power required**" from the row labeled "**Available Base Power**". Place the difference in the row labeled "Remaining Power Available".
- 4. If "Maximum Power Required" is greater than "Available Base Power" in either of the two columns, the power budget will be exceeded. It will be unsafe to use this configuration, and you will need to restructure your I/O. You may need to a 9-slot base to accommodate your current requirements.

Power Budget Calculation Worksheet This blank chart is provided for you to copy and use in your power budget calculations.

| Base #<br>0             | Module Type   | 5 VDC (mA) | Auxiliary<br>Power Source<br>24 VDC Output (mA) |
|-------------------------|---------------|------------|-------------------------------------------------|
| Available<br>Base Power |               |            |                                                 |
|                         |               |            |                                                 |
| CPU Slot                |               |            |                                                 |
| Slot 0                  |               |            |                                                 |
| Slot 1                  |               |            |                                                 |
| Slot 2                  |               |            |                                                 |
| Slot 3                  |               |            |                                                 |
| Slot 4                  |               |            |                                                 |
| Slot 5                  |               |            |                                                 |
| Slot 6                  |               |            |                                                 |
| Slot 7                  |               |            |                                                 |
|                         |               |            |                                                 |
| Other                   |               |            |                                                 |
|                         |               |            |                                                 |
|                         |               |            |                                                 |
| <b>Total Power Re</b>   | quired        |            |                                                 |
| Remaining Pov           | ver Available |            |                                                 |

- 1. Using the table on the previous page, fill in the information for the base power supply, the EBC, I/O modules, and any other devices that will use system power including devices that use the 24 VDC output. Pay special attention to the current supplied by the base power supply. The 9-slot base has a larger current capacity than the smaller bases.
- 2. Add the current columns starting with the row for Slot 0 and working your way down to the "**Other**" category. Put the total in the row labeled "**Maximum power required**".
- 3. Subtract the row labeled "Maximum power required" from the row labeled "Available Base Power". Place the difference in the row labeled "Remaining Power Available".
- 4. If "Maximum Power Required" is greater than "Available Base Power" in either of the two columns, the power budget will be exceeded. It will be unsafe to use this configuration, and you will need to restructure your I/O. You may need to a 9-slot base to accommodate your current requirements.

Managing your Power Resource When determining which I/O modules you will be using in the DL405 EBC system, it is important to remember that there is a limited amount of power available from the power supply. We have provided a table showing the power available from the H4–EBC and H4–EBC–F or Expansion Unit power supplies and a table showing the maximum power consumed by each of the I/O modules supported by the EBC. Following these two tables is an example of a completed power budgeting worksheet and then a blank worksheet you can use for your own calculations.

If the I/O modules you chose exceed the maximum power available from the power supply you can resolve the problem by shifting some of the modules to an expansion base which contains another power supply.

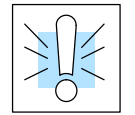

**WARNING:** It is *extremely* important to calculate the power budget correctly. If you exceed the power budget, the system may operate in an unpredictable manner which may result in a risk of personal injury or equipment damage.

#### EBC and Expansion Base Power Specifications

The following chart shows the amount of electrical current available at the two voltages supplied by the EBCs and Expansion units. Use these current values when calculating the power budget for your system.

The Auxiliary 24VDC Power Source mentioned in the table is available at the H4–EBC terminal strip (see page 2–7). You can use this power source to connect to external devices or DL405 I/O modules that require 24VDC.

| CPUs            | 5VDC Current<br>Supplied in mA. | Auxiliary 24VDC Power<br>Source Current<br>Supplied in mA. |
|-----------------|---------------------------------|------------------------------------------------------------|
| H4–EBC          | 3470                            | 400                                                        |
| H4–EBC–F        | 3330                            | 400                                                        |
| Expansion Units | 5VDC Current<br>Supplied in mA. | Auxiliary 24VDC Power<br>Source Current<br>Supplied in mA. |
| D4–EX           | 4000                            | 400                                                        |

#### Module Power Requirements

The chart on the next page shows the maximum amount of electrical current required to power each of the DL405 I/O modules. Use these values when calculating the power budget for your system.

2 - 15

# **Power Consumption Chart (DL405 Modules)**

| Device                        | 5V Current<br>Required (mA) | External 24V<br>Current Req. (mA) | Device            | 5V Current<br>Required (mA) | External 24V<br>Current Req. (m/ |
|-------------------------------|-----------------------------|-----------------------------------|-------------------|-----------------------------|----------------------------------|
| I/O Bases                     |                             |                                   | AC Output Module  | s                           |                                  |
| D4–04B, D4–04BNX,<br>D4–04B–1 | 80                          | None                              | D4–08TA           | 250                         | None                             |
| D4–06B, D4–06BNX,<br>D4–06B–1 | 80                          | None                              | D4–16TA           | 450                         | None                             |
| D4–08B, D4–08BNX,<br>D4–08B–1 | 80                          | None                              | Relay Output Modu | ules                        |                                  |
| DC Input Modules              | 1                           |                                   | D4-08TR           | 550                         | None                             |
| D4–08ND3S                     | 100                         | None                              | F4-08TRS-1        | 575                         | None                             |
| D4–16ND2                      | 150                         | None                              | F4-08TRS-2        | 575                         | None                             |
| D4–16ND2F                     | 150                         | None                              | D4–16TR           | 1000                        | None                             |
| D4-32ND3-1                    | 150                         | None                              | Analog Modules    |                             |                                  |
| D4-32ND3-2                    | 150                         | None                              | D4-04AD           | 200                         | 200                              |
| D4-64ND2                      | 300 (max)                   | None                              | F4-04AD           | 85                          | 100                              |
| AC Input Modules              |                             |                                   | F4–04ADS          | 270                         | 120                              |
| D4–08NA                       | 100                         | None                              | F4-08AD           | 75                          | 90                               |
| D4–16NA                       | 150                         | None                              | D4-02DA           | 250                         | 300                              |
| AC/DC Input Modules           | 1                           |                                   | F4–04DA           | 120                         | 180                              |
| D4–16NE3                      | 150                         | None                              | F4-04DA-1         | 70                          | 75 + 20 per circui               |
| F4–08NES                      | 90                          | None                              | F4-04DA-2         | 70                          | 75 + 20 per circui               |
| DC Output Modules             |                             |                                   | F4-08DA-1         | 70                          | 100 + 20 per circu               |
| D4–08TD1                      | 150                         | 35                                | F4–16DA–1         | 70                          | 100 + 20 per circu               |
| F4–08TD1S                     | 295                         | None                              | F4–08THM–n        | 120                         | 50 + 20 per circui               |
| D4–16TD1                      | 200                         | 125                               | F4–08RTD          | 80                          | None                             |
| D4–16TD2                      | 400                         | None                              | Specialty Modules |                             |                                  |
| D4–32TD1                      | 250                         | 140                               | D4–HSC            | 300                         | None                             |
| D4-32TD1-1                    | 250                         | 140 (5–15VDC)                     | D4–16SIM          | 150                         | None                             |
| D4-32TD2                      | 350                         | 120 / (4A max<br>including loads) |                   | 1                           |                                  |
| D4–64TD1                      | 800 (max)                   | None                              |                   |                             |                                  |

Power Budget Calculation Example The following example shows how to calculate the power budget for the DL405 system.

| Base #                    | Module Type   | 5 VDC (mA)             | Auxiliary<br>Power Source<br>24 VDC Output (mA) |
|---------------------------|---------------|------------------------|-------------------------------------------------|
| EBC/<br>Expansion<br>Unit | H4–EBC        | 3470                   | 400                                             |
| Slot 0                    | D4-16ND2      | + 150                  | + 0                                             |
| Slot 1                    | D4–16ND2      | + 150                  | + 0                                             |
| Slot 2                    | D4-02DA       | + 250                  | + 300                                           |
| Slot 3                    | D4-08ND3S     | + 100                  | + 0                                             |
| Slot 4                    | D4-08ND3S     | + 100                  | + 0                                             |
| Slot 5                    | D4–16TD2      | + 400                  | + 0                                             |
| Slot 6                    | D4–16TD2      | + 400                  | + 0                                             |
| Slot 7                    | D4–16TR       | + 1000                 | + 0                                             |
| Base                      | D4–08B        | + 80                   | + 0                                             |
| Other                     |               |                        |                                                 |
|                           |               |                        |                                                 |
|                           |               |                        |                                                 |
| Maximum pow               | er required   | 2630                   | 300                                             |
| Remaining Pov             | ver Available | 3470–2630 = <b>840</b> | 400 - 300 = 100                                 |

- 1. Using the table on the previous page, fill in the information for the EBC/Expansion Unit, I/O modules, and any other devices that will use system power including devices that use the 24 VDC output. Pay special attention to the current supplied by the H4–EBC, the H4–EBC–F or the Expansion Unit. Each one supplies a different amount of current.
- 2. Add the current columns starting with the row for Slot 0 and working your way down to the "Other" category. Put the total in the row labeled "Maximum power required".
- 3. Subtract the row labeled "**Maximum power required**" from the row labeled "**EBC/Expansion Unit**". Place the difference in the row labeled "**Remaining Power Available**".
- 4. If **"Maximum Power Required"** is greater than **"EBC/Expansion Unit"** in either of the two columns, the power budget will be exceeded. It will be unsafe to use this configuration, and you will need to restructure your I/O. You may need to add expansion bases to accommodate your current requirements.

#### Power Budget Calculation Worksheet

You may copy and use the following blank chart for your power budget calculations.

| Base #                    | Module Type   | 5 VDC (mA) | Auxiliary<br>Power Source<br>24 VDC Output (mA) |
|---------------------------|---------------|------------|-------------------------------------------------|
| EBC/<br>Expansion<br>Unit |               |            |                                                 |
| Slot 0                    |               |            |                                                 |
| Slot 1                    |               |            |                                                 |
| Slot 2                    |               |            |                                                 |
| Slot 3                    |               |            |                                                 |
| Slot 4                    |               |            |                                                 |
| Slot 5                    |               |            |                                                 |
| Slot 6                    |               |            |                                                 |
| Slot 7                    |               |            |                                                 |
|                           |               |            |                                                 |
| Base                      |               |            |                                                 |
| Other                     |               |            |                                                 |
|                           |               |            |                                                 |
|                           |               |            |                                                 |
| Maximum Pow               | er Required   |            |                                                 |
| Remaining Pov             | ver Available |            |                                                 |

- 1. Using the tables at the beginning of the Power Budgeting section of this chapter fill in the information for the EBC/Expansion Unit, I/O modules, and any other devices that will use system power including devices that use the 24 VDC output. Pay special attention to the current supplied by the H4–EBC, the H4–EBC–F or the Expansion Unit since they do differ.
- 2. Add the current columns starting with the row for Slot 0 and working your way down to the "**Other**" category. Put the total in the row labeled "**Maximum power required**".
- 3. Subtract the row labeled "**Maximum power required**" from the row labeled "**EBC/Expansion Unit**". Place the difference in the row labeled "**Remaining Power Available**".
- 4. If "Maximum Power Required" is greater than "EBC/Expansion Unit" in either of the two columns, the power budget will be exceeded. It will be unsafe to use this configuration, and you will need to restructure your I/O. You may need to add expansion bases to accommodate your current requirements.

# **DL405 Local and Expansion I/O**

The H4–EBC supports the use of DL405 series I/O local and local expansion bases.

Local Base and I/O The local base is the base in which the EBC resides. Local I/O modules reside in the same base as the EBC. For example, placing 32-point modules in all eight slots in an 8-slot base will use 256 I/O points.

| 0 |     |          | 16pt<br>Input | 8pt<br>Input | 32pt<br>Input | 16pt<br>Output | 8pt<br>Output | 16pt<br>Output | C |
|---|-----|----------|---------------|--------------|---------------|----------------|---------------|----------------|---|
|   | EBC | <u> </u> | -             | -            | -             | -              | -             | -              | 0 |
| 0 |     |          |               |              |               |                |               |                | C |

**Local Expansion Base and I/O** Use local expansion bases when you need more I/O points or a greater power budget than the local base provides. The expansion bases require a Local Expansion Unit (rather than an EBC) and a cable (either D4–EXCBL–1 or D4–EXCBL–2) to connect to the local EBC base.

The following figure shows one EBC base and three expansion bases. The I/O modules are shown as examples of a usable configuration, but any configuration of I/O modules could be used if it is supported by the power budget. See page 2–15 for information about calculating the power budget.

The H4–EBC supports one local base and a maximum of three expansion bases.

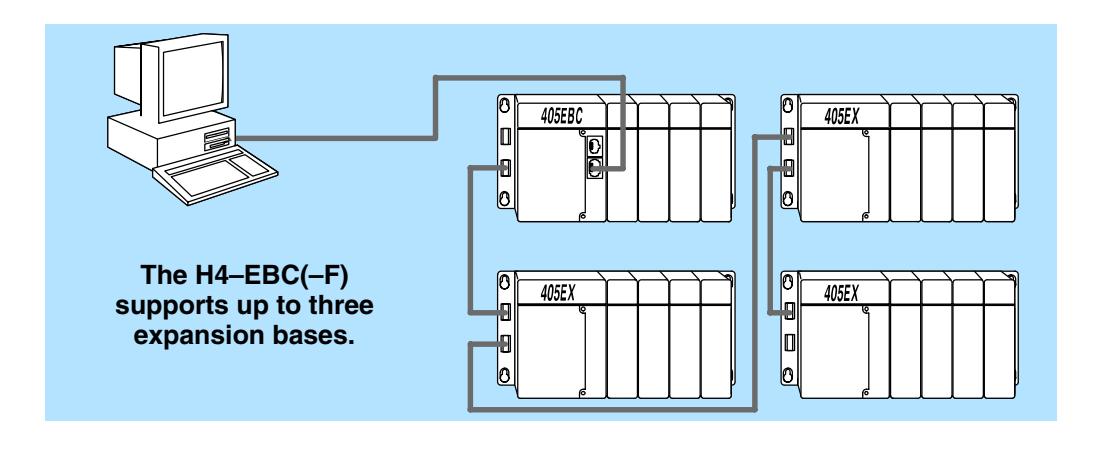

# Configuring the EBC Using NetEdit

In This Chapter....

- Starting NetEdit Software
- Using NetEdit
- Using NetEdit to Configure the DL405 Base
- Locating the Ethernet Address Label

#### Starting NetEdit Software

**Operating System Requirements** NetEdit is a software utility which can be used to select the Ethernet communication protocol, to set the Module ID for the EBC, and to perform diagnostic and troubleshooting tasks. It can also be used to configure the serial port and to configure the DL405 base.

SystemYou can run NetEdit on Windows 95/98™, Windows NT™, or Windows 2000™,RequirementsWindows ME™. NetEdit will run directly from your 3.5" floppy disk drive.

To run the NetEdit program, insert the NetEdit 3.5" floppy disk into drive A: (or the appropriate drive for your PC). Click on the **Start** button and selct **Run...**from the pop–up window, enter the letter of the drive, colon, backslash and the name **NetEdit**, and click OK.

| Run           | ? ×                                                                                   |  |  |
|---------------|---------------------------------------------------------------------------------------|--|--|
|               | Type the name of a program, folder, or document, and<br>Windows will open it for you. |  |  |
| <u>O</u> pen: | c:\netedit                                                                            |  |  |
|               | Fun in Separate Memory Space                                                          |  |  |
|               | OK Cancel <u>B</u> rowse                                                              |  |  |

If you prefer, you can copy the NetEdit files from the 3.5" floppy disk to your hard drive. In Windows Explorer, locate the following three files on the floppy disk:

- Hei32\_2.dll
- Netedit.exe
- Netedlib.dll

Copy all three files to a single directory on your hard drive, and start NetEdit by double clicking on NetEdit.exe.

Starting NetEdit brings up the screen below. All NetEdit functions are accessed from this screen.

| 뉊 PLCDirect - NetEdit |                                                                                                    | X                                                                            |  |  |  |
|-----------------------|----------------------------------------------------------------------------------------------------|------------------------------------------------------------------------------|--|--|--|
| Protocol              | Module Information                                                                                                    | Configuration                                                                |  |  |  |
| ● IPX                 | Type: H4-EBC                                                                                                    | Module ID: 9                                                                 |  |  |  |
| O UDP/IP              | Version: 2.1.1                                                                                                    | Name: PCBC 405EBC                                                            |  |  |  |
| Module                | Ethernet Stats                                                                                                    | Description:                                                                 |  |  |  |
| 00 E0 62 40 00 AC     | Missed Frames:     0       TX Collisions     0       Lost Packets:     0       Bad Packets:     0       Unknown Type:     0       Send Errors:     0 | 405 Ethernet Base<br>Controller.<br>IP Address:<br>255 255 255 255<br>Update |  |  |  |
| Query Network         | Clear Stats                                                                                                    | Advanced Settings                                                            |  |  |  |
| Exit                  |                                                                                                    |                                                                              |  |  |  |
|                       |                                                                                                    |                                                                              |  |  |  |

The NetEdit Screen

#### **Using NetEdit**

In this section, we will step through the features and uses of NetEdit. We will describe the individual segments of the NetEdit screen and the function of each. If you need to refer to the full screen, you can start NetEdit as described on page 3–2, or you can refer to the figure at the bottom of page 3–2.

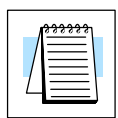

**NOTE:** Your PC-based Control software may be capable of configuring the EBC module. If so, please refer to the appropriate documentation for that software product to determine the best method to configure the EBC. The use of Think & Do software to configure the EBC is discussed in Appendices B and C of this manual.

#### Ethernet Communication Protocol

In the upper left corner of the NetEdit screen, you will find a box labeled *Protocol*. In the box, there are two choices: IPX and UDP/IP. The EBC module understands IPX *and* UDP/IP protocols. Both protocols are *permanently resident* in the firmware of the module.

When you click on one of these radio buttons, you are selecting the protocol you want your PC to use to communicate with the EBC module. You are not telling the module which protocol to use, because it is using both protocols all the time. IPX is a Novell standard in widespread use, and UDP/IP is a popular protocol supported by the TCP/IP suite of protocols in your PC.

The figure to the right shows the Protocol selection box in the upper left corner of the NetEdit screen. The choice you make here tells your PC which protocol to send to the EBC to link NetEdit to the module. You are not selecting which protocol the EBC understands. It understands both.

Some PC-based control software products may support only one of these protocols. Read the documentation for your software to be sure the protocol you select is supported.

| 📠 PLCDirect - NetEdit                            |         |  |  |
|--------------------------------------------------|---------|--|--|
| Protocol                                         | Module  |  |  |
| • IPX                                            | Type:   |  |  |
| O UDP/IP                                         | Version |  |  |
| Module<br>00 E0 62 20 01 20<br>00 E0 62.20 01 20 | Ett     |  |  |

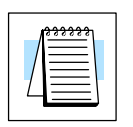

**NOTE:** We strongly recommend you load IPX protocol on your PC and use it for your PLC links. Use UDP/IP in your application, if required, but also add IPX to your list of active protocols. Having IPX loaded on your PC gives you a backup for troubleshooting communication problems.
#### Adding Network Protocol Support to Your PC

You may have already set up your PC with selected networking protocols for Ethernet communications. If not, you will need to select the protocols now for communication with the EBC module. We strongly recommend that you include the IPX protocol. From *My Computer* on your PC Desktop, go to *Control Panel*. Double click on *Network*, then click on the *Protocols* tab. If IPX is not listed among the protocols already loaded, add it now by clicking on the <u>Add</u>... button. The **Select Network Protocol** window will pop up (see figure below).

Add the TCP/IP protocol if it is necessary for your application. The TCP/IP selection will give you support for the UDP/IP protocol. Also, add the IPX protocol if it is not already active.

|               | Select Network Protocol                                                                                                    |
|---------------|----------------------------------------------------------------------------------------------------|
|               | Click the Network Protocol that you want to install, then click OK. If you have an installation disk for this component, click Have Disk.                                                                                                    |
|               | Network Protocol:                                                                                                    |
| $\rightarrow$ | Image: Second state of the second state of the second s |
|               | <u>H</u> ave Disk                                                                                                    |
|               | OK Cancel                                                                                                    |

# Ethernet Address The lower left corner of the NetEdit screen displays the *Ethernet* Address of the modules currently on the network.

If modules are added or removed from the network, click on the Query Network button to update the list. Notice that the Ethernet Address is the factory-assigned address that is on the permanent label on the module. See page 3–8.

Select a specific module here by clicking on the Ethernet Address or by using the arrow keys. The selected module is highlighted.

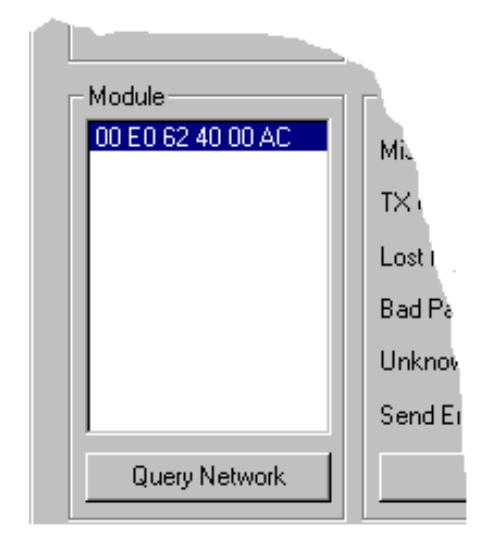

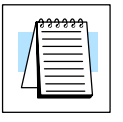

**NOTE:** The Module box lists the Ethernet Addresses of Ethernet Base Controllers (EBCs) and Ethernet Communications Modules (ECOMs). This manual covers the use of NetEdit for assigning a Module ID to EBCs **only**.

The Module Information box gives the Type and the Version number. The Type is the catalog number of the module. The Version refers to the firmware version.

| 4  |             |            | - N  |
|----|-------------|------------|------|
| 11 | - Module II | nformation | . ⊢t |
|    | Туре:       | H4-EBC     | Þ    |
|    | Version:    | 2.1.1      |      |

This box is in the top middle of the NetEdit screen.

**NOTE:** The module information and settings on this page apply to the selected (highlighted) module. To select a module, click on its Ethernet Address in the Module box. See page 3–4 for more information about selecting a module.

The Ethernet Stats are statistics related to communication errors. These statistics are explored in Chapter 4, Maintenance and Troubleshooting.

Click on the Clear Stats button to reset all categories to 0 (zero).

Module ID The Configuration box allows you to assign a Module ID. Module IDs must be unique for each EBC, but they do not have to be in sequence. The DIP switches must all be set to zero to enable any software to change the Module ID. Do not use address zero for communications.

The **Name** field and **Description** field are optional.

To set an **IP Address**, highlight the number in each of the four boxes, and overwrite the number. Use the twelve-digit number assigned to the EBC module by your network administrator. If you change the IP Address, do not use the number "255" in any field. Doing so will cause communication problems.

The Update Module button sends all entries to the module's flash memory. The Advanced Settings button displays a pop-up window described on the next page.

| Γ            | Ethernet Stats                 |         |  |  |  |  |
|--------------|--------------------------------|---------|--|--|--|--|
|              | Missed Frames:                 | 0       |  |  |  |  |
|              | TX Collisions                  | 0       |  |  |  |  |
|              | Lost Packets:                  | 0       |  |  |  |  |
|              | Bad Packets:                   | 0       |  |  |  |  |
|              | Unknown Type:                  | 0       |  |  |  |  |
|              | Send Errors:                   | 0       |  |  |  |  |
|              | Clear S                        | tats    |  |  |  |  |
|              |                                |         |  |  |  |  |
|              |                                | X       |  |  |  |  |
| _            | - Configuration                |         |  |  |  |  |
|              | Module ID: 9                   | •       |  |  |  |  |
|              | Name: PCBC                     | 405EBC  |  |  |  |  |
| Description: |                                |         |  |  |  |  |
|              | 405 Ethernet Ba<br>Controller. | se      |  |  |  |  |
|              | IP Address:<br>255 255 2       | 255 255 |  |  |  |  |
|              | Upda                           | te      |  |  |  |  |
|              |                                | 1       |  |  |  |  |

Advanced

Settings

The Advanced Settings button in the Configuration box of Net Edit (page 3–5) brings up the *EBC Advanced Settings* window.

Clicking on the **Serial Port** button (right) causes the *Serial Port Settings* screen to pop up.

Clicking on the **Base Configuration** button causes the *EBC Base Configuration* screen to appear.

| EBC Advanced Settings | × |
|-----------------------|---|
| Serial Port           |   |
| Base Configuration    |   |
| Exit                  |   |

On the *Serial Port Settings* screen, make any necessary changes to the serial communication parameters. After making changes, be sure to click on the **Update Module** button. Also, Be sure these parameters match the parameters of the serial device with which you are communicating.

**Note**: Some PC-based Control software packages may automatically overwrite settings selected here. Refer to the documentation for your PC-based Control software.

| S | erial Port Se  | ttings     | × |
|---|----------------|------------|---|
|   | -Async Setting | js         |   |
|   | Baud Rate:     | 9600       | • |
|   | Data Bits:     | 8          | • |
|   | Stop Bits:     | 1          | • |
|   | Parity:        | Odd        | • |
|   | - Port Mode-   |            |   |
|   | Slave          | C Master   |   |
|   | Upda           | ate Module |   |
| ĺ |                | Exit       |   |
|   |                |            |   |

| The DL4<br>the H4-E<br>distinguis<br>and Ana | 105 architectu<br>18C with enou<br>sh between Di<br>log 1/0 modul | re does not provide<br>gh information to<br>iscrete I/O modules<br>es. | To allow f<br>analog mo<br>below to o<br>of any and | or proper operat<br>odules, please u<br>describe the type<br>alog modules to | ion of your<br>se the matrix<br>and placement<br>the H4-EBC. | Left-click the<br>the location of<br>cycle through<br>on each butto<br>options. | button(s) corres<br>of your analog m<br>of the options, OF<br>on to select from | sponding to<br>nodule(s) to<br>R right-click<br>m a menu of |  |  |  |
|----------------------------------------------|-------------------------------------------------------------------|------------------------------------------------------------------------|-----------------------------------------------------|------------------------------------------------------------------------------|--------------------------------------------------------------|---------------------------------------------------------------------------------|---------------------------------------------------------------------------------|-------------------------------------------------------------|--|--|--|
|                                              | Slot 0                                                            | Slot 1                                                                 | Slot 2                                              | Slot 3                                                                       | Slot 4                                                       | Slot 5                                                                          | Slot 6                                                                          | Slot 7                                                      |  |  |  |
| Base O                                       |                                                                   |                                                                        |                                                     |                                                                              | Empty                                                        | Empty                                                                           | Empty                                                                           | Empty                                                       |  |  |  |
| Base 1                                       | Empty                                                             | Empty                                                                  | Empty                                               | Empty                                                                        | Empty                                                        | Empty                                                                           | Empty                                                                           | Empty                                                       |  |  |  |
| Base 2                                       | Empty                                                             | Empty                                                                  | Empty                                               | Empty                                                                        | Empty                                                        | Empty                                                                           | Empty                                                                           | Empty                                                       |  |  |  |
| Base 3                                       | Emoty                                                             | Empty                                                                  | Empty                                               | Empty                                                                        | Empty                                                        | Empty                                                                           | Empty                                                                           | Empty                                                       |  |  |  |

When you click on the Base Configuration button (top of page) the H4–EBC Base Configuration screen pops up, as shown (immediately above). The H2–EBC is self-configuring and does not require this step.

3–

## Using NetEdit to Configure the H4–EBC Base

**NOTE:** The following configuration information applies only to the H4–EBC(–F) and the DL405 I/O. The H2–EBC(–F) and associated DL205 I/O are self-configuring and do not require this additional step.

The default symbol "------" appears on the configuration screen where digital or analog modules are present. For digital modules, you do not need to make any changes. The H4–EBC recognizes the digital modules and is self-configuring for the digital modules.

If you are using analog modules, you must let the H4–EBC know that by doing the following. Click on the slot location where the analog module is located. Continue clicking on the same slot location until the part number of your analog module appears.

| The DL<br>the H4-<br>distingu<br>and An | 405 architectu<br>EBC with enou<br>ish between D<br>alog I/O modul | re does not provi<br>Igh information to<br>iscrete I/O modul<br>es. | de Toallow I<br>analog m<br>es below to<br>of any an | or proper operati<br>odules, please us<br>describe the type<br>alog modules to l | on of your<br>e the matrix<br>and placement<br>he H4-EBC. | Left-click the<br>the location (<br>cycle through<br>on each butt<br>options. | button(s) corres<br>of your analog m<br>h the options, Of<br>on to select from | sponding to<br>iodule(s) to<br>R right-click<br>n a menu of |
|-----------------------------------------|--------------------------------------------------------------------|---------------------------------------------------------------------|------------------------------------------------------|----------------------------------------------------------------------------------|-----------------------------------------------------------|-------------------------------------------------------------------------------|--------------------------------------------------------------------------------|-------------------------------------------------------------|
| [                                       | Slot 0                                                             | Slot 1                                                              | Slot 2                                               | Slot 3                                                                           | Slot 4                                                    | Slot 5                                                                        | Slot 6                                                                         | Slot 7                                                      |
| Base O                                  |                                                                    |                                                                     | F4-08RTD                                             | F4-04DA-n                                                                        | Empty                                                     | Empty                                                                         | Empty                                                                          | Empty                                                       |
| Base 1                                  | Empty                                                              | Empty                                                               | Empty                                                | Empty                                                                            | Empty                                                     | Empty                                                                         | Empty                                                                          | Empty                                                       |
| Base 2                                  | Empty                                                              | Empty                                                               | Empty                                                | Empty                                                                            | Empty                                                     | Empty                                                                         | Empty                                                                          | Empty                                                       |
| Base 3                                  | Empty                                                              | Empty                                                               | Empty                                                | Empty                                                                            | Empty                                                     | Empty                                                                         | Empty                                                                          | Empty                                                       |

Once the correct part numbers appear for each of your analog modules, click the **Update Module** button to save the configuration into flash memory onboard the module. Leave the symbol "------" wherever you have a digital module.

If you are using a High Speed Counter module, the word "Intelligent" will appear in gray. The High Speed Counter module is configured automatically (see below). No other action is required other than clicking on the **Update Module** button.

| The DL4<br>the H4-B<br>distingui<br>and Ana | 405 architectu<br>EBC with enou<br>sh between D<br>log I/O modul | re does not prov<br>gh information to<br>iscrete I/O modu<br>es. | ide Toallowf<br>analogmo<br>Iles belowtoo<br>ofanyan | or proper operat<br>odules, please u<br>describe the type<br>alog modules to | ion of your<br>se the matrix<br>e and placement<br>the H4-EBC. | Left-click the<br>the location<br>cycle throug<br>on each butt<br>options. | e button(s) corres<br>of your analog m<br>h the options, Of<br>ton to select from | ponding to<br>odule(s) to<br>R right-click<br>a menu of |
|---------------------------------------------|------------------------------------------------------------------|------------------------------------------------------------------|------------------------------------------------------|------------------------------------------------------------------------------|----------------------------------------------------------------|----------------------------------------------------------------------------|-----------------------------------------------------------------------------------|---------------------------------------------------------|
|                                             | Slot 0                                                           | Slot 1                                                           | Slot 2                                               | Slot 3                                                                       | Slot 4                                                         | Slot 5                                                                     | Slot 6                                                                            | Slot 7                                                  |
| Base O                                      |                                                                  |                                                                  | F4-04ADS                                             | Intelligent                                                                  | Empty                                                          | Empty                                                                      | Empty                                                                             | Empty                                                   |
| Base 1                                      | Empty                                                            | Empty                                                            | Empty                                                | Empty                                                                        | Empty                                                          | Empty                                                                      | Empty                                                                             | Empty                                                   |
| Base 2                                      | Empty                                                            | Empty                                                            | Empty                                                | Empty                                                                        | Empty                                                          | Empty                                                                      | Empty                                                                             | Empty                                                   |
| Base 3                                      | Empty                                                            | Empty                                                            | Empty                                                | Empty                                                                        | Empty                                                          | Empty                                                                      | Empty                                                                             | Empty                                                   |

## Locating the Ethernet Address Label

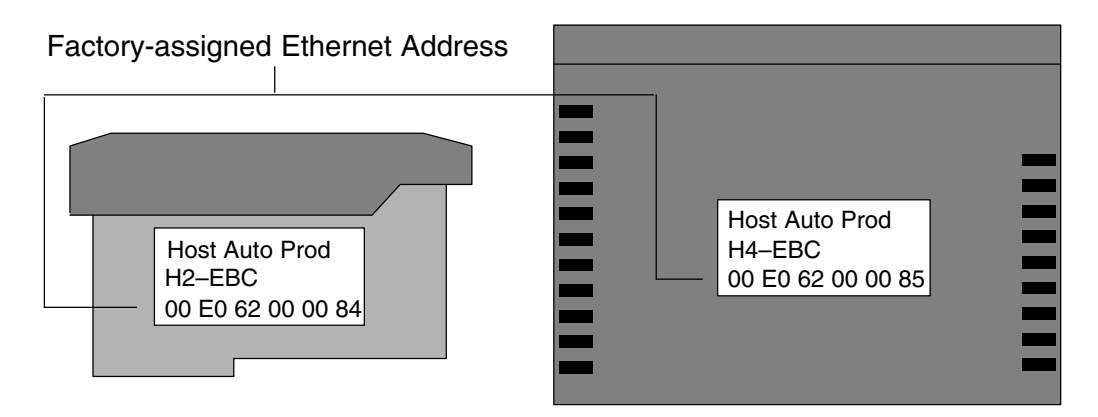

**Ethernet Address** A unique Ethernet Address is assigned to each module at the factory and cannot be changed. It is a twelve digit number, and it is printed on a label permanently attached to the EBC module. NetEdit recognizes the Ethernet Address

# Troubleshooting

In This Chapter....

- Isolating a Communication Problem
- Troubleshooting Chart
- EBC Module Diagnostic LEDs
- Using NetEdit for Troubleshooting
- Diagnosing Network Cable Problems

## **Isolating a Communication Problem**

If you are experiencing a problem communicating with an EBC module, the problem can usually be isolated to one of four components of the communication link:

- the EBC module itself (hardware or firmware)
- the communication program or the setup of the EBC module
- the cabling and connections
- other external influences, such as electrical noise, heavy communication traffic on the network or exceeding the PLC power budget

**Diagnostic Tools** Several available tools and techniques can help you isolate a communication problem:

- The LEDs on the face of the module indicate the status of the link, the module, and the network communications.
- Replacing the module may determine whether the problem is in the module.
- NetEdit displays a list of the active modules on the network and their protocol and configuration settings.
- Cable testing devices can pinpoint short or open circuits or diagnose attenuation problems and other cabling problems.
- Diagnostic tools within your PC-based Control software.

## **Troubleshooting Chart**

The following chart summarizes the different types of communication failures you could experience. In each case the **CPU PWR LED** must be on, and you must be attempting to communicate with the EBC in question.

The meaning of the **diagnostic LEDs** is explained on page 4-4.

| Troubleshooting Chart                       |                                                                                                    |  |  |  |  |  |  |
|---------------------------------------------|----------------------------------------------------------------------------------------------------|--|--|--|--|--|--|
| Legend: C Off C Off S Flash                 |                                                                                                    |  |  |  |  |  |  |
| EBC Module LEDs                             | Corrective Action                                                                                                    |  |  |  |  |  |  |
| LINKGD C LINKGD C ACT C ACT C ERROR ERROR S | <ol> <li>Cycle power to the base. This will clear<br/>the ERROR if it was due to a transient<br/>condition.</li> <li>Replace EBC module</li> </ol> |  |  |  |  |  |  |

| Troubleshooting Chart (Continued)                                                                                   |                                                                                                    |  |  |  |  |  |
|----------------------------------------------------------------------------------------------------|----------------------------------------------------------------------------------------------------|--|--|--|--|--|
| Legend: C Off                                                                                                    | On SS Flash                                                                                                    |  |  |  |  |  |
| EBC Module LEDs                                                                                                    | Corrective Action                                                                                                    |  |  |  |  |  |
| LINKGD<br>ACT<br>ERROR                                                                                              | <ol> <li>Try another cable that you know works.<br/>Check pinouts (see page 2–8).</li> <li>Try another port on the hub or<br/>another hub.</li> <li>Replace EBC module.</li> </ol>                                                                                                    |  |  |  |  |  |
| LINKGD ACT C                                                                                                    | <ol> <li>Try another cable between PC and hub.</li> <li>Try another port on the hub or another<br/>hub.</li> <li>Make sure you have not exceeded the<br/>recommended cable length for your<br/>network cable. The link signal could<br/>arrive with sufficient strength even<br/>though the data transmission does not.</li> <li>Could be related to Windows configura-<br/>tion. Consult Windows documentation.</li> </ol> |  |  |  |  |  |
| Note: This is also the indication of proper<br>operation! Troubleshoot only if you are<br>failing to exchange data. | <ol> <li>Try another cable between PC and hub<br/>or EBC and hub.</li> <li>Try another port on the hub or another<br/>hub.</li> <li>Look for errors in the setup of the EBC<br/>module.</li> </ol>                                                                                                    |  |  |  |  |  |

# **EBC Module Diagnostic LEDs**

#### **EBC LEDs**

The EBC module has three indicator lights which show the status of the following:

- signal path between the EBC and the hub
- signal between a PC and an EBC
- EBC module hardware

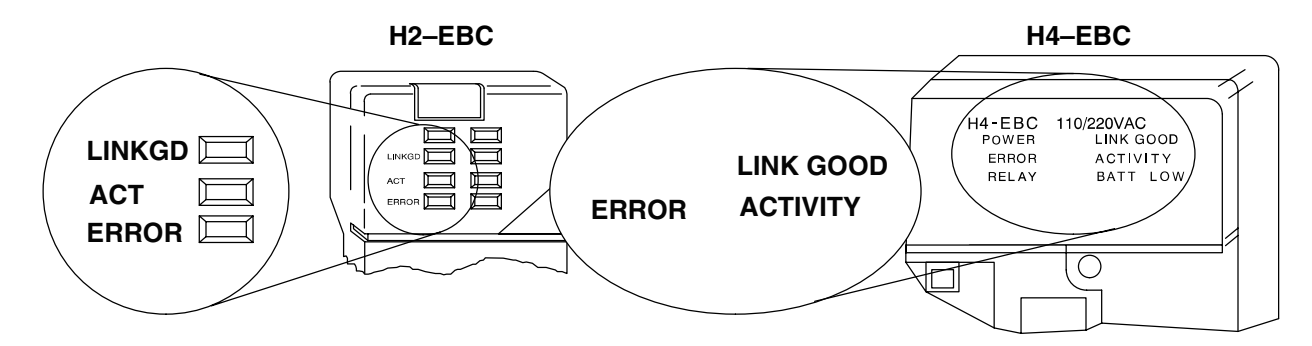

- LINK GOOD Indicator The green LINKGD (LINK GOOD) LED is on steady when the EBC module is connected properly to an active device on the network and is receiving 5VDC operating voltage from the PLC power supply. The LINKGD LED verifies that the proper cables are connected, and the EBC module is functioning correctly. If a mismatch with the 10BaseT or 10BaseFL connections occurs this LED will not be illuminated.
- ACTIVITY Indicator The red ACT (ACTIVITY) LED flashes to indicate that the module is detecting data on the network. If any network device is sending or receiving data, the ACT LED will be illuminated. In idle mode (no network traffic) this LED is OFF. During heavy communication loads this LED will be on steady.
- **ERROR Indicator** If the EBC module's **red ERROR** indicator is **flashing** or **on steady**, a fatal error has occurred. The error may be in the EBC module itself, or a network problem may be causing this symptom. The ERROR indication can be caused by a faulty ground, an electrical spike or other types of electrical disturbances. Cycle power to the system to attempt clearing the error.

### **Using NetEdit for Troubleshooting**

NetEdit is a software utility which came with this manual. To review the procedures for running and using NetEdit, see Chapter 3. NetEdit allows you to:

- See active modules on the network.
- Examine and change the modules' configuration settings.
- See the firmware revision number.
- Review statistical information about communication errors by type.
- Select a Module The Module box shows the Ethernet Addresses of all modules which are currently linked to the NetEdit utility. If your EBC module is not on this list, try the following:
  - Change Protocol selection and click on Query Network. See **Change Protocol** on the next page.
  - Confirm that your PC has IPX or TCP/IP protocol loaded.
  - Confirm that the EBC module's Link Good LED is on.

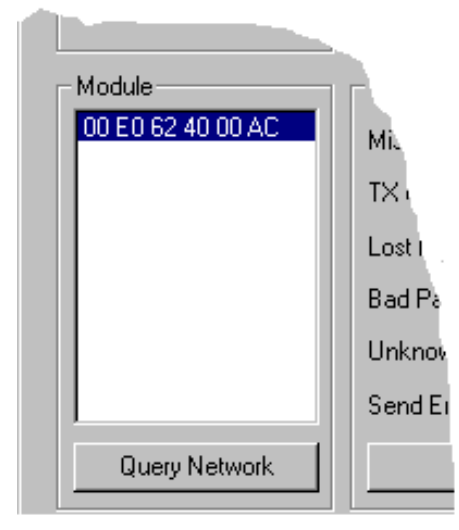

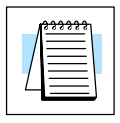

**NOTE:** The Ethernet Address is permanently assigned at the factory, and it is recorded on a label on the side of the EBC module. See page 3–8 if you need help locating the label.

**Module Information** The Module Information box is updated with module type and version for the module currently selected. Verify that all modules *of the same type (H2 or H4)* have the same firmware version.

| ć. |                                  | 1  |
|----|----------------------------------|----|
| ٠t | C Module Ir                      | 11 |
| Þ  | Type:                            |    |
|    | Version:                         |    |
| ł  | - Module Ir<br>Type:<br>Version: |    |

**Change Protocol** If you are experiencing a problem communicating from your PC to a module that *does not* appear on the list of active modules, try changing the protocol and clicking on **Query Network**. You may be able to link to your module with the other protocol.

| Protocol |  |
|----------|--|
| O IPX    |  |
| UDP/IP   |  |

If you are not sure which protocol driver is loaded on your PC, refer to page 3–4, as well as your Windows  $NT^{T}$  documentation.

**Ethernet Stats** If you are able to see the *problem* module on the list of modules currently active on the network, you can **select** the module to see the *Ethernet Stats* for that module. Select the module by clicking on the Ethernet Address in the Module box (see page 3–4).

To begin a new statistical record, click the **Clear Stats** button.

The diagnostic information available in the *Ethernet Stats* box is:

 Missed Frames – frames lost due to unavailability of buffer space.

| Ethernet Stats |       |
|----------------|-------|
| Missed Frames: | 6     |
| TX Collisions  | 1     |
| Lost Packets:  | 11    |
| Bad Packets:   | 0     |
| Unknown Type:  | 0     |
| Send Errors:   | 0     |
| Clear S        | itats |

- TX Collisions detected when RXD+ and RXD– become active during a data transmission. Two devices are trying to communicate at the same time.
- Lost Packets packets that overflow the queue.
- Bad Packets packets that fit the Ethernet standard but are not in the right format for the EBC module.
- Unknown Type a foreign command was received and could not be interpreted. This will probably happen only during software driver development.
- Send Errors the Ethernet standard number of retries were attempted for a transmission.

**Replacing the EBC Module** If you are replacing an existing EBC module with a new one, you need to set up the new module with the same **Module ID** as the module you are replacing. If you used the **DIP switch** to set the Module ID, you will need to set the DIP switch on the replacement module to the same Module ID. See page 2–3 or 2–4 to review the procedure for setting the Module ID using the DIP switch.

If you set up your original EBC module using NetEdit, you will need to duplicate the settings in the new module using the same procedures. See page 3–2 through 3–7 to review the procedures for using NetEdit.

If you set up your original EBC module using your PC-based Control software, you will need to refer to the appropriate documentation.

| $\setminus$ |   |
|-------------|---|
| $\sim$      |   |
| /           |   |
| (           | ) |

**WARNING:** Your system can be damaged if you install or remove system components before disconnecting the system power. To minimize the risk of equipment damage, electrical shock, or personal injury, always disconnect the system power before installing or removing any system component.

### **Diagnosing Network Cable Problems**

If you are experiencing communication problems, swapping cables is one of the simplest diagnostic procedures you can perform. If the network operates correctly with a different cable, you have isolated and cured the problem. If possible, use a short run of cable to test the network because problems with longer cable runs can be more difficult to diagnose and are more often intermittent.

If you are unable to swap cables, verify the proper operation of all other network components. You probably have a cable problem if you have verified that your:

- EBC module is working correctly.
- EBC module configuration is correct.
- RLL program or PC program is correct.
- hubs are working correctly.
- Windows configuration is correct.
- network adapter card is the correct type, and it is working correctly.

It is a good maintenance practice to test network cables periodically and maintain a permanent record of cable characteristics. A number of cable test instruments are available to test 10BaseT and 10BaseFL networks. These instruments will check the electrical or optical characteristics of your cabling, including:

- Continuity This is a check to make sure the communication pairs are wired correctly, and that the wires are continuous from end to end. In the case of fiber optic network this is a test to be sure light is transmitted from one end of the cable to the other.
- Attenuation This refers to the amount of signal loss over the cable segment at the signal frequency of interest. The 10BaseT specification allows for a maximum signal loss of 11.5 decibels (dB) for the entire link at the signal frequency used by 10Mbps Ethernet. The 10BaseFL specification calls for the optical loss in link segment to be no greater than 12.5 dB.
- Crosstalk Crosstalk occurs when a signal in one pair of wires is electromagnetically coupled to an adjacent pair. This is critical for10BaseT networks which are susceptible to noise interference. 10BaseFL networks are virtually immune to noise interference.

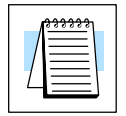

**NOTE:** Any significant difference between the cable characteristics of the transmitter and receiver can cause communication errors.

Ethernet devices continually monitor the "receive data" path for activity as a means of verifying their link is working correctly. When the network is idle, each network device (including the EBC module) sends a periodic *link test* signal to verify that the network is working. If the link test signal or other network activity is not received periodically, the Link Good LED on the EBC module is turned off.

# Appendix A General Specifications

In This Appendix

- H2-EBC(-F) and H4-EBC(-F) Specifications
- Serial Port Specifications
- Ethernet Standards

# H2–EBC(–F) and H4–EBC(–F) Specifications

| Specifications     | H2–EBC                | H2–EBC–F                |  |  |
|--------------------|-----------------------|-------------------------|--|--|
| Communications     | 10Base-T Ethernet     | 10Base-FL Ethernet      |  |  |
| Data Transfer Rate | 10Mbps                | 10Mbps                  |  |  |
| Link Distance      | 100 meters (328 ft)   | 2,000 meters (6,560 ft) |  |  |
| Ethernet Port      | RJ45                  | ST-style fiber optic    |  |  |
| Ethernet Protocols | TCP/IP, IPX           | TCP/IP, IPX             |  |  |
| Serial Port        | RJ12, K-sequence      | RJ12, K-sequence        |  |  |
| Power Consumption  | 530mA                 | 670mA                   |  |  |
| Manufacturer       | Host Automation Prods | Host Automation Prods   |  |  |

| Specifications     | H4–EBC                | H4–EBC–F                |  |  |
|--------------------|-----------------------|-------------------------|--|--|
| Communications     | 10BaseT Ethernet      | 10BaseFL Ethernet       |  |  |
| Data Transfer Rate | 10Mbps                | 10Mbps                  |  |  |
| Link Distance      | 100 meters (328 ft)   | 2,000 meters (6,560 ft) |  |  |
| Ethernet Port      | RJ45                  | ST-style fiber optic    |  |  |
| Ethernet Protocols | TCP/IP, IPX           | TCP/IP, IPX             |  |  |
| Serial Port        | RJ12, K-sequence      | RJ12, K-sequence        |  |  |
| Power Supplied     | 3470mA @ 5VDC         | 3330mA @ 5VDC           |  |  |
|                    | 400mA @ 24VDC         | 400mA @ 24VDC           |  |  |
| Manufacturer       | Host Automation Prods | Host Automation Prods   |  |  |

## **Serial Port Specifications**

| Ser | Serial Port Pin Descriptions    |                            |  |  |  |  |  |  |  |
|-----|---------------------------------|----------------------------|--|--|--|--|--|--|--|
| 1   | 1 0V Power (–) connection (GND) |                            |  |  |  |  |  |  |  |
| 2   | 5V                              | Power (+) connection       |  |  |  |  |  |  |  |
| 3   | RXD                             | Receive Data (RS232C)      |  |  |  |  |  |  |  |
| 4   | TXD                             | Transmit Data (RS232C      |  |  |  |  |  |  |  |
| 5   | RTS                             | Request to Send            |  |  |  |  |  |  |  |
| 6   | 0V                              | Power (–) connection (GND) |  |  |  |  |  |  |  |

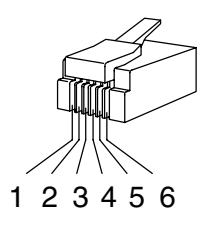

6-pin Male (RJ12) Modular Plug 6-pin Female (RJ12) Modular Jack as oriented on EBC

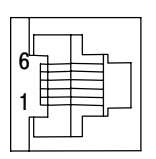

Λ

#### **Ethernet Standards**

Various institutes and committees have been involved in establishing Ethernet data communication standards. These specification standards assure Ethernet network compatibility for products from a broad variety of manufacturers.

The EBC module complies with American National Standards Institute (ANSI) and Institute of Electrical and Electronic Engineers standard ANSI/IEEE 802.3, Carrier Sense Multiple Access with Collision Detection (CSMA/CD) Access Methods and Physical Layer Specifications. This standard has been adopted by the International Organization for Standardization (ISO) as document ISO/IEC 8802–3.

The Electronic Industries Association (EIA) and Telecommunications Industries Commercial Building Telecommunications Wiring Standard designated EIA/TIA–568A defines implementation of 10BaseT (twisted pair) and 10BaseF (fiber optics) for Ethernet communications.

The same two organizations produced EIA/TIA TSB40–Additional Transmission Specifications for Unshielded Twisted-Pair Connecting Hardware. The purpose of this document is to specify transmission performance requirements and connecting hardware requirements.

Δ\_

# Appendix B Using the H2–EBC with Think & Do

In This Appendix....

- Configuring the DL205 I/O Base
- Mapping H2-EBC I/O Points
- Analog Output Module Setup
- I/O Module Status Words / Bits
- Using EZTouch/EZText Panel with the RJ-12 Serial Port

# Configuring the DL205 I/O Base

The H2–EBC(–F) and DL205 I/O are self-configuring. The H2–EBC(–F) reads the module and identities it on powerup. Within the Think & Do I/O View tool, the DL205 I/O modules are graphically displayed as soon as a connection is established between your PC and your H2–EBC(–F).

For additional information about establishing a connection between your PC and the H2-EBC(-F), please see the *Think & Do Software Learning Guide*.

## Mapping H2–EBC I/O Points

We recommend that you be familiar with "Getting Started" and "Creating a Project" chapters in the *Think & Do Studio Learning Guide* before attempting to map the EBC I/O points/channels to Data Items using ConnectivityCenter.

To launch ConnectivityCenter:

- Launch Think & Do Studio ProjectCenter from the Windows desktop by either clicking on Start, then Programs, next Think & Do Studio, finally ProjectCenter or click on the ProjectCenter icon to start.
- 2) Click on the File Menu and either open your Think & Do Project or select New.
- 3) Within ProjectCenter select Windows 2000 or NT Certified PC as the Runtime Target.
- 4) Then either click **Tools**, then **ConnectivityCenter** to launch the ConnectivityCenter or click on the ConnectivityCenter shortcut in the Project Explorer.
- 5) Once in ConnectivityCenter click on **Drivers**, then **Add** and select **Automationdirect.com Ethernet I/O Driver**.
- 5)Then either click on **Configuration**, then **Connect** or click on the Connect toolbar button.

ConnectivityCenter will draw a picture of your EBC I/O system.

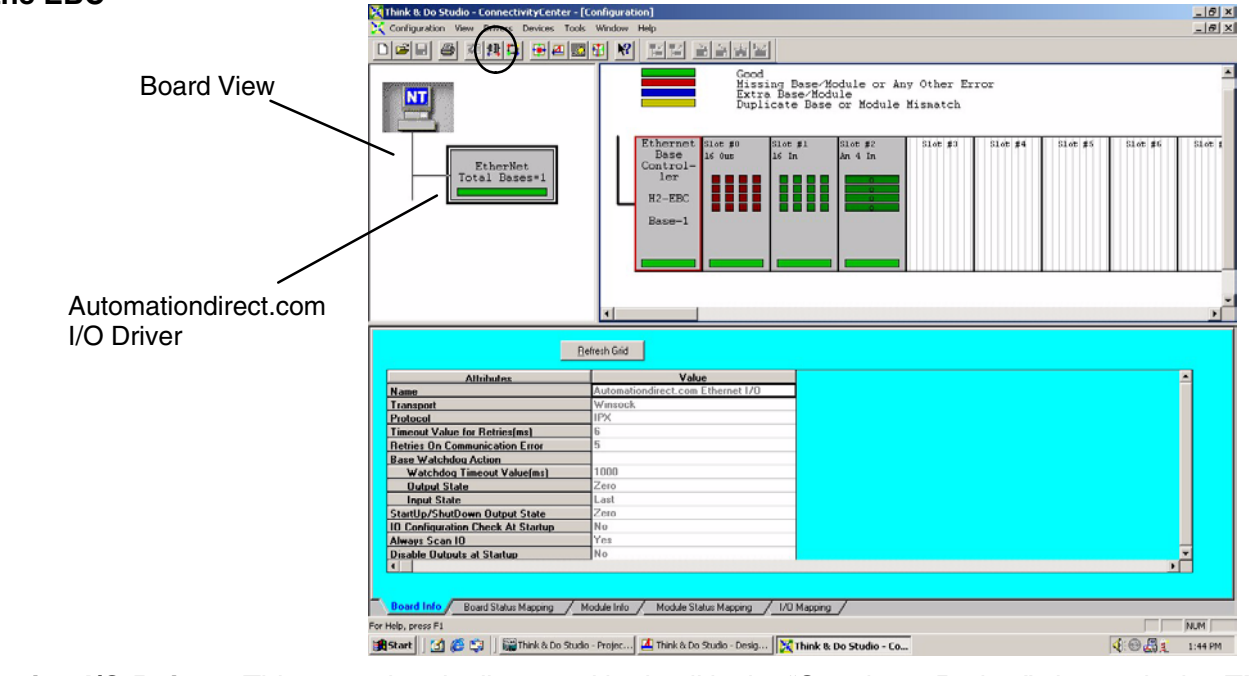

Mapping I/O PointsThis procedure is discussed in detail in the "Creating a Project" chapter in the Thinkto Data Items& Do Studio Learning Guide.This will map your real world I/O to Data Items.

Data Taunching Connectivity Center Tool

Connecting to the EBC

### I/O Module Status Word / Bits

I/O Module diagnostic information is listed for each I/O module under the Module Status Mapping tab. Click on a module graphic to display its Status Item Descriptions.

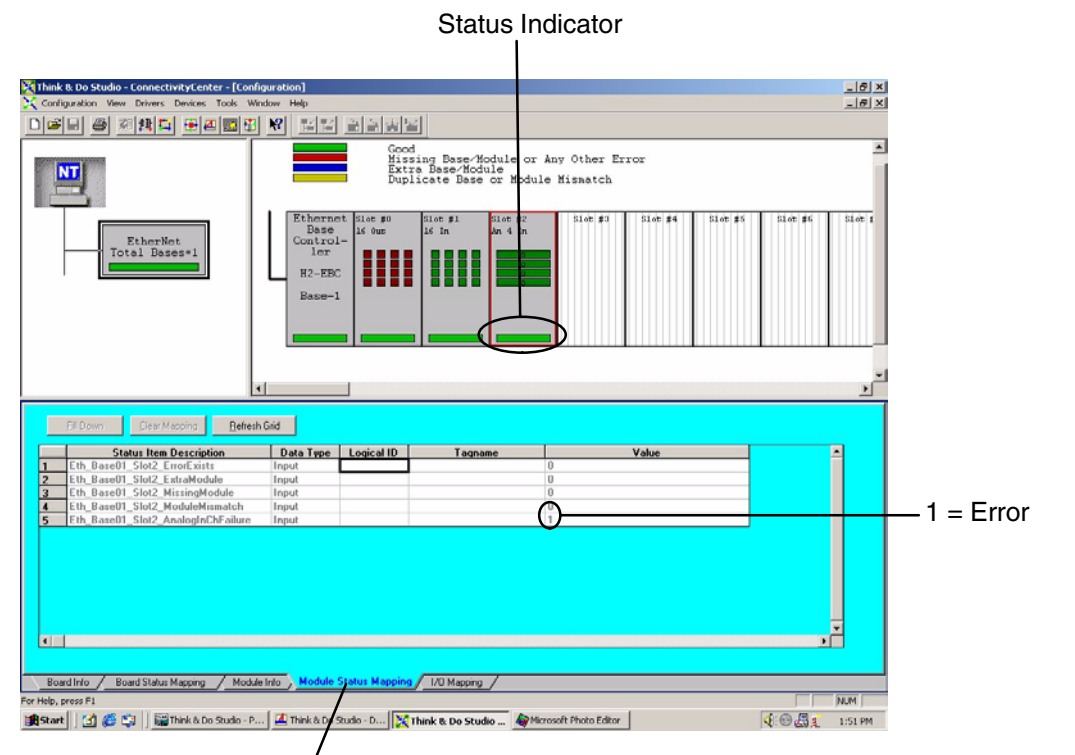

Module Status Mapping Tab

Appendix B Using H2–EBC with T&D

## Using EZTouch/EZText Panel with the RJ-12 Serial Port

The H2–EBC has a built–in RS232C serial port that can be used to connect to an operator interface panel. Use ConnectivityCenter to configure the connection from the H2–EBC to the EZTouch or EXText panel. The "HMI Options for Remote Base Controllers" section in the "Operator Screen Techniques" chapter in the *Think & Do Studio Learning Guide* discusses configuring and using Optimate Panels with the EBC.

Adding Operator Interface Device Click on the H2–EBC graphic and Module Info tab in the ConnectivityCenter. The Serial Port Settings attributes are all that will be visible in ConnectivityCenter when the I/O is disconnected. Follow the steps below to configure the EBC's RJ12 serial port to be used with either the EZTouch or the EZText panels.

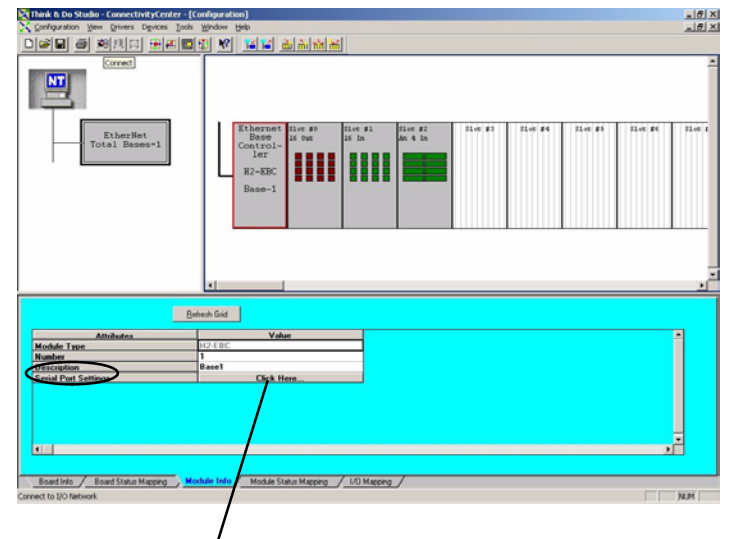

1. Click Here to access port settings.

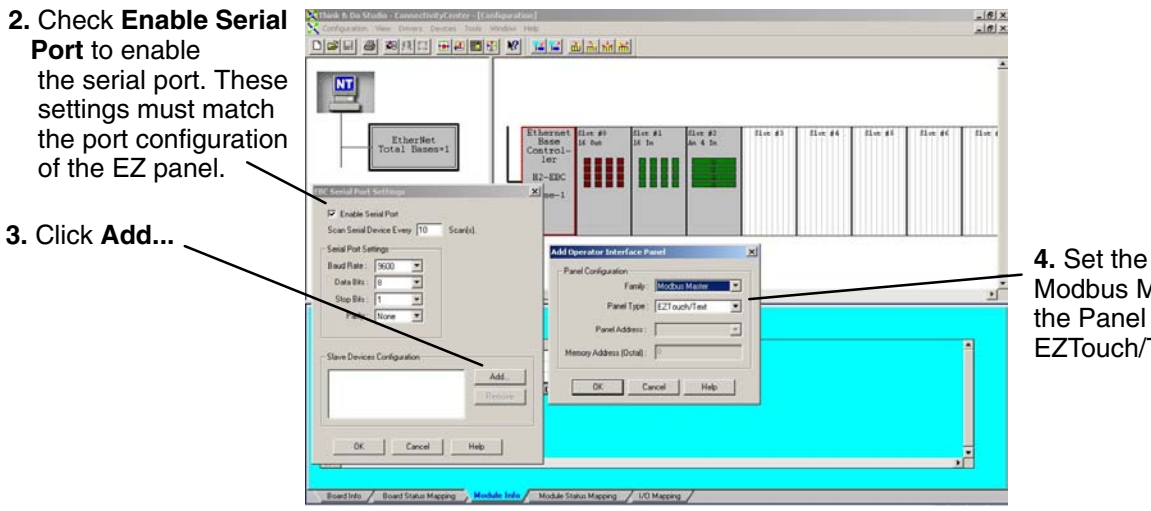

**4.** Set the Family to Modbus Master and the Panel Type to EZTouch/Text.

**B–**5

Once the EZTouch or EZText panel has been added, it will show up in the list of the configured devices, and an EZTouch/Text panel graphic symbol will be located under the I/O base next to the EBC.

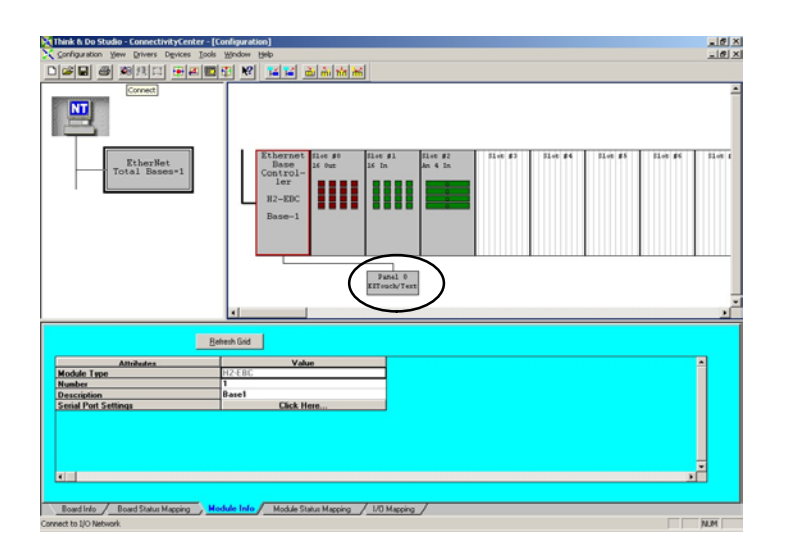

**Using Monitor I/O to Verify Panel Operation Re**-connect to the I/O in ConnectivityCenter by either clicking on **Configuration**, then **Connect** or by clicking on the **Connect** toolbar button. Then scan the I/O by either clicking on **Configuration**, then **Scan** or by clicking on the **Scan** toolbar button. Doubleclick on the EZ panel box graphic to launch the Monitor I/O Dialog Box. The Monitor I/O tool allows the user to update the fields at any moment, altough the panel continuously updates the fields with changes as well. All of the "Value" fields in the Monitor I/O Dialog Box are read/write and are updated from the the Monitor I/O Dialog box which takes precedence over updates from the panel. The user can update bit values (Input, Output and Flag) immediately by one mouse click or by pressing the space bar.

When typing in numbers, the grid will enter the edit mode which will block any conflicting updates from the panel. The edit mode entry is completed after pressing Enter, any arrow key or by selecting a new line.

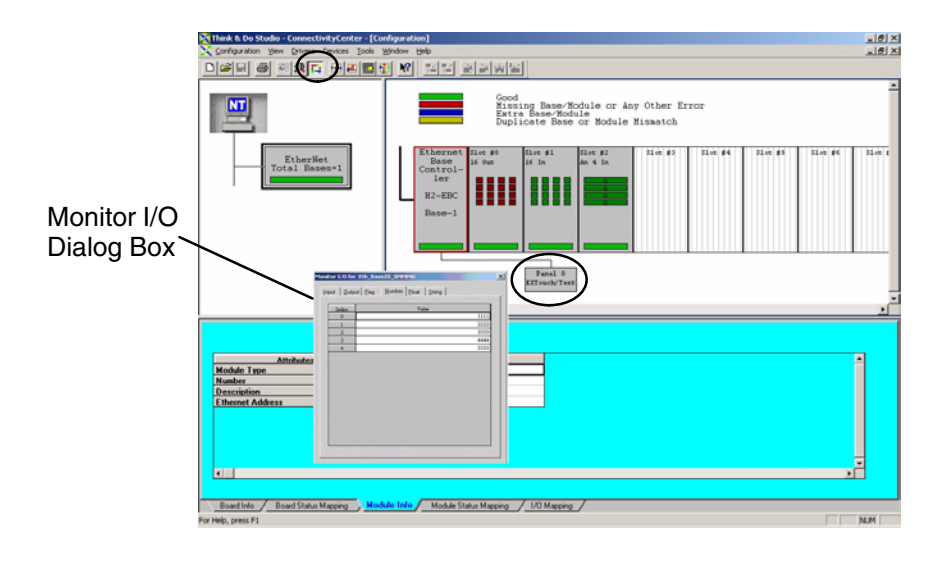

# Appendix C Using the H4–EBC with Think & Do

C

In This Appendix

- Configuring the DL405 I/O Base with H4-EBC(-F)

## Configuring the DL405 I/O Base with H4–EBC(–F)

Configuring the base is a necessary step in the setup of the H4–EBC module. The H4–EBC must know the type and location of each input and output module installed in the base. Once identified, the configuration resides in non-volatile memory on-board the EBC until a change is made.

The H4–EBC is partially self-configuring. On powerup, the H4–EBC reads the base to determine the specifications of installed modules. The information available allows the H4–EBC to determine:

- whether the I/O modules are inputs or outputs
- whether the installed modules are standard I/O modules or a High Speed Counter module (other intelligent modules are not supported at this time)

If you **are not** using analog inputs or outputs the H4–EBC configures itself. For the following module types, the DL405 I/O system provides the necessary configuration information to the H4–EBC, and the H4–EBC automatically configures the base:

- digital inputs
- digital outputs
- High Speed Counter module

If you **are** using analog inputs or outputs you **must** configure the base manually using a software utility imbedded in Think & Do:

You are ready to configure your base if you have done **all** of the following:

- installed your H4–EBC or H4–EBC–F module
- connected power wiring to the EBC terminal strip
- installed I/O modules and expansion bases as necessary for your application
- connected your PC and EBCs to a dedicated Ethernet network
- installed Think & Do (Version 4.4, or later) on your PC

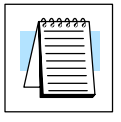

**NOTE:** The pages that follow explain how to use the Think & Do software utility for configuring the base. For additional information about using the Think & Do software product, please refer to the **Think & Do Software Learning Guide**.

Appendix C

Starting I/O View I/O View is one of the tools provided by Think & Do software. It is directly accessible from the Start menu after installation. Select Start, then Programs, then Think & Do, then T&D I/O View, as shown to the right.

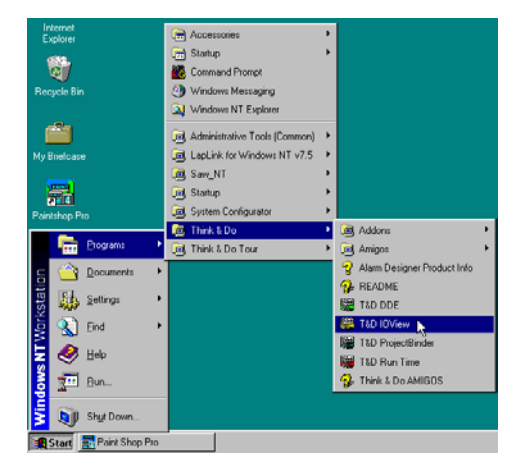

The I/O View window will appear as shown, with a blank I/O configuration screen. If you save this screen without renaming it, the default name will be "IOView1".

We use a new I/O View window to configure the I/O for an example system. The H4–EBC is connected to the PC which is running Think & Do software.

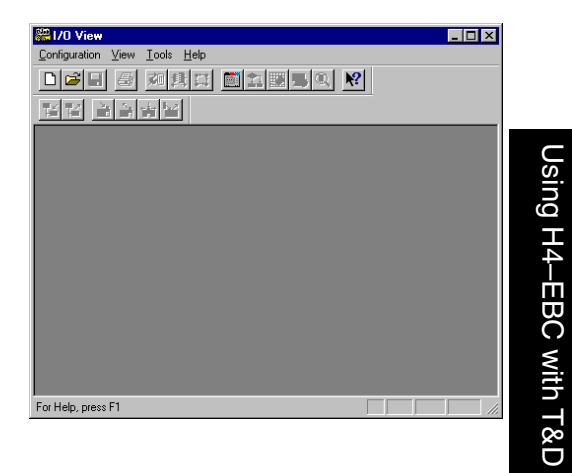

Starting a New Screen in I/O View To start a new configuration, select the  $\underline{C}$  onfiguration menu, then  $\underline{N}ew$  as shown.

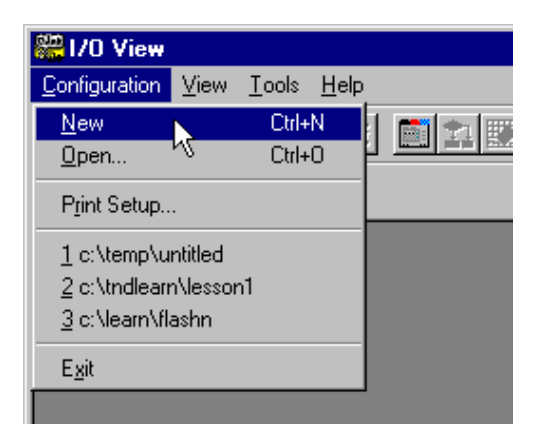

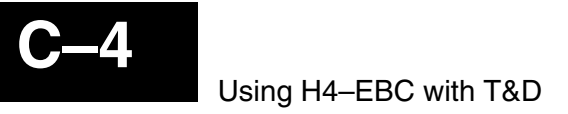

The next screen is divided into three regions separated by window splitter bars. You can re-size the regions by doing a click-and-drag on a splitter bar.

Each project maintains its own record of its I/O configuration.

The first time you open the I/O View window for a new project, it will prompt you to choose an I/O driver, as shown below.

| Projektanion Yeen Device Device Look Writeber Help       Definition of the state Help of the state Help of the state | 51/0 View                                                                                                    |   |
|----------------------------------------------------------------------------------------------------|----------------------------------------------------------------------------------------------------|---|
| No Fine         No           No Fine and the Influence configuration.         No           Phone and the Influence configuration.         No           Phone and the Influence configuration.         No           No         Model Status Magging           Model Status Magging         Models Status Magging                                                                                                    | Configuration View Drivers Dravices Icols Window Help                                                                                                    | X |
| Model State Marging         Model Nature                                                                                                    | ▶☞님 중 전변경 환화공동의 ♥                                                                                                    |   |
| Think & Do           Ho 1/D down available in the score configuration.           Please add the 1/D down using Down >> Add. command.           These add the I/D down using Down >> Add. command.           These add the I/D down using Down >> Add. command.                                                                                                    |                                                                                                    |   |
| No L/O driver available in the spon configuration.<br>Please add the L/O driver using Olivers > Add command<br><b>* Usual Infor</b> Read Status Mapping / Module Info / Module Status Mapping / L/O Mapping /                                                                                                    | Think & Do<br>Rundime                                                                                                    |   |
|                                                                                                    | No 1/0 given analida in the spen configuration<br>Place and the 1/0 down cong Down > Add. command                                                                                                    |   |
|                                                                                                    | Collaboration Pagerg Provide not Provide and Regarg Provide and Pagerg Provide and Pagerg |   |

Selecting a Driver

Use the **Drivers** menu and select **Add**, as shown, to access a list of I/O drivers.

| 20 View               |                 |                  |               |                |              |
|-----------------------|-----------------|------------------|---------------|----------------|--------------|
| Configuration View    | <u>D</u> rivers | D <u>e</u> vices | <u>T</u> ools | <u>W</u> indow | <u>H</u> elp |
|                       | Add<br>Remo     |                  | 1             | BQ             | ▶?           |
|                       |                 |                  |               |                |              |
| Think & Do<br>Runtime |                 |                  |               |                |              |

Select the **PLC***Direct* **Ethernet** I/O driver. Click OK.

| Add I/O Driver                                                                                                    | × |
|----------------------------------------------------------------------------------------------------|---|
|                                                                                                    |   |
| Select I/O Driver :                                                                                                    |   |
| PLC Direct Ethernet I/O                                                                                                 |   |
| Douloi Motion<br>Dual Port RAM - ID Port Driver<br>Honeywell SDS I/O<br>Opto 22 OPTOMUX I/O                             |   |
| PLC Direct Ethernet I/O<br>Profibus Synergetic DPM I/O<br>Serial Driver<br>Sunx S-Link I/O<br>ThDAcroLoop Motion (Beta) |   |
| I nDSeriplex Driver (Beta)<br>ThDSynergetic Devicenet DPM (Beta)<br>ThDTag Link Driver                                  |   |

I/O View adds the driver, and attempts to activate the network adapter card. I/O view displays an image of the card as shown to the right.

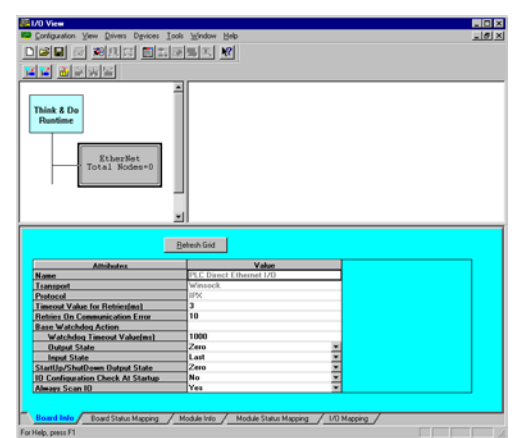

H4–EBC Base Configuration Screen Select the <u>Configuration</u> pull-down menu from the I/O View menu bar as shown to the right. Then select **Connect** from the menu. This instructs Think & Do to make the connection to the I/O bases currently on the network.

The module must have a non-zero Module ID set on the DIP switch or an error message will be returned at this point. See page 2–4 "Setting the DIP Switch" for more information.

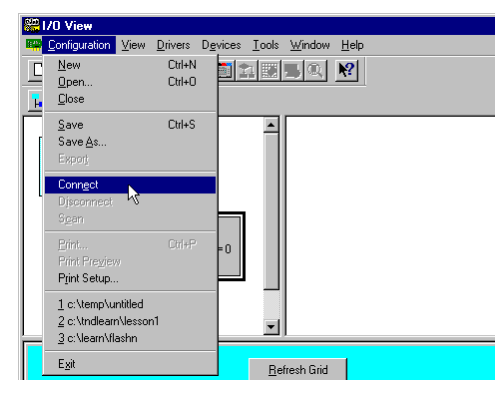

Think & Do makes a connection to the H4–EBC and automatically displays the **H4–EBC Base Configuration** screen. The screen will overlay the I/O View screen. Discrete and analog modules are both displayed *initially* as a dashed horizontal line "------" in the block representing the module's slot location.

If you have digital inputs and outputs but no analog inputs or outputs, you do not need to do anything additional to configure the base. You may click on Exit or Update Base. Either will return you to the I/O View screen.

| H4-EBC Base Cor                                           | figuration                                                                                                    |                      |                         |                        |                  |                             | ×                  |  |  |
|-----------------------------------------------------------|----------------------------------------------------------------------------------------------------|----------------------|-------------------------|------------------------|------------------|-----------------------------|--------------------|--|--|
| The H4-EBC canno<br>analog modules in I                   | ot distinguish between an<br>he matrix below.<br>articular slot is analog sr                                          | alog and 16/32 b     | it discrete module      | s. To allow proper     | operation of ana | log modules, plea<br>Idules | ase configure your |  |  |
| Base Number: 1                                            | Base Number : 1                                                                                                    |                      |                         |                        |                  |                             |                    |  |  |
| Slo                                                       | t 0 Slot 1                                                                                                    | Slot 2               | Slot 3                  | Slot 4                 | Slot 5           | Slot 6                      | Slot 7             |  |  |
| Base 1            Exp 1            Exp 2            Exp 3 | Base 1     ······     ▼     ······     ▼     H4-HSC       Exp 1     Exp 2     Exp 3     Update Base     Exit     Help |                      |                         |                        |                  |                             |                    |  |  |
|                                                           | Note: High<br>as D4–HSC                                                                                               | Speed Co<br>or H4–HS | ounter mo<br>SC. They a | dule may<br>are the sa | be indica<br>me. | ted                         |                    |  |  |

#### Identifying Analog Modules

You must identify each analog input or output module by selecting the applicable part number on the Base Configuration screen. The part numbers of all available analog modules appear on the pull–down menu for the appropriate slot (the part number is printed on the face of each module). Click on the arrow beside the slot location to see the menu. The H4–EBC automatically distinguishes between input modules and output modules. In the Think & Do implementation of the Base Configuration utility, the pull-down menu for analog input modules lists only *analog input* modules. It does not list analog output modules.

| H4-EBC Base Configuration X<br>The H4-EBC cannot distinguish between analog and 16/32 bit discrete modules. To allow proper operation of analog modules, please configure your<br>analog modules in the matrix below. |                                                                                                    |             |                |        |              |        |        |        |  |
|----------------------------------------------------------------------------------------------------|----------------------------------------------------------------------------------------------------|-------------|----------------|--------|--------------|--------|--------|--------|--|
| If the mode<br>Base Num                                                                                                    | If the module at a particular slot is analog, select the name of the module, otherwise select "" for discrete modules.<br>Base Number : 1 |             |                |        |              |        |        |        |  |
|                                                                                                    | Slot 0                                                                                                    | Slot 1      | Slot 2         | Slot 3 | Slot 4       | Slot 5 | Slot 6 | Slot 7 |  |
| Base 1                                                                                                    |                                                                                                    | 🔻           | ····· <b>·</b> | H4-HSC |              |        |        |        |  |
| Exp 1                                                                                                    |                                                                                                    | D4-02DA 🔺   |                |        |              |        |        |        |  |
| Exp 2                                                                                                    |                                                                                                    | F4-04DA     |                |        |              |        |        |        |  |
| Ехр З                                                                                                    |                                                                                                    | F4-04DA-1   |                |        |              |        |        |        |  |
|                                                                                                    | F4-04DA-2<br>F4-08DA-1                                                                                                    |             |                |        |              |        |        |        |  |
|                                                                                                    |                                                                                                    | F4-16DA-1 💌 | Update Ba      | se Ex  | ait <u>H</u> | elp    |        |        |  |

The pull-down menu for analog output modules lists only analog output modules.

| H4-EBC B4<br>The H4-EB<br>analog mo | I4-EBC Base Configuration         ×           The H4-EBC cannot distinguish between analog and 16/32 bit discrete modules. To allow proper operation of analog modules, please configure your analog modules in the matrix below. |        |        |        |        |        |        |        |  |  |
|-------------------------------------|----------------------------------------------------------------------------------------------------|--------|--------|--------|--------|--------|--------|--------|--|--|
| If the modu<br>Base Num             | If the module at a particular slot is analog, select the name of the module, otherwise select "" for discrete modules.<br>Base Number : 1                                                                                         |        |        |        |        |        |        |        |  |  |
|                                     | Slot 0                                                                                                    | Slot 1 | Slot 2 | Slot 3 | Slot 4 | Slot 5 | Slot 6 | Slot 7 |  |  |
| Base 1<br>Exp 1<br>Exp 2<br>Exp 3   | Base 1     ▼     ▼     H4-HSC       Exp 1     D4-04AD 32       F4-04AD 16       Exp 3     F4-04AD 5       F4-08AD     F4-08AD       F4-08AD     F4-08AD       F4-08AD     F4-08AD       F4-08AD     F4-08AD                       |        |        |        |        |        |        |        |  |  |

After selecting the appropriate part number for your analog input or output modules, click on Update. This will save the entries to the H4–EBC's non-volatile memory.

After clicking on Update, a graphical representation of the H4–EBC, the base, and I/O modules appears. You have successfully configured the I/O base. The I/O View screen shows an eight-slot base even if you are using a smaller base. Expansion bases are also shown if connected.

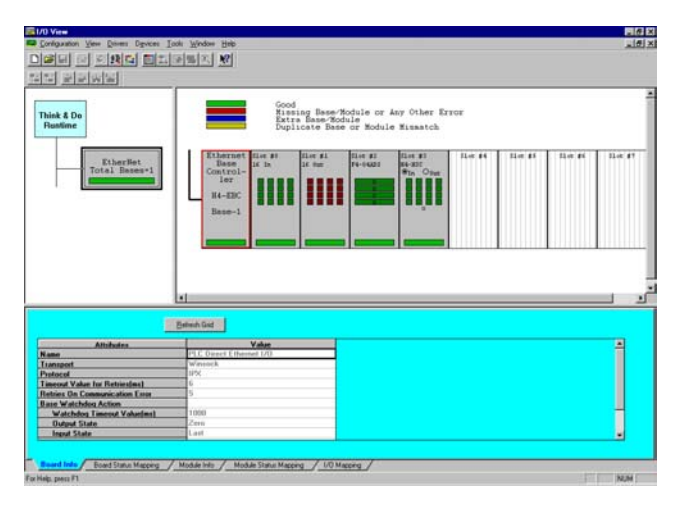

# Appendix D Using the H2–EBC with KEPwareEX OPC Server

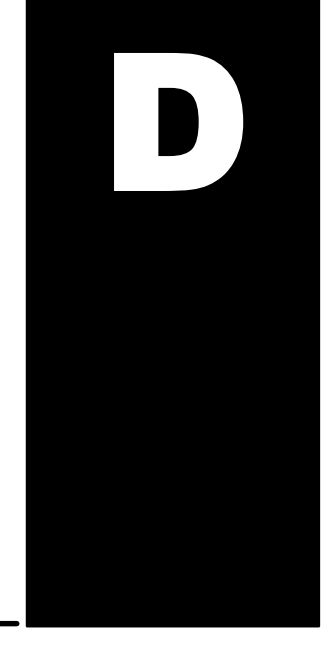

In This Appendix. . .

- Introduction to KEPServerEX
- KEPServerEX Project: Adding and Configuring a Channel
- KEPServerEX Project: Adding and Configuring a Device
- KEPServerEX Project: Adding Tags to the Project
- H24-EBC I/O Addressing

## Introduction to KEPServerEX

- Introduction to OPC OPC OPC OPC UPC Collect Linking and Embedding) for Process Control, is an industry standard created by a number of worldwide leading hardware and software suppliers in cooperation with Microsoft. The OPC Data Access specification, as maintained by the OPC Foundation, is a non-proprietary technical specification that defines a set of standard interfaces based upon Microsoft's OLE/COM technology. An OPC server (driver) allows items such as distributed control systems, programmable logic controllers, I/O systems and smart field devices to communicate with a wide range of HMI/SCADA (client) software packages residing on a PC. Traditionally, each software or application developer was required to write a custom interface, or server/driver, to exchange information with hardware field devices. OPC eliminates this requirement allowing manufacturing customers true plug and play connectivity and the freedom to choose products based on their automation requirements.
- **DDE Support** While KEPServerEX is first and foremost an OPC server, KEPware recognized that a number of legacy applications still depend upon DDE for their underlying client server technology. Early in the development of Windows, Microsoft provided a generic client server technology called DDE (Dynamic Data Exchange). DDE did provide a basic architecture that would allow many windows applications from a wide range of vendors to share data. But there was one problem, DDE was not designed for the industrial market lacking much of the speed and robustness desired in an industrial setting. However, this did not stop DDE from becoming a dominant client/server architecture, largely due to its availability in most windows applications.
- **KEPServerEX** KEPServerEX Enhanced OPC/DDE Server is a 32 bit windows application that provides a means of bringing data and information from a wide range of industrial devices and systems into client applications on your Windows PC. KEPServerEX falls under the category of a "Server" application. It is very common to hear the term "client/server application" in use across many software disciplines and business segments. In the industrial market, it has usually come to mean the sharing of manufacturing or production data between a variety of applications ranging from human machine interface software and data historians, to large MES and ERP applications.

At a high level, the KEPServerEX OPC Server is comprised of several objects that are described on the next page.

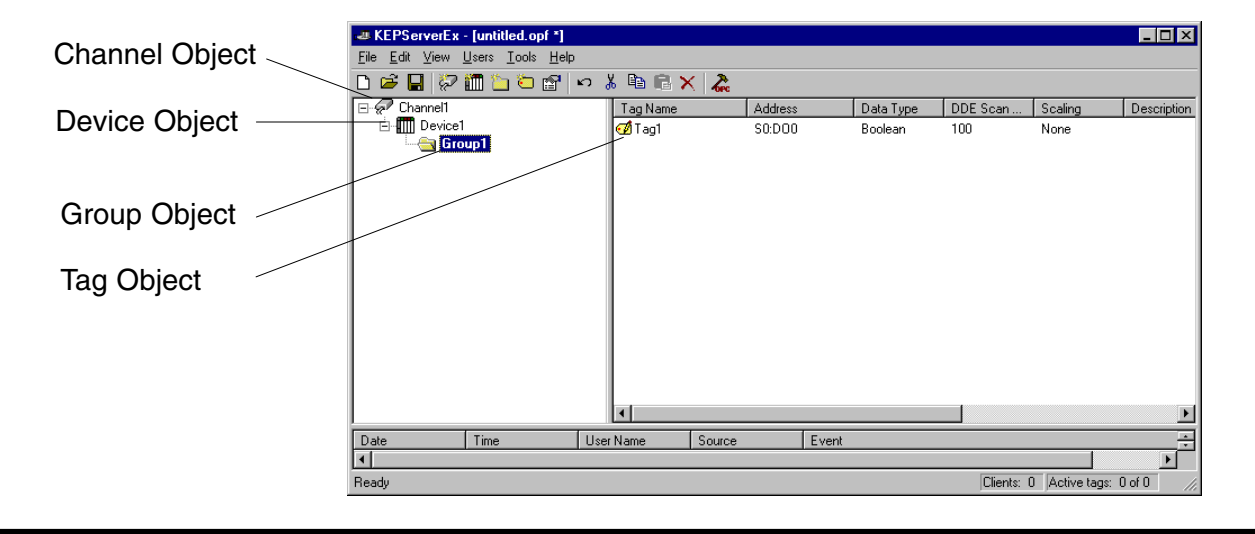

**Channel Object:** Each protocol or driver used in a KEPServerEX project is referred to as a channel. A channel refers to a specific communications driver. A KEPServerEX project can consist of many channels each with unique communications drivers or each with the same communications driver. Each channel name must be unique in a KEPServerEX application. The channel name entered here will be part of the OPC browser information.

**Device Object:** Unlike the channel name, "Device names" can be the same from one channel to the next. The device name is a user defined logical name for the device. The device name and channel name will be part of the OPC browser information as well as a DDE item name. Within an OPC client the combination of channel name and device name would appear "ChannelName.DeviceName".

**Group Object:** KEPServerEX allows tag groups to be added to your project. Tag groups allow you to tailor the layout of OPC data in logical groupings that fit the needs of your application. Using tag groups allows multiple sets of identical tags to be added under the same device. This can be very convenient when a single device handles a number of similar machine segments. From an OPC client standpoint, the use of tag grouping allows you to segregate your OPC data into smaller tag lists, which can make finding a specific tag easier when browsing the server.

**Tag Object:** KEPServerEX allows both dynamic tags, (tag entered directly at the OPC client that specify device data) and user defined tags. User defined tags have the benefit of allowing the tag to be browsed from an OPC client that supports tag browsing. User defined tags also support tag scaling. Unlike many of the dialogs you will find in KEPServerEX, the tag properties dialog has a number of features that are driven by icons. The tag name is part of the OPC browse data. Tag names must be unique within a given device branch or tag group branch. If your application is best suited by using blocks of tags with the same names, use tag groups to segregate the tags.

# **KEPServerEX Project: Adding and Configuring a Channel**

**Running the Server** KEPServerEX, like any OPC server, can be started a number of ways. One of the benefits of OPC technology is that your OPC client can automatically invoke the server when it attempts to connect and collect data from it. In order for this automatic mode of operation to occur you must first create and configure a project. Once you have created a project, KEPServerEX will automatically select the most recently used project when it is invoked by an OPC client.

Initially however, you need to manually invoke KEPServerEX using either the desktop icon, if you chose to install it, or by selecting KEPServerEX from the windows start menu. Depending on any changes you may have made to the appearance of KEPServerEX, once invoked you should be presented with the following interface. To learn more about the various elements of the user interface see (Basic KEPServerEX Components).

While discussing how to start KEPServerEX its important to understand what the system requirements are for running the server. KEPServerEX has been designed to place as little strain on your system as possible.

**Recommended System Requirements:** 

400Mhz Pentium

64 Megs of Ram

10 Megs of Hard Disk Space

Windows NT(SP6a)/2000 (Strongly recommended for industrial settings) Available Ethernet Card

Adding a Channel A channel refers to a specific communications driver. A KEPServerEX project can consist of many channels each with unique communications drivers or each with the same communications driver. Depending on the driver or drivers you have installed you can define a number of channels within a single project. A channel acts as the basic building block of an OPC link. Properties like communications port, baud rate, and parity are contained at the channel level. Each channel name must be unique in a KEPServerEX project. The channel name can be up to 31 characters long. To add a new channel to your project you can use the Edit menu > New Channel, the Toolbar Add Channel, or the "Click to add a channel" dialog.

| E KEPServerEx - [C:\Program Files\KEPServerEx\Projet | cts\serialportsetup.opf *]                                                                                                    |                |
|------------------------------------------------------|----------------------------------------------------------------------------------------------------|----------------|
| Vew Channel - Identificatio                          | A channel name can be from 1 to 31 characters<br>in length.<br>It must begin with a letter but the remaining<br>characters can be any combination of letters,<br>numbers and the underscore character. | Description    |
| Date Time                                            | Back Next > Cancel Help                                                                                                    | <u>با</u><br>ج |
| Ready                                                | Clients: 0 Active tags:                                                                                                    | 0 of 0 //.     |

Selecting the<br/>Device DriverSelect the device driver you want to assign to the channel. A driver list will be<br/>presented displaying all of the device drivers that are installed in your system.

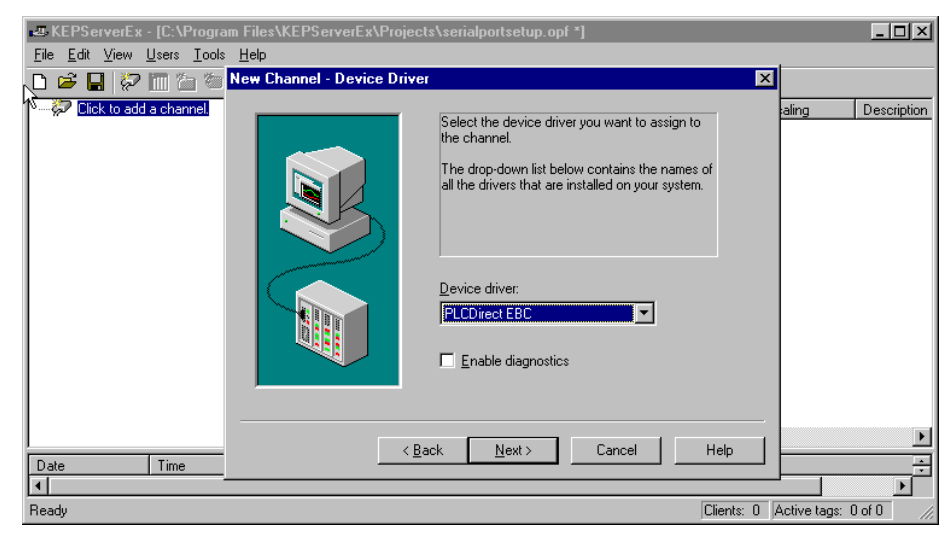

Selecting the "Enable diagnostics" check box will enable diagnostic information to be available to your OPC application for this channel. With diagnostic functions enabled, diagnostic tags are available for use within client applications. In addition to diagnostic tags, a diagnostic window is also available when this feature is enabled. The diagnostic features of KEPServerEX do require a minimal amount of overhead processing. For this reason it is recommended that you only use the diagnostic features when needed and disable them when not in use which is the default case.

Selecting the Network Adapter The Network Interface selection allows you to select a specific NIC card for the Automationdirect EBC Ethernet driver to use based on the NIC name or its assigned IP address. By selecting a specific NIC interface you will be able to force the driver to send all Ethernet communication through the specified NIC. If you do not know which NIC you should use, select the "Default" condition.

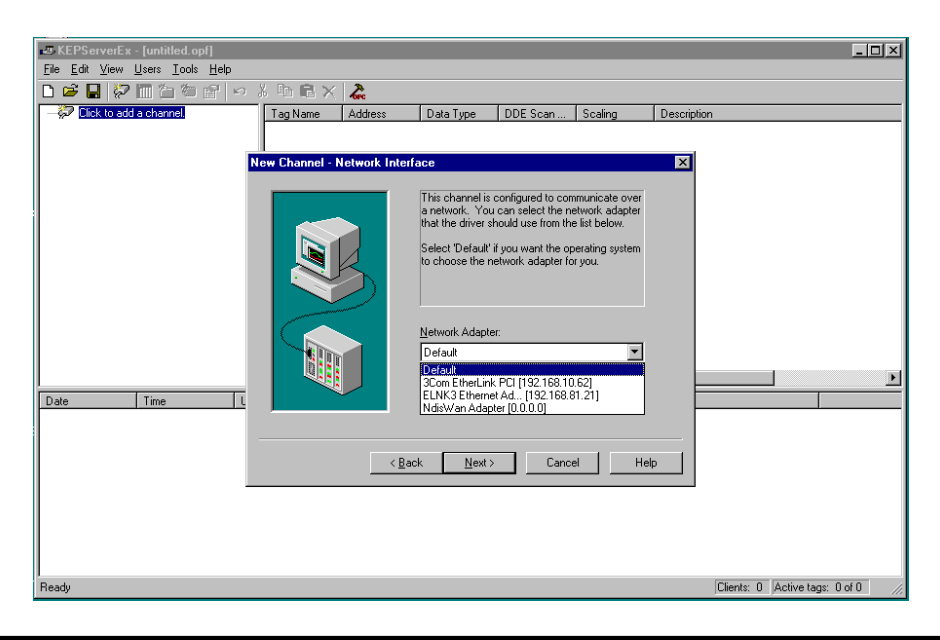

Appendix D H2-EBC/KEPware OPC Setting the Server Writes Optimizations As with any OPC server, writing data to your device may be the most important aspect of your application. Insuring that the data written from your OPC client application gets to the device in a timely manners is the goal of the server. KEPServerEX provides a number of optimization settings that can be used to tailor the server to meet the needs, and improve the responsiveness of your application.

There are currently three write optimization modes. The following is a brief description of the modes. For a detailed explanation, refer to the "Channel Properties – Write Optimizations" section in the KEPServerEX on–line help file.

NOTE: We strongly suggest that you characterize your application for compatibility with these write optimization enhancements before using them in a production environment.

The default mode, "Write all values for all tags" will force the server to attempt to write every value to the controller. This mode insures that everything written from your OPC client applications will be sent to the target device. While writing every value to the device may seem like the best course of action, there are a number of applications where writing every value, many of which may be the same value, over and over may be simply a waste of communications bandwidth.

The "Write only latest value for non-boolean tags" allows any value that is not a boolean value to be updated in the server's internal write queue and will then be sent to the device at the next possible opportunity. This can dramatically improve the overall performance of your application. This feature must be used with a clear understanding of how it will affect the operation of your application.

The final write optimization mode, "Write only the latest value for all tags", takes the operation described for the second mode and applies it to all tags.

The **Duty Cycle** selection allows you to control the ratio of write operations to read operations. By default the duty cycle is set to ten. This means that ten writes will occur for each read operation. If your application is doing a large number of continuous writes but you need to insure that read data is still given time to process, you may want to reduce the Duty Cycle. A setting of one will result in one read operation for every write operation. In all cases if there are no write operations to perform, reads will be processed continuously.

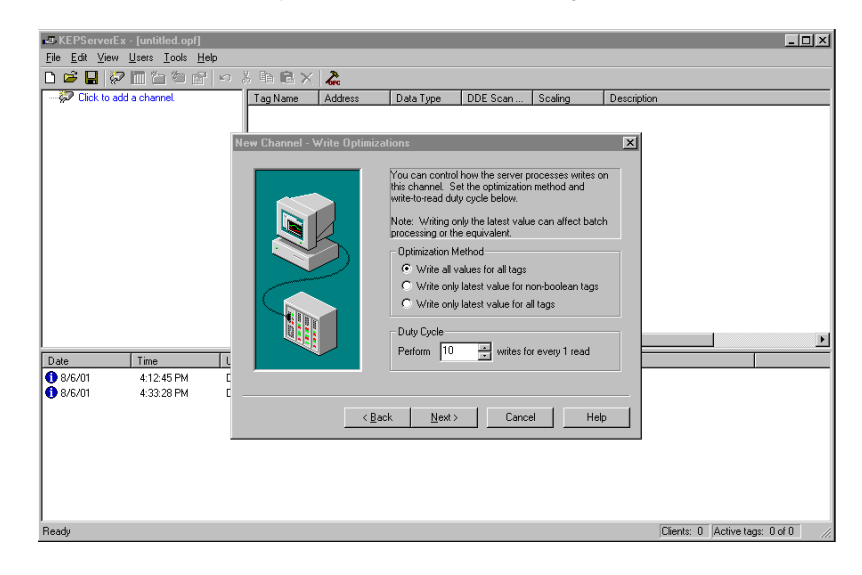

Saving the New With Channel1 added to the server, the KEPServerEX window will appear as follows:

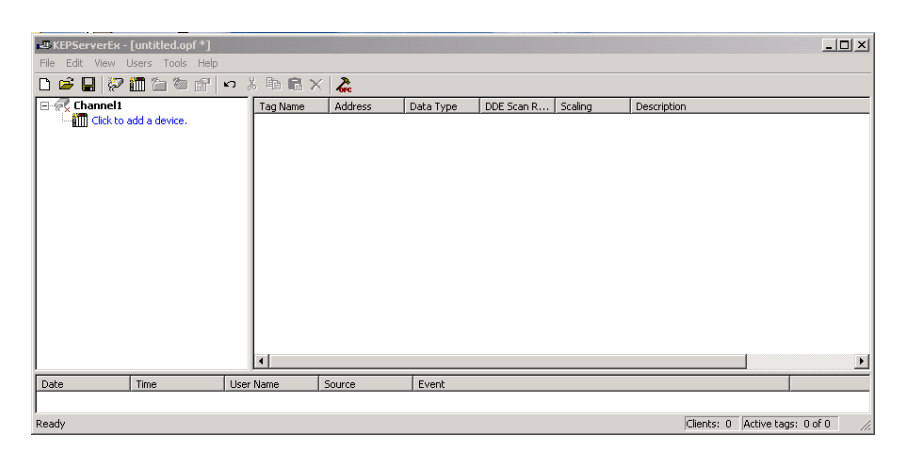

Note that the channel is shown using the channel name given, but it also has a small red "x" below the channel icon. The red "x" indicates that the channel does not contain a valid configuration. **Channel1** is not valid because a device has not yet been added to the channel.

**Using Multiple** KEPServerEX supports the use of multiple channels. As you add channels to your Channels in a project you can specify either the same communications driver or different communications drivers. Most communication drivers offered by KEPware support Project operation on up to 16 communications ports or ethernet network connections simultaneously. By defining multiple channels you can improve the overall performance of you application. In the case of either a serial driver or Ethernet driver using multiple channels allows you to spread large communications loads across the multiple channels. A good example of this would be a serial driver that is being used to communicate with eight devices on the serial line. Normally the communications driver used in this application would be responsible for gathering data from all eight devices in a round robin fashion. If this same application is reconfigured to use multiple channels assigned to multiple communications ports, the device load can be divided across the channels. The end result is reduce work load on each channel and dramatic improvements in the responsiveness of your application. The need to use multiple channels is dependent solely on the needs of your application. In either case there is no additional cost involved to use a licensed driver on multiple communications or Ethernet ports.

# **KEPServerEX Project: Adding and Configuring a Device**

**Adding a Device** 

Once a channel has been configured in a KEPServerEX project, a device must be added to the channel. Devices represent PLCs, I/O devices or other hardware that the server will communicate with. Device selection is restricted by the device driver the channel is using.

To add a device to a channel, select the desired channel and use the Edit menu > New Device, the Toolbar Add Device, or the "Click to add a device" dialog.

| KEPServerEx - [untitled.opf *]                                                                                                    |            | _                   |   |
|----------------------------------------------------------------------------------------------------|------------|---------------------|---|
| File Edit View Users tools Help                                                                                                    | ×          | 1                   |   |
| A device name can be from 1 to 31 characters<br>in length.<br>It must begin with a letter but the remaining<br>characters can be any combination of letters,<br>numbers and the underscore character.<br>Device name:<br>Device1 |            | Description         |   |
| Date Time Cancel                                                                                                    | Help       |                     | • |
| x.                                                                                                    |            |                     | Þ |
| Ready                                                                                                    | Clients: 0 | Active tags: 0 of 0 | 1 |

#### Selecting the Device Model

The "Model" parameter allows you to select the specific type of the device associated with a device ID. The contents of the model selection drop down will vary depending on the chosen communication driver.

| KEPServerEx - [C:\Proc  | ram Files\KEPServerEx\Projec   | cts\serial.opf]                                                                                                    |          | <u> </u>                  |
|-------------------------|--------------------------------|----------------------------------------------------------------------------------------------------|----------|---------------------------|
| File Edit View Users To | ils Help<br>New Device - Model |                                                                                                    | ×        |                           |
| E                       |                                | The device you are defining uses a device<br>driver that supports more than one model. The<br>list below shows all supported models.<br>Select a model that best describes the device<br>you are defining.<br>Device model: |          | Scaling Description       |
| Date Time               | < <u>B</u> ac                  | :k <u>N</u> ext≻ Cancel H                                                                                                    | elp      |                           |
| Ready                   |                                |                                                                                                    | Clients: | 0 Active tags: 0 of 0 /// |

Selecting the Device Model The "Device ID" parameter allows you to specify the driver specific station or node address for a given device. Since the Automationdirect EBC driver is an Ethernet based driver, a unique and valid TCP/IP address must be entered. IPX protocol is not automated

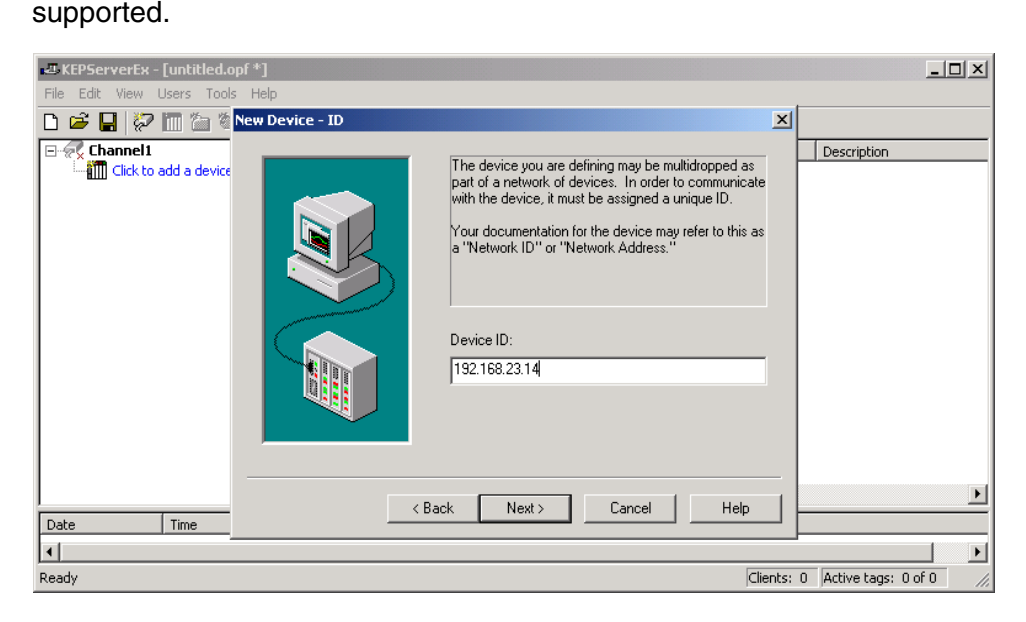

#### Setting the Device Timeout Properties

Device timeout parameters allow a driver's response to error conditions to be tailored to the needs of your application. The timeout parameters are specific to each device you configure. Each of the field parameters is defined in detail in the "Device Properties – Timeout" section in the KEPServerEX on–line help file.

| KEPServerEx - [untitled.opf *]<br>File Edit View Users Tools Help                                               |                                                                                                    | <u>_</u> _×           |
|----------------------------------------------------------------------------------------------------|----------------------------------------------------------------------------------------------------|-----------------------|
| Image: Channel I       Image: Channel I         Image: Click to add a device       Image: Click to add a device | ions Parameters         Enter the parameters you wish to use while communicating with the device.         Connect timeout refers to the time to wait for a successful initial connection.         Request timeout refers to the time to wait for a request to be serviced.         Connect timeout:       3 _ # _ seconds         Request timeout:       1000 _ # _ milliseconds         Fail after       3 _ # _ successive timeouts | Description           |
| Date Time                                                                                                    | KBack Next > Cancel Help                                                                                                    |                       |
| Ready                                                                                                    | Clients:                                                                                                    | 0 Active tags: 0 of 0 |

The **Connection timeout**: allows the time required to establish a socket connection to a remote device to be adjusted. The **Request timeout**: is used by all drivers to determine how long the driver will wait for a response from the target device. The **Fail after** parameter is used to determine how many times the driver will retry a communications request before considering the request to have failed. If your environment is prone to noise induced communications failures you may want to increase the number of **retries** the driver performs.

#### Automatic OPC Tag Database Generation

The automatic OPC tag database generation features of KEPServerEX have been designed to make the setup of your OPC application a Plug and Play operation. Since the Automationdirect EBC communication driver supports this feature, you can configure it automatically build a list of OPC tags within KEPServerEX that correspond to device specific data. The automatically generated OPC tags are then browsable from your OPC client. The OPC tags that are generated are dependent upon the nature of the supporting driver. Each field selection is defined in detail in the "Automated OPC Tag Base Generation" section in the KEPServerEX on–line help file.

| KEPServerEx - [untitled.opf *] | _ I                                                                                                    |
|--------------------------------|----------------------------------------------------------------------------------------------------|
| Cut. View Osers Tools Hep      | reation X                                                                                                    |
| Channelt Cick to add a device  | The device you are defining has the ability to automatically generate a tag database. Determine if the device should create a database or a statup, what action should be performed on previously generated tags, and the group to add tags to. Startup: Do not generate on statup Action: Delete on create  Add to group: |
| Date Time                      | <back next=""> Cancel Help</back>                                                                                                    |
|                                |                                                                                                    |
| Ready                          | Clients: 0 Active tags: 0 of 0                                                                                                    |

The "Automatic tag database generation on device startup" selection allows you to configure when OPC tags will be automatically generated. There are three possible selections. The default condition, "Do not generate on startup", will prevent the driver from adding any OPC tags to tag space of KEPServerEX. The selection "Always generate on startup", will cause the driver to always evaluate the device for tag information and to add OPC tags to the tag space of the server each time the server is launched. The final selection "Generate on first startup" will cause the driver to evaluate the target device for tag information the first time this KEPServerEX project is run and to add any OPC tags to the server tag space as needed. When the automatic generation of OPC tags is selected, any tags that are added to the server's tag space must be saved with the project. You can configure your KEPServerEX project to auto save from the Tools > Options menu.

With **Device1** added to **Channel1**, the KEPServerEX window will appear as follows:

| 📣 KEPServerEx -  | [untitled.opf *] |             |                     |                   |                  |                   | _                   |       |
|------------------|------------------|-------------|---------------------|-------------------|------------------|-------------------|---------------------|-------|
| File Edit View L | Jsers Tools Help |             |                     |                   |                  |                   |                     |       |
| 🗅 🖻 🔒 🖗          | 🛅 🗀 😂 👘          | က 🌡 🗈 🖻 🏷   | < 🛵                 |                   |                  |                   |                     |       |
| 🖃 🗬 Channel1     |                  | Tag Name    | Address             | Data Type         | DDE Scan R       | Scaling           | Description         |       |
| Device           | 1                | Click to ad | d a static tag. Tag | s are not require | d, but are brows | able by OPC clier | nts.                |       |
|                  |                  |             |                     |                   |                  |                   |                     |       |
|                  |                  |             |                     |                   |                  |                   |                     |       |
|                  |                  |             |                     |                   |                  |                   |                     |       |
|                  |                  |             |                     |                   |                  |                   |                     |       |
|                  |                  |             |                     |                   |                  |                   |                     |       |
|                  |                  |             |                     |                   |                  |                   |                     |       |
|                  |                  |             |                     |                   |                  |                   |                     |       |
|                  |                  |             |                     |                   |                  |                   |                     |       |
|                  |                  |             |                     |                   |                  |                   |                     |       |
|                  |                  |             |                     |                   |                  |                   |                     |       |
|                  |                  |             |                     |                   |                  |                   |                     |       |
|                  |                  |             |                     |                   |                  |                   |                     |       |
|                  |                  | •           |                     |                   |                  |                   |                     | Þ     |
| Date             | Time             | User Name   | Source              | Event             |                  |                   |                     |       |
| •                |                  |             |                     |                   |                  |                   |                     | Ŀ     |
| Ready            |                  |             |                     |                   |                  | Clients: 0        | Active tags: 0 of 0 | - //. |
|                  |                  |             |                     |                   |                  |                   |                     |       |

Saving the New Device Settings
# **KEPServerEX Project: Adding Tags to the Project**

There are two ways to get data from a device to your client application using KEPServerEX. The first method, and most common method, of defining tags is called **User Defined Tags**. This requires that you define a set of tags in the server project and then use the name you assigned to each tag as the item of each OPC/DDE link between the client and the server. The primary benefit to this method is that all user defined tags are available for browsing within OPC clients. Additionally, user defined tags also support scaling.

The second method of defining tags is called **Dynamic Tags**. Dynamic tags allow you to define tags in the client application. Instead of providing the server with a tag name as the OPC/DDE item, you would provide the device address (and optionally a data type). The server will create a tag for that location and start scanning for data automatically. KEPServerEX allows tag groups to be added to your project.

**Tag groups** allow you to tailor the layout of OPC data in logical groupings that will fit the needs of your application. Using tag groups allows multiple sets of identical tags to be added under the same device. This can be very convenient when a single device handles a number of similar machine segments. From an OPC client standpoint, the use of tag grouping allows you to segregate your OPC data into smaller tag lists, which can make finding a specific tag easier when browsing the server.

User Defined Tags Each field selection is defined in detail in the Tag Properties section in the KEPServerEX on–line help file. A brief description of each is listed below.

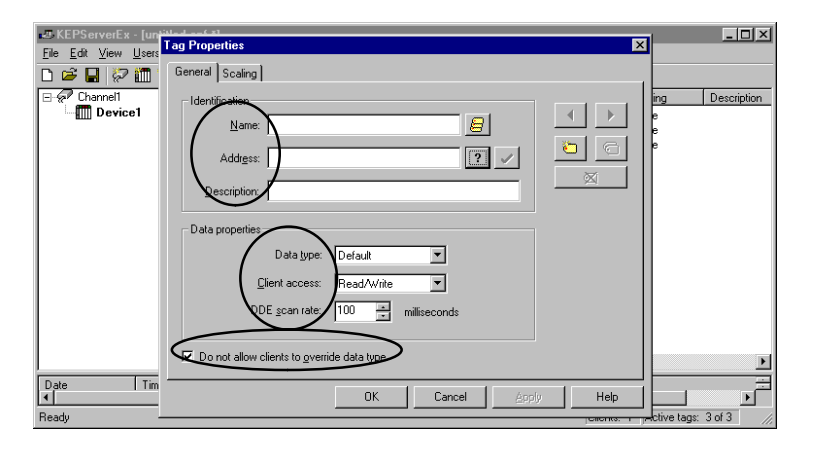

The tag **Name:** parameter allows you to enter the string that will represent the data available from this tag. The tag name can be up to 31 characters in length. While using long descriptive names is generally a good idea, keep in mind that some OPC client applications may have a limited display window when browsing the tag space of an OPC server. The tag name is part of the OPC browse data. Tag names must be unique within a given device branch or a tag group branch. If your application is best suited by using blocks of tags with the same names, use tag groups to segregate the tags.

The **Address:** parameter allows you to enter the desired driver address for this tag. To determine how an address should be entered, you can use the **Hints button** next to the address parameter. Hints provide a quick reference guide to the address format of the driver. Once you have entered an address you can test it by using the check address button. When pressed, the check address button attempts to validate the address with the driver. If the driver accepts the address as entered no message will be displayed. If an error is detected a pop–up will inform you of the error. Keep in mind that some errors will be related to the data type selection and not the address string.

The **Description:** parameter allows you to attach a comment to this tag. A string of up to 64 characters can be entered for the description. If you are using an OPC client that supports Data Access 2.0 Tag Properties, the description parameter will be accessible from the Item Description property of the tag.

The **Data Type:** selection allows you to specify the format of the tag's data as it is found in the physical device. The data type setting is an important part of how a communication driver reads and writes data to a device. For many drivers the data type of a particular piece of data is rigidly fixed. The available data type selections are:

- **Default** This type allows the driver to choose its default data type see the specific driver help for details
- Boolean Single bit data On or Off
- Char Signed 8 bit data
- Byte Unsigned 8 bit data
- Short Signed 16 bit data
- Word Unsigned 16 bit data
- Long Signed 32 bit data
- Dword Unsigned 32 bit data
- Float 32 bit Real value IEEE format
- String Null terminated ASCII string
- Double 64 bit Real value IEEE format
- BCD Two byte packed BCD value range is 0 9999
- LBCD Four byte packed BCD value range is 0 99999999

The **Client access:** selection allows you to specify whether this tag is Read Only or Read/Write. By selecting Read Only you can prevent client applications from changing the data contained in this tag. By selecting Read/Write you are allowing client applications to change this tag's value as needed.

The **DDE scan rate:** parameter allows you to specify the the update interval for this tag when used in a DDE client. OPC clients can control the rate at which data is scanned by using the update rate that is part of all OPC groups.

The **Do not allow client to override data type** selection allows you force OPC clients to use the data type you have specified for this tag. OPC clients can specify how they desire to view the data from a particular tag.

D-12

#### Creating a User Define Tag

To determine how an address should be entered, use the Hints button "?" to the right of the address field. Hints provide a quick reference guide to the address format of the driver.

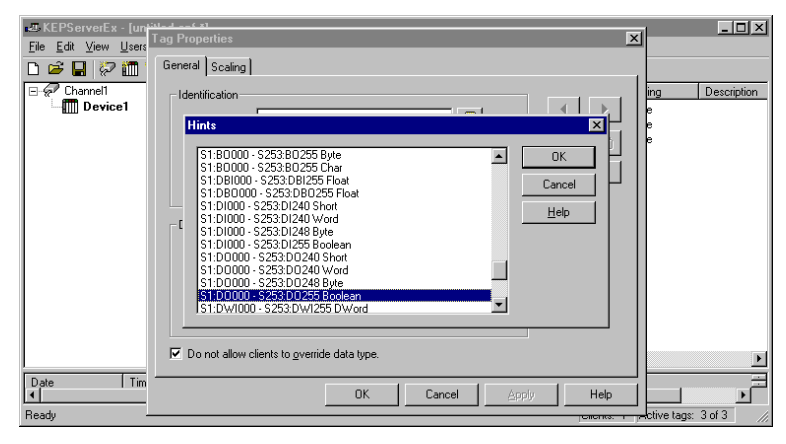

Once you have entered an address you can test it using the check address " $\nu$ " button. When pressed, the check address button attempts to validate the address with the driver. If the driver accepts the address as entered, no message will be displayed. If an error is detected, a pop–up window will inform you of the error. Keep in mind that some errors will be related to the data type selection and not the address string. Below is an example of a valid tag properties.

| 🕰 KEPServerEx - [untit | ed.onf *1                                    |                         |
|------------------------|----------------------------------------------|-------------------------|
| File Edit View Users   | Tag Properties                               |                         |
| 🗅 🖻 🖬 🖗 🛅 🕻            | General Scaling                              |                         |
| Channel1               | Identification                               | Description             |
|                        | Address: \$1:D10                             |                         |
|                        | Description: Module Slot 1, DC Prox Sensor 1 |                         |
|                        | Data properties                              |                         |
|                        | Data type: Boolean                           |                         |
|                        | Client access: Read Only                     |                         |
|                        | DDE scan rate: 100 🔔 milliseconds            |                         |
|                        | Do not allow clients to override data type.  |                         |
| Date Time              | OK Cancel Apply Help                         | ×                       |
| Ready                  | Clients: 0                                   | Active tags: 0 of 0 /// |

The window below shows a valid configured channel, device and several user defined tags.

| <u>File Edit View Users Tools Help</u>        |                  |              |           |          |                |             |
|-----------------------------------------------|------------------|--------------|-----------|----------|----------------|-------------|
|                                               |                  |              |           |          |                |             |
|                                               | 8 🖻 🖻 🗙 👗        |              |           |          |                |             |
| 🖃 🗬 Channel1                                  | Tag Name         | Address      | Data Type | DDE Scan | Scaling        | Description |
| Device1                                       | Set_Port_to_ASCI | EBC:SP0.MODE | Byte      | 100      | None           |             |
|                                               | 🗹 Output0        | \$2:D00      | Boolean   | 100      | None           |             |
|                                               | ASCII_Data_Input | EBC:SP0.DAT  | String    | 100      | None           |             |
|                                               |                  |              |           |          |                |             |
|                                               |                  |              |           |          |                |             |
|                                               |                  |              |           |          |                |             |
|                                               |                  |              |           |          |                |             |
|                                               |                  |              |           |          |                |             |
|                                               |                  |              |           |          |                |             |
|                                               |                  |              |           |          |                |             |
|                                               |                  |              |           |          |                |             |
|                                               |                  |              |           |          |                |             |
|                                               |                  |              |           |          |                |             |
|                                               |                  |              |           |          |                |             |
|                                               |                  |              |           |          |                |             |
|                                               |                  |              |           |          |                |             |
| ·                                             |                  |              |           |          |                |             |
| Date Time Use                                 | erName Source    | e Event      |           |          |                |             |
| <u>I I I I I I I I I I I I I I I I I I I </u> |                  |              |           |          |                |             |
| Ready                                         |                  |              |           | Clients: | 1 Active tags: | 3 of 3 //,  |

## H2–EBC I/O Addressing

I/O slots must be individually addressed in the following form: S<ss>:<t><n> where ss is the slot number (0 to 8), t is the address type (X, Y, K, V, DI, D0, WI, W0, etc.), and nn is the address. The address ranges from 0 to an upper limit determined by the module occupying the slot.

| I/О Туре         | Syntax                                          | Data Type                                                |
|------------------|-------------------------------------------------|----------------------------------------------------------|
| Discrete Inputs  | X or DI <nn><br/>nn = Bit Number (decimal)</nn> | <b>Boolean</b> , Byte, Char,<br>Word, Short, DWord, Long |
| Discrete Outputs | Y or DO <nn><br/>nn = Bit Number (decimal)</nn> | <b>Boolean</b> , Byte, Char,<br>Word, Short, DWord, Long |
| Byte Inputs      | BI <nn><br/>nn = Bit Number (decimal)</nn>      | Byte, Char                                               |
| Byte Outputs     | BO <nn><br/>nn = Bit Number (decimal)</nn>      | Byte, Char                                               |
| Word Inputs      | K or WI <nn><br/>nn = Bit Number (decimal)</nn> | Word, Short                                              |
| Word Outputs     | V or WO <nn><br/>nn = Bit Number (decimal)</nn> | Word, Short                                              |
| DWord Inputs     | DWI <nn><br/>nn = Bit Number (decimal)</nn>     | DWord, Long                                              |
| DWord Outputs    | DWO <nn><br/>nn = Bit Number (decimal)</nn>     | DWord, Long                                              |
| Float Inputs     | FI <nn><br/>nn = Bit Number (decimal)</nn>      | Float                                                    |
| Float Outputs    | FO <nn><br/>nn = Bit Number (decimal)</nn>      | Float                                                    |
| Double Inputs    | DBI <nn><br/>nn = Bit Number (decimal)</nn>     | Float                                                    |
| Double Outputs   | DBO <nn><br/>nn = Bit Number (decimal)</nn>     | Float                                                    |

H2–EBC I/O Addressing Example

Each field selection is defined in detail in the "Tag Properties" section in the KEPServerEX on-line help file.

| H2–EBC | Slot 0    | Slot 1    | Slot 2          | Slot 3    | Slot 4     | Slot 5           |
|--------|-----------|-----------|-----------------|-----------|------------|------------------|
| Module | 8 Inputs  | 32 Inputs | 4 Analog Inputs | 8 Outputs | 16 Outputs | 8 Analog Outputs |
|        | Addresses | Addresses | Addresses       | Addresses | Addresses  | Addresses        |
|        | S0:X0     | S1:X0     | S2:K0           | S3:Y0     | S4:Y0      | S5:V0            |
|        | to        | to        | to              | to        | to         | to               |
|        | S0:X7     | S1:X31    | S2:K3           | S3:Y7     | S4:YI5     | S5:V7            |

D-14

# Appendix E Using the KEPwareEX OPC Quick Client

In This Appendix....

- Creating a KEPServerEX Quick Client Project
- Using the RJ12 Serial Port in ASCII Mode

### Creating a KEPServerEX Quick Client Project

KEPServerEX Quick Client can be used to assist in the test and development of KEPware's OPC Data Access 1.0 and 2.0 Servers.

Connecting the Client to the OPC Server A server connection provides a link between the Quick Client and the KEPServerEX OPC server. To add a server connection to the Quick Client, you can use either the Edit menu>New Server Connection or click on the New Server icon in the toolbar menu.

| COPC Quick Client - Untitled<br>File Edit View Iools Help<br>Color Color Col | Server Properties                                                                                                    |                 |
|----------------------------------------------------------------------------------------------------|----------------------------------------------------------------------------------------------------|-----------------|
|                                                                                                    | Registered Servers:         Image: Servers:         Image: Ser | Value Timestamp |
|                                                                                                    | Remote Machine Name:                                                                                                    |                 |
| Ready                                                                                                    | OK Cancel Help                                                                                                    | Item Count: 0   |

Specify the Prog ID of the OPC Server the client should connect to. You can browse for registered servers by expanding any of the branches. Double–clicking on any registered server will automatically update the Prog ID field. For more information on the registered servers, click on the **Help** button to display the "Server Connection" section of the on–line help file. Once a connection to the OPC server has been established, additional "Server Operations" can be accessed by right clicking on the highlighted server in the right window column or by using the **Tools** menu>Server selection.

**Creating a Client Group** A group is used to organize a collection of items with a common set of properties. To add a Group to the Quick Client, you can use the <u>E</u>dit menu>New Group or click on the **New Group** button in the toolbar menu.

| 🏜 OPC Quick Client - Untitled *                  |                            |         |              |      | _ 🗆 🗵        |
|--------------------------------------------------|----------------------------|---------|--------------|------|--------------|
| <u>File E</u> dit ⊻iew <u>Iools</u> <u>H</u> elp | Group Properties           |         |              | ×    |              |
| 🗅 🖆 🖬 😹 🖆 🌶 🗳 🖡                                  | General                    |         |              |      |              |
| :: KEPware.KEPServerEx.V4                        | Gonoral                    |         |              |      | Timestamp    |
|                                                  | <u>N</u> ame:              | mygroup |              |      |              |
|                                                  | Update <u>R</u> ate (ms.): | 100     |              |      |              |
|                                                  | Time <u>B</u> ias (min.):  | 0       |              |      |              |
|                                                  | Percent Deadband:          | 0       |              |      |              |
|                                                  | Language ID:               | 1033    |              |      |              |
|                                                  | Update Notification:       | OPC 2.0 | Active State |      |              |
|                                                  |                            |         |              |      |              |
|                                                  |                            |         |              |      |              |
| Ready                                            |                            | OK      | Cancel       | Help | Item Count 0 |

A The group specifies the following properties: group <u>Name</u>, Update <u>Rate</u>, Time <u>Bias</u>, Percent <u>Deadband</u>, <u>Language ID</u>, <u>Active State</u> and the typeof data connection that should be made to the server. For detailed information on the group properties, click on the <u>Help</u> button to display the "Group" section of the on–line help file. Once a Group has been created, additional "Group Operations" can be accessed by right clicking on the highlighted branch Group or by using the Tools menu>Group selection.

# Selecting a Group Item

**Items** represent data that may be accessed via the OPC server. An item specifies the following properties: **Access Path**, **Item ID**, **Data Type** and **Active** state. For detailed information these properties, click on the **Help** button to display the **Item** section of the on-line help file. To add an **Item** to the Quick Client Group, you can either use the Edit menu>New Item or click on the New Item icon on the toolbar.

| 舚 OPC Quick Client - Untitled *                           |                                                                                                    | - 🗆 🗵       |
|-----------------------------------------------------------|----------------------------------------------------------------------------------------------------|-------------|
| <u>F</u> ile <u>E</u> dit ⊻iew <u>T</u> ools <u>H</u> elp | Add Items 🗙                                                                                                    |             |
| ► C KEPware.KEPServert.x.V4                               | Item Properties                                                                                                    | estamp      |
| - a mygroup                                               | Access Path: Cancel                                                                                                    |             |
|                                                           | Item [D: Channel1.Device1.Slot2.Ouput0 💽 🔄 Help                                                                                                    |             |
|                                                           | Data Type: Boolean 💌 🕢 🖾                                                                                                    |             |
|                                                           | Active 🔽                                                                                                    |             |
|                                                           | Browshing T T T T T T T T T T T T T T T T T T T                                                                                                    |             |
| Date Time                                                 | Charmel Charmel Charme | Þ           |
|                                                           | Browse flat address space on selected branch     Add Leaves                                                                                                    |             |
|                                                           | Valigate item before adding it to the list                                                                                                    |             |
| Ready                                                     | Item C                                                                                                    | ount: 0 🏼 🍂 |

If the OPC Server was configured to automatically generate OPC tags, the generated tags would be browsable from the OPC client. If automatic tag generation was not selected, create an item by:

- 1) browsing the OPC Server branch tags
- 2) highlighting the desired tag in the right column
- 3) clicking on the "Add Leaves" button
- 4) clicking on the "Green Check Mark" button to validate the item
- 5) and clicking on the "OK" button.

After clicking on the **OK** button, the following window will display the created items.

| 🐍 OPC Quick Clie                          | nt - Untitled *   |                                   |           |         |               |
|-------------------------------------------|-------------------|-----------------------------------|-----------|---------|---------------|
| <u>File E</u> dit <u>V</u> iew <u>T</u> o | ools <u>H</u> elp |                                   |           |         |               |
| 🗅 🛸 日 📩 🖆                                 | š 💣 📽 🕹 🖻         | €×                                |           |         |               |
| E 📹 KEPware.KEF                           | ServerEx.V4       | Item ID                           | Data Type | Value   | Timestamp     |
|                                           |                   | Channel1.Device1.Slot2.Ouput0     | Boolean   | Unknown | 15:56:17:713  |
|                                           |                   |                                   |           |         |               |
|                                           |                   |                                   |           |         |               |
|                                           |                   |                                   |           |         |               |
|                                           |                   |                                   |           |         |               |
|                                           |                   |                                   |           |         |               |
|                                           |                   |                                   |           |         |               |
|                                           |                   |                                   |           |         |               |
|                                           |                   |                                   |           |         |               |
|                                           |                   |                                   |           |         |               |
|                                           |                   |                                   |           |         |               |
|                                           |                   |                                   |           |         |               |
|                                           |                   | 4                                 |           |         | F             |
| Date                                      | Time              | Event                             |           |         |               |
| 0 8/14/01                                 | 3:56:18 PM        | Added 1 items to group 'mygroup'. |           |         |               |
|                                           |                   |                                   |           |         |               |
|                                           |                   |                                   |           |         |               |
|                                           |                   |                                   |           |         |               |
| I<br>Beady                                |                   |                                   |           |         | Item Count: 1 |
|                                           |                   |                                   |           |         | nom oburic T  |

# Item Operations Item operations can be accessed by right clicking on the desired item or by using the <u>T</u>ools menu>Group selection.

| 🍰 OPC Quick Cl                         | ient - Untitled *          |                        |                                                                                                    |                  |         | - 🗆 ×         |
|----------------------------------------|----------------------------|------------------------|----------------------------------------------------------------------------------------------------|------------------|---------|---------------|
| <u>F</u> ile <u>E</u> dit <u>V</u> iew | <u>T</u> ools <u>H</u> elp |                        |                                                                                                    |                  |         |               |
| 🗅 🖻 🔒 🛫                                | 🎬 💣 😭   👗 🖻                | B 🗙                    |                                                                                                    |                  |         |               |
| E :: KEPware.KI                        | EPServerEx.V4              | Item ID                |                                                                                                    | Data Type        | Value   | Timestamp     |
| 🦾 mygrou                               | qu                         | Channel1.Device1.Sk    | New Item                                                                                                  |                  | Unknown | N/A           |
|                                        |                            |                        | Set <u>A</u> ctive<br>Set <u>I</u> nactive                                                                |                  |         |               |
|                                        |                            |                        | Synchronous Cache <u>R</u> ead<br>Synchronous <u>D</u> evice Read<br>Synchronous <u>W</u> rite            |                  |         |               |
|                                        |                            |                        | Asynchronous 2.0 Read<br>Asynchronous 2.0 Cache Re<br>Asynchronous 2.0 Device R<br>Asynchronous 2.0 Write | efresh<br>efresh |         |               |
|                                        |                            |                        | Cu <u>t</u><br><u>C</u> opy                                                                               | Ctrl+X<br>Ctrl+C |         |               |
|                                        |                            | •                      |                                                                                                    | Ctrl+V           |         | F             |
| Data                                   | Time                       | Event                  | <u>D</u> elete                                                                                            | Del              |         |               |
| 1 8/14/01                              | 4:01:56 PM                 | Added group 'mvaroup   | Properties                                                                                                |                  |         |               |
| 0 8/14/01                              | 4:14:08 PM                 | Added 1 items to group | 'mygroup'.                                                                                                |                  |         |               |
| 1 8/14/01                              | 4:16:39 PM                 | Added 1 items to group | 'mygroup'.                                                                                                |                  |         |               |
| 1 8/14/01                              | 4:16:45 PM                 | Removed 1 items from g | group 'mygroup'.                                                                                          |                  |         | -             |
| Perform an asynchro                    | onous 2.0 write on the sel | ected items            |                                                                                                    |                  |         | Item Count: 1 |

After clicking on the desired item operation, a window similar to the following will be displayed. In this example, a logic 1 value (Boolean data type) is being written to a discrete output to turn it on. The item operations can be used to read discrete/analog inputs and write to discrete/analog outputs, etc.

| 🍓 OPC Quick Client - I       | Untitled *               |               |             |        | _ 🗆 ×         |
|------------------------------|--------------------------|---------------|-------------|--------|---------------|
| <u>File Edit View Io</u> rAs | synchronous 2.0 Write    |               |             | ×      |               |
| 🗅 😂 🛃 📩 🖆                    |                          |               |             |        |               |
| E KEPware.KEPS               | Item ID                  | Current Value | Write Value | UK     | Timestamp     |
| - 🔄 mygroup                  | Channel1.Device2.Output0 | 0             | 1           | Apply  | 16:02:52:722  |
|                              |                          |               |             | Cancel |               |
|                              |                          |               |             |        |               |
|                              |                          |               |             |        |               |
|                              |                          |               |             |        |               |
|                              |                          |               |             |        |               |
|                              |                          |               |             |        |               |
|                              |                          |               |             |        |               |
|                              |                          |               |             |        | <u> </u>      |
| Date<br>Outsion              |                          |               |             |        |               |
| 6/15/01                      |                          |               |             |        |               |
| 0 8/15/01                    |                          |               |             |        |               |
| 8/15/01                      | 1                        |               |             |        |               |
|                              |                          |               |             |        |               |
| Ready                        |                          |               |             |        | Item Count: 1 |

### Using the RJ12 Serial Port in ASCII Mode

The H24–EBC RJ12 serial port can be configured for generic ASCII communications (refer to the "Advanced Settings" section in Chapter 3 to confirm or change the RJ12 serial port settings). Both the transmit buffer and receive buffer of the driver are 127 bytes in size. Thus, the corresponding tags can be a maximum of 127 bytes. Incoming bytes are appended to the receive buffer.

Port specifiers precede the serial port address. It defines which port the serial port address corresponds to. To define an EBC address the mnemonic EBC is used and the mnemonic SP0 specifies serial port 0. For addressing the EBC serial port, no base or slot information is needed.

As shown below in the **Hints** dialog, there are several port address parameters. In many cases the default values can be used. A detailed list explaining the parameters are found by clicking on the **Help** button in the **Hints** window. Then click on the **Index** button in the Terminator I/O, I/O Addressing window. Then locate the "H2, H4, Terminator I/O Serial Port Addressing" help section.

| Tag Properties         General Scaling         Id         Hints         EBC:SP0.BAUD Dword         EBC:SP0.BAUD Long         EBC:SP0.DATABITS Byte         EBC:SP0.DATABITS Char         EBC:SP0.DATAINS tring         EBC:SP0.DATAIN[Ic] Byte         EBC:SP0.DATAIN[Ic] Byte         EBC:SP0.DATAINT String         EBC:SP0.DATAINT String         EBC:SP0.DATAINT String         EBC:SP0.DATAINT String         EBC:SP0.DATAINT String         EBC:SP0.DATAINT String         EBC:SP0.DATAINT String         EBC:SP0.DATAINT String         EBC:SP0.DATAINT String         EBC:SP0.DATAINT String         EBC:SP0.DATAINT String         EBC:SP0.DATAOUT String         EBC:SP0.DATAOUT String         EBC:SP0.DATAOUT String         EBC:SP0.DATAOUT String         EBC:SP0.DFLUSH Boolean         EBC:SP0.MODE Byte         EBC:SP0.MODE Char | Cancel |
|----------------------------------------------------------------------------------------------------|--------|
| DDE <u>s</u> can rate: 100 milliseconds                                                                                                    |        |
| Do not allow clients to override data type.                                                                                                    |        |
| OK Cancel Apply                                                                                                    | Help   |

The communication parameter defaults are:

- 9600 baud
- 8 data bits (7 may be selected)
- no parity (odd or even may be selected)
- 1 stop bits (2 may be selected)

The following tags were created in the KEPServerEX OPC server for this example.

- EBC:SP0:MODE
- EBC:SP0:DATAIN

| KEPServerEx - [untitled.opf *]          |                   |              |           |          |                |             |
|-----------------------------------------|-------------------|--------------|-----------|----------|----------------|-------------|
| <u>File Edit View Users Tools H</u> elp |                   |              |           |          |                |             |
| 🗅 🖻 🔒 🖗 🛅 🎦 🗁 😭 🗠 🖇                     | ( 🖻 🖻 🗙 👗         |              |           |          |                |             |
| E P Channel1                            | Tag Name          | Address      | Data Type | DDE Scan | Scaling        | Description |
| Device1                                 | Set_Port_to_ASCII | EBC:SP0.MODE | Byte      | 100      | None           |             |
|                                         | 🗹 Output0         | 52:D00       | Boolean   | 100      | None           |             |
|                                         | ASCII_Data_Input  | EBC:SPO.DAL  | String    | 100      | None           |             |
|                                         |                   |              |           |          |                |             |
|                                         |                   |              |           |          |                |             |
|                                         |                   |              |           |          |                |             |
|                                         |                   |              |           |          |                |             |
|                                         |                   |              |           |          |                |             |
|                                         |                   |              |           |          |                |             |
|                                         |                   |              |           |          |                |             |
|                                         |                   |              |           |          |                |             |
|                                         |                   |              |           |          |                |             |
|                                         |                   |              |           |          |                |             |
|                                         |                   |              |           |          |                |             |
|                                         |                   |              |           |          |                |             |
| I                                       | •                 |              |           |          |                | •           |
| Ready                                   |                   |              |           | Clients: | 1 Active tags: | 3 of 3 //   |

The tags created above were browsed and selected as items within the Quick Client as shown below. The **EBC.SP0.MODE** address must be set to a value of 1 to select the ASCII communications mode. The ASCII string **ASCII String Input Test Successful** was entered via the RJ12 serial port. The ASCII Sting displays in the **ASCII\_Data\_Input** Item ID's Value column.

| 🐱 OPC Quick Client - Untitled *        |                            |                                                                                                    |           |                                   |               |
|----------------------------------------|----------------------------|----------------------------------------------------------------------------------------------------|-----------|-----------------------------------|---------------|
| <u>F</u> ile <u>E</u> dit <u>V</u> iew | <u>T</u> ools <u>H</u> elp |                                                                                                    |           |                                   |               |
| 🗅 ൙ 🖬 🔬                                | i 🖆 💣 🖬 👗 🖻                | n 🖻 🗙                                                                                                 |           |                                   |               |
| E-:: KEPware.KEPServerEx.V4            |                            | Item ID                                                                                               | Data Type | Value                             | Timestamp     |
|                                        |                            | Channel1.Device1.Set_Port_to_ASCII_Mode                                                               | Byte      | 1                                 | 09:32:36:93   |
|                                        |                            | Channell.Device1.ASCII_Data_Input                                                                     | String    | ASCII String Input Test Sucessful | 09:36:14:64   |
|                                        |                            | Channell.Device1.Output0                                                                              | Boolean   |                                   | 09:30:22:04   |
|                                        |                            |                                                                                                    |           |                                   |               |
|                                        |                            | ۲<br>۲                                                                                                |           |                                   | F             |
| Date                                   | Time                       | Event                                                                                                 |           |                                   | <u>م</u>      |
| 1 8/17/01                              | 9:30:22 AM                 | Asynchronous 2.0 write transaction 000612A8 completed for 1 items on group 'mygroup' (HR = 00000000). |           |                                   |               |
| 1 8/17/01                              | 9:32:25 AM                 | Added 2 items to group 'mygroup'.                                                                     |           |                                   |               |
| 1 8/17/01                              | 9:32:37 AM                 | Asynchronous 2.0 write transaction 00082164 initiated for 1 items on group 'mygroup'.                 |           |                                   |               |
| 1 8/17/01                              | 9:32:37 AM                 | Asynchronous 2.0 write transaction 00082164 completed for 1 items on group 'mygroup' (HR = 00000000). |           |                                   |               |
| Ready                                  |                            |                                                                                                    |           | Ĩ                                 | Item Count: 3 |